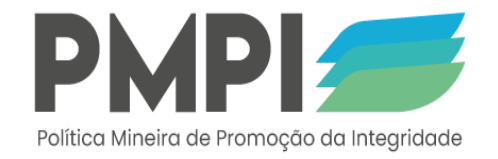

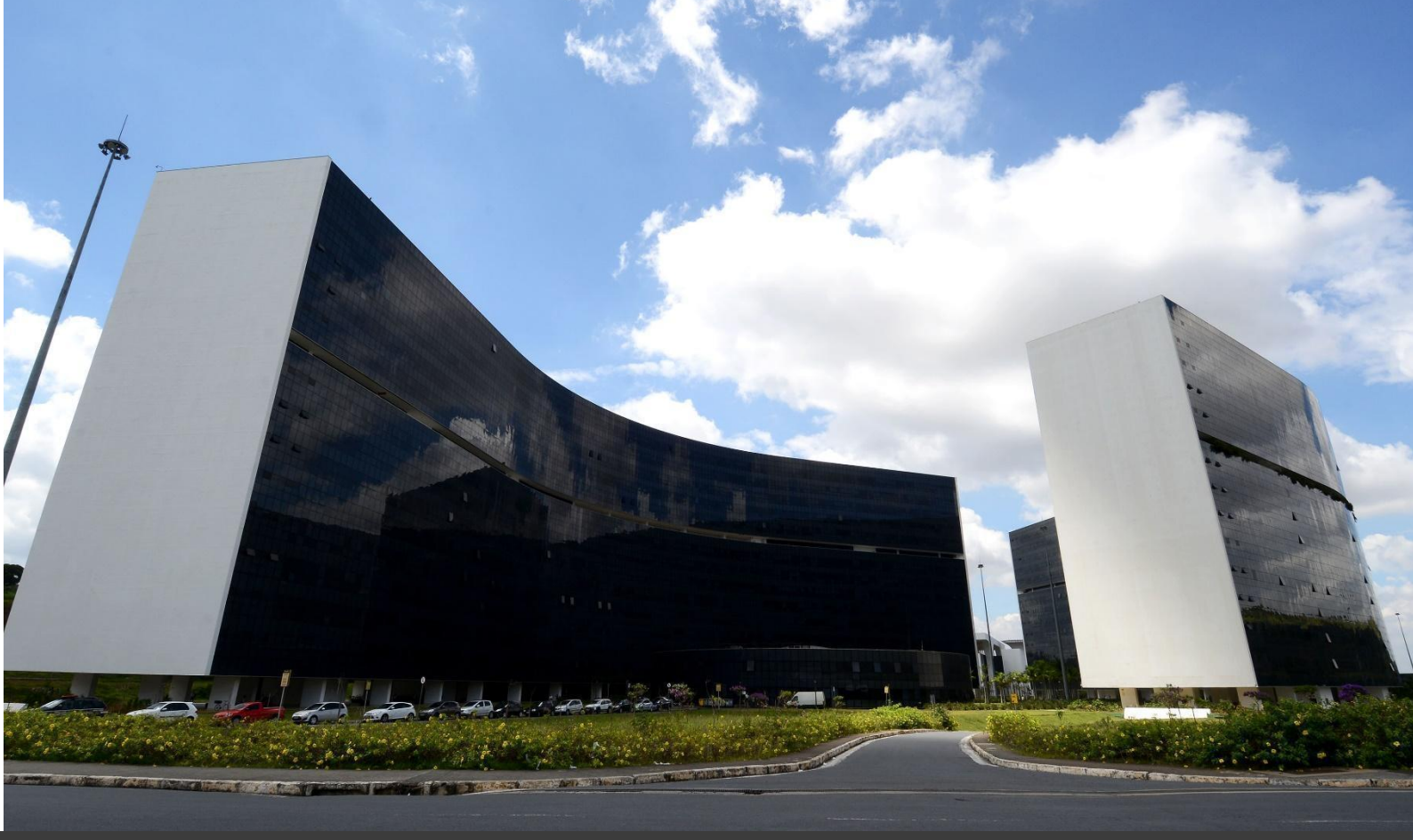

# Manual do SisPMPI

Orientações gerais para uso do Sistema Eletrônico de Gestão da Política Mineira de Promoção da Integridade

Versão 2

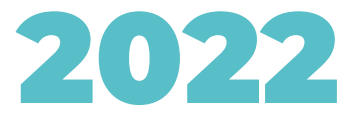

## MISSÃO

Promover a integridade e aperfeiçoar os mecanismos de transparência da gestão pública, com participação social, da prevenção e do combate à corrupção, monitorando a qualidade dos gastos públicos, o equilíbrio fiscal e a efetividade das políticas públicas.

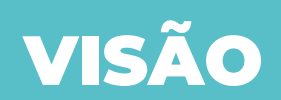

Ser referência nacional na área de controle e reconhecido pela sociedade como um órgão de excelência no fortalecimento da integridade pública.

## VALORES

Foco no cidadão;

Transparência;

Valor e ética;

Integridade;

Prestação de contas;

Conformidade (compliance);

Cooperação interinstitucional;

Responsabilidade ambiental e social.

## PROPÓSITO

Ser integridade e eficiência por uma sociedade melhor.

CONTROLADORIA-GERAL DO ESTADO DE MINAS GERAIS SUBCONTROLADORIA DE TRANSPARÊNCIA E INTEGRIDADE SUPERINTENDÊNCIA CENTRAL DE INTEGRIDADE E CONTROLE SOCIAL DIRETORIA CENTRAL DE INTEGRIDADE

### MANUAL DO SISPMPI – VERSÃO 2

Orientações gerais para uso do Sistema Eletrônico de Gestão da Política Mineira de Promoção da Integridade

> NOVEMBRO 2022

CONTROLADOR-GERAL DO ESTADO Rodrigo Fontenelle de Araújo Miranda

CHEFE DE GABINETE Cláudio Rodrigues Damasceno de Andrade

SUBCONTROLADORA DE TRANSPARÊNCIA E INTEGRIDADE Soraia Ferreira Quirino Dias

SUPERINTENDENTE CENTRAL DE INTEGRIDADE E CONTROLE SOCIAL Thomaz Anderson Barbosa da Silva

> DIRETORA CENTRAL DE INTEGRIDADE Tatiane de Jesus Silva

EQUIPE TÉCNICA RESPONSÁVEL Beatriz Siqueira Marques - Auditora Interna João Marcos Nogueira Pereira - EPPGG Paloma Cerqueira Pereira - Auditora Interna Tatiane de Jesus Silva - Diretora Thomaz Anderson Barbosa da Silva - Superintendente

> REVISÃO FINAL Tatiane de Jesus Silva

## **MENSAGEM DO CONTROLADOR**

O SisPMPI é o sistema eletrônico desenvolvido pela CGE-MG para a formulação, a execução, o monitoramento e a avaliação dos programas e dos planos de integridade do Governo do Estado de Minas Gerais, planejado para contribuir com os órgãos e entidades mineiros na gestão de seus programas e planos de integridade.

O sistema foi desenhado priorizando duas diretrizes: simplificação de processos e usabilidade intuitiva. Para uma maior otimização do uso do sistema, elaboramos este manual que conta, inclusive, com importantes dicas e diretrizes da equipe da Subcontroladoria de Transparência e Integridade da CGE.

Esperamos que todos os usuários do SisPMPI façam bom uso do manual e, mais ainda, aspiramos que tanto o sistema quanto as diretrizes oferecidas pela CGE em relação à Política Mineira de Promoção da Integridade proporcionem aos órgãos e entidades uma maior efetividade nas suas ações de fomento à integridade pública.

Contem sempre com a nossa equipe em caso de quaisquer dúvidas sobre o PMPI ou sobre o SisPMPI.

Uma ótima leitura!

**Rodrigo Fontenelle de Araújo Miranda** Controlador-Geral do Estado de Minas Gerais

#### **S**UMÁRIO

| a) | Int    | rodução                                                                 | 6  |
|----|--------|-------------------------------------------------------------------------|----|
| 1. | Int    | formações gerais                                                        | 8  |
|    | 1.1.   | O que é e para que serve o SisPMPI?                                     | 8  |
|    | 1.2.   | Descrição dos módulos do SisPMPI                                        | 8  |
|    | 1.3.   | Descrição dos perfis de usuários do SisPMPI                             | 9  |
| 2. | Ac     | cesso ao SisPMPI                                                        | 10 |
|    | 2.1.   | Acesso ao SisPMPI (login)                                               | 10 |
|    | 2.2.   | Alteração de dados do perfil cadastrado, inclusive senha                | 11 |
|    | 2.3.   | Recuperação de senha esquecida                                          | 12 |
| 3. | Pr     | eparando o SisPMPI para o órgão ou entidade (exclusivo para as unidades | de |
| cc | ontrol | e interno)                                                              | 13 |
|    | 3.1.   | Procedimentos para solicitação de cadastro de usuários                  | 13 |
|    | 3.2.   | Cadastro de usuários no órgão ou entidade                               | 13 |
|    | 3.3.   | Inativação de usuários do órgão ou entidade                             | 15 |
|    | 3.4.   | Cadastro das unidades administrativas do órgão ou entidade              | 16 |
| 4. | Μ      | ódulo 1 – Formulação de programas E planos de integridade               | 18 |
|    | 4.1.   | Para que serve o Módulo 1 do SisPMPI?                                   | 18 |
|    | 4.2.   | Quais são as etapas para formulação de um programa de integridade?      | 19 |
|    | 4.3.   | Acesso ao 'Módulo I – Elaboração do programa e do plano de integridade' | 20 |
|    | 4.4.   | Etapa 1 – Instituição da Comissão de Integridade                        | 21 |
|    | 4.5.   | Etapa 2 – Programa de Integridade                                       | 26 |
|    | 4.6.   | Etapa 3 – Plano de Integridade                                          | 34 |

|   | 4.7.    | Etapa 4 – Validação Geral                                            | 39   |
|---|---------|----------------------------------------------------------------------|------|
|   | 4.8.    | Etapa 5 – Minuta do Programa de integridade                          | 41   |
|   | 4.9.    | Etapa 6 – Minuta do Plano de Integridade                             | 42   |
|   | 4.10.   | Etapa 7 – Publicação do Programa e do Plano de Integridade           | 42   |
| 5 | . Mó    | dulo 2 – Execução das ações dos planos de integridade                | 47   |
|   | 5.1.    | Para que serve o módulo 2 do SisPMPI?                                | 47   |
|   | 5.2.    | Funcionalidades da tela inicial do módulo 2                          | 48   |
|   | 5.3.    | Alimentando as informações sobre cada ação do Plano de Integridade   | 49   |
|   | 5.4.    | Semáforos (indicadores) das ações                                    | 59   |
|   | 5.5.    | Emissão do Relatório Geral do Plano de Integridade o e dos Relatório | rios |
|   | Indivi  | dualizados de cada ação                                              | 60   |
| 6 | . Módu  | lo 3 – monitoramento dos programas de integridade                    | 64   |
|   | 6.1     | - Para que serve o módulo 3 do SisPMPI?                              | 64   |
|   | 6.2     | - Tela inicial do Módulo 3 do SisPMPI                                | 65   |
|   | 6.3     | - Painel de Monitoramento                                            | 66   |
|   | 6.4     | - Funcionalidades do módulo 3 do SisPMPI                             | 73   |
| 7 | . Mó    | dulo 4 – avaliação dos programas e dos planos de integridade         | 84   |
|   | 7.1 - I | Para que serve o módulo 4 do SisPMPI?                                | 84   |
|   | 7.2     | - Tela inicial do Módulo 4 do SisPMPI                                | 84   |
|   | 7.3     | - Painel de Monitoramento                                            | 88   |
|   | 7.4     | Funcionalidades do módulo 4 do SisPMPI                               | 94   |

## A) INTRODUÇÃO

A Política Mineira de Promoção da Integridade - PMPI, instituída por meio do Decreto Estadual n.º 48.419, de 16 de maio de 2022, em substituição ao Plano Mineiro de Promoção da Integridade, de que trata o Decreto Estadual nº 47.185, de 13 de maio de 2017, estabelece objetivos e diretrizes para a promoção da ética, da probidade e do respeito às normas que regulamentam as relações entre a Administração Pública e os setores público e privado, definindo a estrutura dos programas e planos de integridade dos órgãos e das entidades da Administração Pública verte estadual.

De acordo com a PMPI, cada órgão ou entidade da administração pública do Poder Executivo é responsável pela formulação e a gestão do programa e do plano de integridade. Já a Controladoria Geral do Estado de Minas Gerais deve desenvolver instrumentos, orientações e normas complementares que apoiem a implementação da PMPI. Sendo assim, a CGE-MG desenvolveu um sistema eletrônico para a gestão dos programas e planos de integridade, denominado Sistema de Gestão da Política Mineira de Promoção da Integridade - SisPMPI.

O SisPMPI objetiva apoiar a formulação, a execução, o monitoramento e a avaliação dos Programas e Planos de Integridade dos órgãos e entidades do Governo do Estado de Minas Gerais. Composto por quatro módulos (formulação, execução, monitoramento e avaliação), cada qual cuidadosamente elaborado para o grupo de usuários que o utilizará de forma mais direta, o SisPMPI é uma inovação que apoiará os gestores públicos e as controladorias setoriais e seccionais na institucionalização da PMPI.

Para que os usuários possam utilizar o sistema de forma autônoma, elaboramos este manual com informações gerais, orientações para o correto preenchimento de cada campo, imagens do sistema e dicas importantes de como utilizar o SisPMPI de forma otimizada.

Nosso objetivo é oferecer aos usuários do SisPMPI as diretrizes necessárias para o uso de todas as suas funcionalidades facilitando, assim, o trabalho de agentes públicos que serão responsáveis pela formulação, execução e monitoramento dos programas e planos de integridade em seus órgãos ou entidades.

Esta é a segunda edição do Manual do SisPMPI, composta por sete capítulos e lançada em novembro de 2022. No primeiro e no segundo capítulos, o leitor terá informações gerais sobre o sistema e saberá como realizar o acesso, assim como recuperar sua senha ou alterar seus dados cadastrais. O terceiro capítulo é uma orientação específica para os agentes públicos que estão lotados nas controladorias setoriais e seccionais, com informações e dicas de como realizar a gestão das unidades administrativas e a gestão dos usuários do sistema em seu órgão ou entidade. O guarto capítulo oferece diretrizes e orientações para a formulação dos programas e planos de integridade diretamente no SisPMPI. O quinto capítulo do manual oferece diretrizes e orientações para a alimentação de informações sobre a execução do plano de integridade do órgão ou entidade. O sexto capítulo possibilita ao usuário realizar o monitoramento e acompanhamento da execução do programa e do plano de integridade do órgão ou entidade. Já o sétimo capítulo possibilita ao usuário avaliar a execução do programa e do plano de integridade do órgão ou entidade, contribuindo para a melhoria e aperfeiçoamento deste instrumento de integridade.

Se durante a utilização deste manual surgirem quaisquer dúvidas, observações, sugestões ou críticas referentes ao conteúdo aqui apresentado, pedimos a gentileza de entrar em contato, por correio eletrônico, com a Diretoria Central de Integridade, no seguinte e-mail: <u>integridade@cge.mg.gov.br</u>.

## **1. INFORMAÇÕES GERAIS**

#### 1.1. O que é e para que serve o SisPMPI?

O SisPMPI é um sistema totalmente web (on-line), desenvolvido pela Controladoria-Geral do Estado de Minas Gerais, por meio da equipe da Superintendência Central de Integridade e Controle Social e da Diretoria de Tecnologia da Informação e Comunicação.

Baseado em tecnologias livres como o PHP, Apache, JavaScript e MySQL, o sistema pode ser acessado em computadores e smartphones, bastando que seu usuário possua um navegador web e uma senha de acesso.

Pensado com a finalidade de apoiar a gestão dos Programas e Planos de Integridade dos órgãos da Administração Direta e Indireta do Governo do Estado de Minas Gerais, o SisPMPI possibilita acompanhar a gestão, de forma tempestiva, das etapas de formulação (elaboração), execução, monitoramento e avaliação de planos e ações de integridade.

#### 1.2. Descrição dos módulos do SisPMPI

O SisPMPI é composto por quatro módulos, de forma que o órgão/entidade possa fazer a gestão completa de seu programa e plano de integridade, desde a fase de elaboração, passando pela execução, monitoramento e, posteriormente, sua avaliação. Considerando a finalidade de cada módulo do sistema e tendo por base o princípio da segregação de funções, cada módulo possui perfis de usuários específicos, conforme a seguinte tabela:

| MÓDULO   | DESCRIÇÃO                                                               | PRINCIPAIS USUÁRIOS                                         |  |
|----------|-------------------------------------------------------------------------|-------------------------------------------------------------|--|
| Módulo 1 | Formulação do Programa e do Plano de<br>Integridade                     | Grupo de Trabalho<br>Alta Administração                     |  |
| Módulo 2 | Execução das ações do Plano de Integridade                              | Executores das ações do<br>Plano de Integridade             |  |
| Módulo 3 | Acompanhamento e monitoramento do<br>Programa e do Plano de Integridade | Comissão de Integridade<br>Observador<br>Alta Administração |  |
| Módulo 4 | Avaliação e auditoria do Programa e do Plano de Integridade             | Auditores internos                                          |  |

| Tabela 1 - Descrio | ção dos módu | los do SisPMPI |
|--------------------|--------------|----------------|

Fonte: elaboração própria

#### 1.3. Descrição dos perfis de usuários do SisPMPI

O SisPMPI possui sete perfis de usuários, descritos conforme a tabela a seguir:

Tabela 2 - Descrição dos perfis de usuários do SisPMPI

| PERFIL             | DESCRIÇÃO                                                                                                    | MÓDULOS          |
|--------------------|----------------------------------------------------------------------------------------------------|------------------|
| Administrador      | Servidores da Diretoria de Tecnologia da<br>Informação e Comunicação – DTIC e da Diretoria<br>Central de Integridade – DCI, da Controladoria-<br>Geral do Estado de Minas Gerais, responsáveis<br>pela gestão do sistema e pelo cadastramento dos<br>demais perfis de usuários.                      | Todos os módulos |
| Auditor            | Controladores setoriais e seccionais responsáveis<br>pelo cadastramento dos usuários (Alta<br>Administração, Observador, Grupo de Trabalho,<br>Executor e Monitoramento) do órgão ou entidade<br>em que atuam e pela avaliação do programa e do<br>plano de integridade da instituição em que atuam. | Módulos 1 e 4    |
| Alta Administração | Gestores máximos dos órgãos e entidades que<br>poderão acompanhar a formulação, execução e<br>monitoramento do programa e do plano de<br>integridade.                                                                                                    | Módulo 1 e 3     |
| Observador         | Servidores ou usuários externos que tenham<br>interesse em acompanhar a gestão do programa e<br>do plano de integridade do órgão/entidade. O perfil<br>não permite a inserção ou alteração de<br>informações no sistema.                                                                             | Módulo 3         |
| Grupo de Trabalho  | Servidores responsáveis pela formulação<br>(elaboração) do programa e do plano de<br>integridade.                                                                                                    | Módulo 1         |
| Executor           | Servidores responsáveis por alimentar o sistema<br>com as informações de execução das ações do<br>plano de integridade.                                                                                                    | Módulo 2         |
| Monitoramento      | Servidores responsáveis pelo monitoramento do programa e do plano de integridade.                                                                                                    | Módulo 3         |

Fonte: elaboração própria

### 2. ACESSO AO SISPMPI

#### 2.1. Acesso ao SisPMPI ( *login*)

O acesso ao SisPMPI pode ser feito pelo Portal PMPI (<u>https://pmpi.mg.gov.br</u>) ou pelo seu link direto: <u>https://sispmpi.mg.gov.br</u>.

Caso o acesso seja feito pelo Portal PMPI, é necessário selecionar a opção *Acesso ao Sistema* no canto direito do menu superior do site.

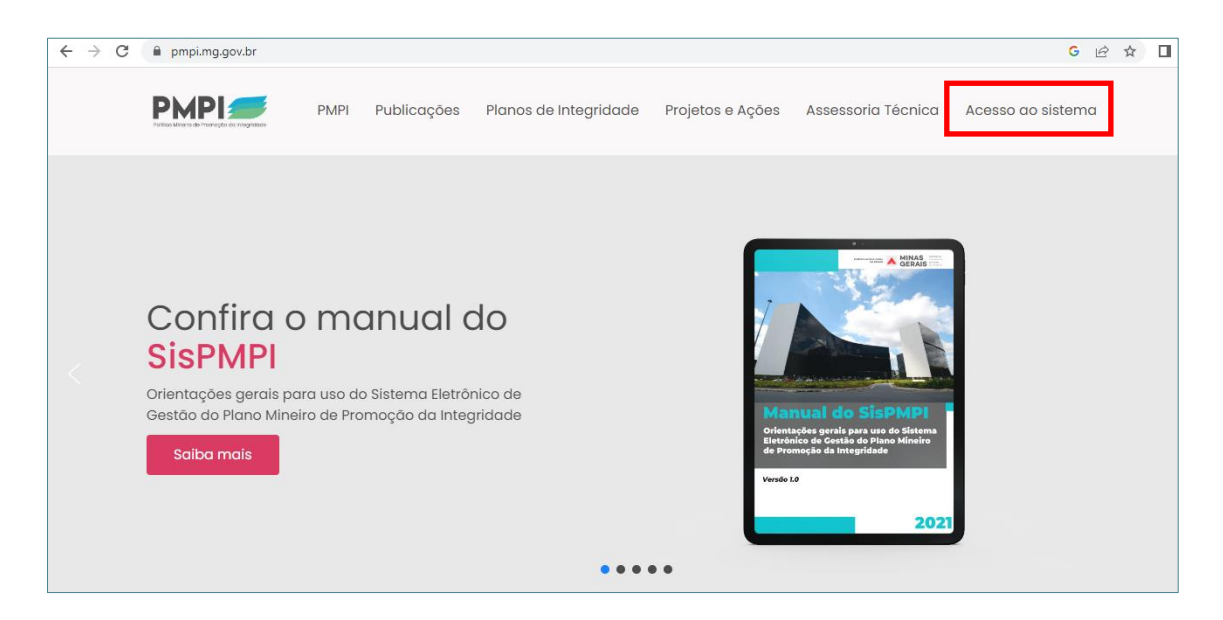

Ao acessar a página do sistema pela primeira vez, é necessário colocar o nome de usuário e a senha enviada para o e-mail funcional do servidor cadastrado.

| Login<br>Senha<br>Lembre-me | POIItica Mineira de Promoção da Integridade |  |
|-----------------------------|---------------------------------------------|--|
| Senha  Lembre-me  Login     | Login                                       |  |
| Login                       | Senha                                       |  |
|                             | Login                                       |  |

# IMPORTANTE No Capítulo 3 desse manual "Preparando o SisPMPI para o órgão ou entidade (exclusivo para controladores setoriais e seccionais)" será explicado o procedimento para solicitação de cadastro de usuários.

#### 2.2. Alteração de dados do perfil cadastrado, inclusive senha

Para alterar a senha cadastrada, o usuário deve seguir os seguintes procedimentos:

1. Clicar no botão *Perfil*, localizado no menu superior da tela inicial do SisPMPI;

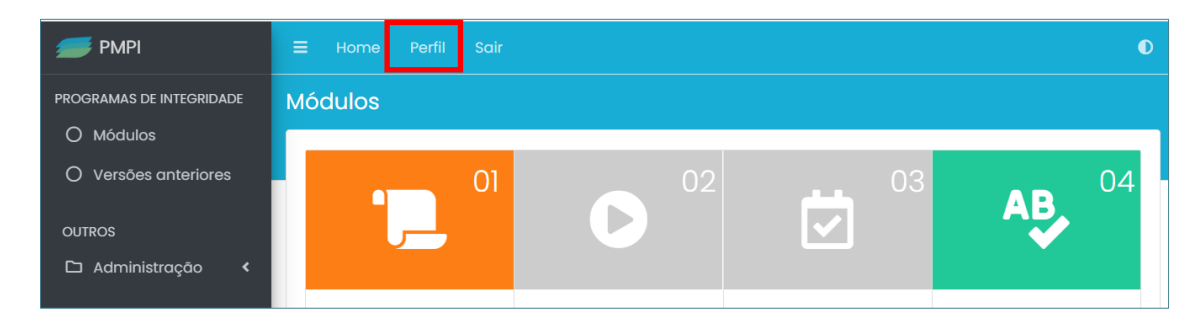

2. Clicar no botão *Editar* na tela com os dados do perfil do usuário;

| 📁 РМРІ                                                  | ≡ Home Parfil Sair     |                                         |  |
|---------------------------------------------------------|------------------------|-----------------------------------------|--|
| PROGRAMAS DE INTEGRIDADE                                | Auditor PMPI           | Página Inicial / Veudetor / Auditor PAR |  |
| <ul> <li>Modulos</li> <li>Versões anteriores</li> </ul> | 🕼 Editar               |                                         |  |
| OUTROS                                                  | ID                     | 900                                     |  |
| 🗅 Administração 😽                                       | Nome                   | Auditor PMPI                            |  |
| O Unidades Admin.                                       | Masp                   | 101101                                  |  |
| 🔿 Usuários 🗸 🗸                                          | Login                  | auditor.pmpi                            |  |
|                                                         | Cargo                  | Auditor Interno                         |  |
| Culusiu                                                 | E-mail institucional   | integridade@cge.mg.gov.br               |  |
|                                                         | Telefone institucional | (1) 111-111                             |  |
|                                                         | Perfil                 | Auditor                                 |  |
|                                                         | Órgão                  | Escola PMPI                             |  |
|                                                         | Status                 | ΑΤΝΟ                                    |  |

3. Alterar os dados que deseja editar e clicar em *Salvar*.

| 📁 PMPI                   | ≡ Home <b>Perfil</b> Sair |                           |              | 0                        |
|--------------------------|---------------------------|---------------------------|--------------|--------------------------|
| PROGRAMAS DE INTEGRIDADE | Atualizar: 900            |                           |              |                          |
| O Módulos                |                           |                           |              |                          |
| O Versões anteriores     | Nome *                    | E-mail institucional *    | Login *      | Status *                 |
|                          | Auditor PMPI              | integridade@cge.mg.gov.br | auditor.pmpi | Ativo 🗸                  |
| OUTROS                   | Senha                     | Cargo *                   | Masp *       | Telefone institucional * |
| 🗅 Administração 🛛 👻      |                           | Auditor Interno           | 1111111      | (11) 1111-1111           |
| O Unidades Admin.        |                           |                           |              |                          |
| O Usuários 🗸 🗸           | salvar                    |                           |              |                          |
| ⊙ Listar                 |                           |                           |              |                          |
| O Cadastrar              |                           |                           |              |                          |
|                          |                           |                           |              |                          |
|                          |                           |                           |              |                          |

|   | IMPORTANTE                                                                                                    |
|---|----------------------------------------------------------------------------------------------------|
| • | Os dados do usuário que estão tarjados na cor cinza não são editáveis;<br>São dados editáveis: senha, cargo, masp e telefone institucional;       |
| • | Caso o usuário deseje alterar os dados não editáveis, faz-se necessário entrar em contato com a unidade de controle interno do órgão ou entidade. |
|   |                                                                                                    |

#### 2.3. Recuperação de senha esquecida

Caso o usuário não se lembre da senha cadastrada no SisPMPI, siga os seguintes passos para recuperá-la:

1. Clicar no botão *Esqueceu sua senha?* na página de *login* do sistema;

| Política Mineira de Promoção da Integridade |  |
|---------------------------------------------|--|
| Login                                       |  |
| Senha                                       |  |
| C Lembre-me                                 |  |
| Login                                       |  |
| Esqueceu sua senha?                         |  |

Inserir o e-mail funcional do usuário cadastrado no campo *Email*;

| Política Mineira de Promoção da Integria<br>Política Mineira de Promoção da Integria<br>Por favor, preencha o seu email. Um link<br>para redefinir a senha será enviado para lá | ade |
|----------------------------------------------------------------------------------------------------|-----|
| Email                                                                                                    |     |
| Enviar                                                                                                    |     |

- Verificar a caixa do correio eletrônico e seguir as instruções contidas no email recebido, clicando no *link* enviado;
- 3. Cadastrar uma nova senha e clicar no botão *Salvar*.

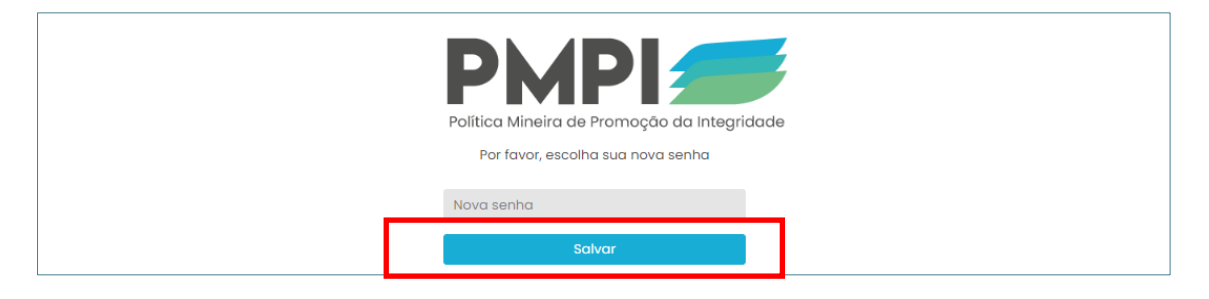

#### IMPORTANTE

- Caso tenha realizado o procedimento de troca de senha e ainda assim não consiga acessar o sistema, verifique se o *login* informado está correto;
- Caso não se lembre do *login* cadastrado, solicite essa informação para a unidade de controle interno do seu órgão ou entidade ou, se for perfil Auditor, para a Diretoria Central de Integridade.

## 3. PREPARANDO O SISPMPI PARA O ÓRGÃO OU ENTIDADE (EXCLUSIVO PARA AS UNIDADES DE CONTROLE INTERNO)

#### 3.1. Procedimentos para solicitação de cadastro de usuários

O Cadastro de Usuários para utilizar o sistema em um órgão ou entidade é realizado pelo perfil Auditor (Servidor Público em exercício na Controladoria Setorial ou Seccional ou Agente lotado na unidade de controle interno ou auditoria interna de empresa estatal), cujo cadastro, por sua vez, é realizado pelo perfil Administrador (Servidor Público em exercício na Diretoria Central de Integridade).

O primeiro passo para um órgão ou entidade começar a usar o SisPMPI, portanto, é enviar um ofício para a Diretoria Central de Integridade, por meio de um Processo Eletrônico SEI!, solicitando a criação de perfil de usuário 'Auditor' para os servidores da unidade de controle interno que terão acesso ao SisPMPI.

A partir deste cadastro inicial dos servidores das unidades de controle interno, todos os usuários a serem cadastrados nos demais perfis de usuários do sistema (Grupo de Trabalho, Executor, Monitoramento, Alta Administração ou Observador) devem ser solicitados pelo Gabinete ou Presidência diretamente à unidade de controle interno ou auditoria interna. Os procedimentos para o encaminhamento desses pedidos devem ser estabelecidos internamente.

#### IMPORTANTE

Para a gestão dos usuários, sugerimos que a unidade de controle interno ou auditoria interna crie um processo eletrônico SEI! no qual todos os pedidos de cadastramento e inativação de usuários serão realizados.

#### 3.2. Cadastro de usuários no órgão ou entidade

O cadastro dos usuários do SisPMPI e sua gestão são de responsabilidade da unidade de controle interno ou auditoria interna do órgão ou entidade. Para realizar o cadastro de usuários, o perfil 'Auditor' deve seguir os seguintes procedimentos:  Selecionar o botão Administração > Usuários > Cadastrar no menu localizado na lateral esquerda da tela principal do SisPMPI;

| 📁 РМРІ                        | ≡ Home Perfil Sair                                           |                                                             |                                                                |                                                                |
|-------------------------------|--------------------------------------------------------------|-------------------------------------------------------------|----------------------------------------------------------------|----------------------------------------------------------------|
| PROGRAMAS DE INTEGRIDADE      | Módulos                                                      |                                                             |                                                                |                                                                |
| O Versões anteriores          | 01                                                           | 02                                                          | 03                                                             | <b>AB</b> <sup>04</sup>                                        |
| outros                        |                                                              |                                                             |                                                                | <b>~</b>                                                       |
| O Unidades Admin.             |                                                              |                                                             |                                                                |                                                                |
| O Usuários 🗸 🗸                | Elaboração do programa e<br>do plano de integridade          | Execução do plano de<br>integridade                         | Monitoramento do<br>programa de integridade                    | Avaliação do programa de<br>integridade                        |
| O Listar                      | Módulo de estruturação do                                    | Módulo para auxiliar o processo de execução do              | Módulo para auxiliar o<br>processo de monitoramento            | Módulo para auxiliar o<br>processo de avaliação do             |
| <ul> <li>Cadastrar</li> </ul> | integridade da organização.<br>Auxilia o processo de         | plano de integridade da<br>organização, cuja alimentação    | do programa de integridade<br>da organização, realizado        | programa de integridade pela<br>unidade de controle interno da |
|                               | formulação do programa de<br>integridade, fornecendo         | de informações é realizada<br>pelas unidades                | pelos membros da comissão<br>de integridade. Possibilita a     | organização. Possibilita a<br>visualização de gráficos e       |
|                               | ferramentas para sua redação.<br>Apoia o desenho do plano de | administrativas tecnicamente<br>competentes para a execução | visualização de gráficos, o<br>registro de atas e a inserção   | relatórios, o registro de ações<br>realizadas para a promoção  |
|                               | integridade em eixos, subeixos<br>e ações a serem            | de cada ação.                                               | de recomendações às<br>unidades executoras das                 | da integridade, a inserção de<br>recomendações às unidades     |
|                               | implementadas.                                               |                                                             | ações do Plano de Integridade<br>organizacional, dentre outras | executoras e a comissão de<br>integridade, dentre outras       |

 Digitar o nome completo do servidor que será cadastrado no SisPMPI, e adicionar as demais informações solicitadas (e-mail institucional, login, tipo de perfil de usuário e MASP ou matrícula são as informações obrigatórias).

| See PMPI                                                | ☰ Home Perfil Sair                         | O                      |  |  |
|---------------------------------------------------------|--------------------------------------------|------------------------|--|--|
| PROGRAMAS DE INTEGRIDADE                                | Cadastrar Página Inicial / Usuários / Cada |                        |  |  |
| <ul> <li>Módulos</li> <li>Versões anteriores</li> </ul> | Nome *                                     | E-mail institucional * |  |  |
| OUTROS                                                  | Login * 😧                                  | Perfil *               |  |  |
| 🗅 Administração 🛛 🗸                                     |                                            | SELECIONE ~            |  |  |
| O Unidades Admin.                                       | Cargo Masp *                               | Telefone Status *      |  |  |
| 🔿 Usuários 🛛 🗸                                          |                                            | institucional Ativo ~  |  |  |
| ⊙ Listar                                                |                                            |                        |  |  |
| ⑦ Cadastrar                                             | Salvar                                     |                        |  |  |

3. Clicar em *Salvar*.

#### IMPORTANTE

O nome de usuário (*login*) padrão deve ser cadastrado a partir da primeira parte do e-mail funcional do servidor que está sendo cadastrado. Exemplo: o nome de usuário *(login)* padrão para a servidora cujo e-mail funcional é <u>fulano.silva@orgao.mg.gov.br</u> fulano.silva(nome.sobrenome).

#### 3.3. Inativação de usuários do órgão ou entidade

O SisPMPI não oferece a opção de excluir os usuários cadastrados no sistema. Para que um usuário cadastrado no SisPMPI não tenha mais acesso ao sistema é necessário que o seu perfil seja inativado.

Para realizar a inativação de usuários, o perfil 'Auditor' deve seguir os seguintes procedimentos:

 Selecionar o botão Administração > Usuários > Listar no menu localizado na lateral esquerda da tela principal do SisPMPI;

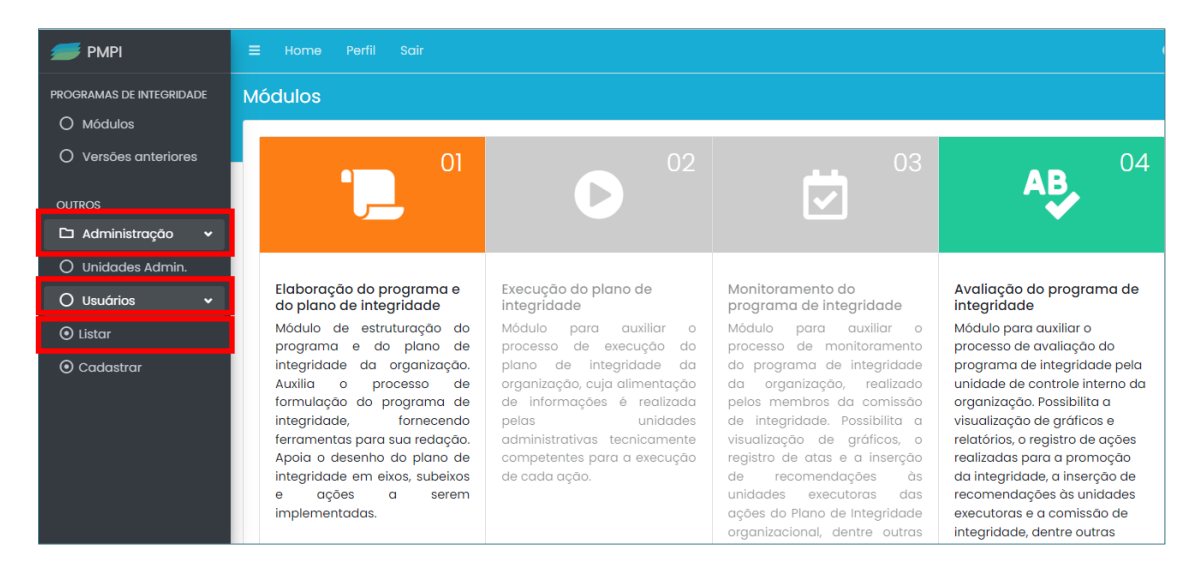

 Buscar o servidor nos campos superiores (a busca pode ser realizada por nome ou perfil)

| 🕖 РМРІ                   | ≡ но    | orne <b>Perfil</b> Sair |                                       | Ð                         |
|--------------------------|---------|-------------------------|---------------------------------------|---------------------------|
| PROGRAMAS DE INTEGRIDADE | Usuár   | ios                     |                                       | Página Inicial / Usuários |
| O Módulos                |         |                         |                                       |                           |
| O Versões anteriores     | Exibino | do 1-1 de 1 item.       |                                       |                           |
|                          | #       | Nome                    | Perfil                                |                           |
| OUTROS                   |         | Q                       | · · · · · · · · · · · · · · · · · · · |                           |
| 🗅 Administração 🗸 🗸      | _       |                         |                                       |                           |
| O Unidades Admin.        | 1       | Grupo de trabalho       | Grupo de Trabalho                     | • 6                       |
| 🔿 Usuários 🛛 🗸           |         |                         |                                       |                           |
| ⊙ Listar                 |         |                         |                                       |                           |
| Ocadastrar               |         |                         |                                       |                           |

 Clicar no botão *Editar* referente ao usuário que deverá ter seu cadastro inativado.

| 🕖 PMPI                   | ≡ +    | Iome <b>Perfil</b> Sair          |                        | ٥                     |
|--------------------------|--------|----------------------------------|------------------------|-----------------------|
| PROGRAMAS DE INTEGRIDADE | Usuá   |                                  | ina Inicial / Usuários |                       |
| O Módulos                | Exibir | ndo <b>1-1</b> de <b>1</b> item. |                        |                       |
| O Versões anteriores     | #      | Nome                             | Perfil                 |                       |
| OUTROS                   |        |                                  | Ĵ                      |                       |
| 🗅 Administração 🗸 🗸      |        |                                  |                        |                       |
| O Unidades Admin.        | 1      | Grupo de trabalho                | Grupo de Trabalho      | <ul> <li>☑</li> </ul> |
| O Usuários 🗸 🗸           |        |                                  |                        |                       |
| ⊙ Listar                 |        |                                  |                        |                       |
| O Cadastrar              |        |                                  |                        |                       |

4. Alterar o status para *Inativo*. Após, clicar em *Salvar*.

| <i> P</i> MPI              | ≡ Home Pe     | ərfil Sair        |                    | O                                                |
|----------------------------|---------------|-------------------|--------------------|--------------------------------------------------|
| PROGRAMAS DE INTEGRIDADE   | Atualizar: 90 | 6                 |                    | a Inicial / Usuários / 906 / <mark>Editar</mark> |
| O Módulos                  | Nome *        |                   | E-mail institucion | al *                                             |
| O Versões anteriores       |               | alba              | integridade @ee    |                                                  |
|                            | Grupo de trab |                   | Integnadae@cg      | e.mg.gov.bi                                      |
| OUTROS                     | Login * 😢     |                   | Perfil *           |                                                  |
| 🗅 Administração 🗸 🗸        | grupodetraba  | lho.escolapmpi    | Grupo de Trabo     | Ilho ~                                           |
| O Unidades Admin.          | Cargo         | Masp *            | Telefone           | Status *                                         |
| O Usuários 🗸 🗸             | Chefe de gabi | ne <sup>.</sup> 1 | institucional      | Inativo 🗸 ~                                      |
| <ul> <li>Listar</li> </ul> |               |                   | (11) 1111–1111     |                                                  |
| ⊙ Cadastrar                | Salvar        |                   |                    |                                                  |

#### 3.4. Cadastro das unidades administrativas do órgão ou entidade

O cadastro das unidades administrativas do órgão ou entidade e sua gestão são responsabilidades da unidade de controle interno ou auditoria interna do órgão ou entidade. Para realizar o cadastro das unidades administrativas do órgão ou entidade, o perfil 'Auditor' deve seguir os procedimentos abaixo:  Selecionar o botão Administração > Unidades Admin. no menu localizado na lateral esquerda da tela principal do SisPMPI;

| 💋 РМРІ                   | \Xi Home Perfil Sair                                   |                                                |                                                | Ð                                          |
|--------------------------|--------------------------------------------------------|------------------------------------------------|------------------------------------------------|--------------------------------------------|
| PROGRAMAS DE INTEGRIDADE | Módulos                                                |                                                |                                                |                                            |
| O Módulos                |                                                        |                                                |                                                |                                            |
| O Versões anteriores     | 01                                                     | 02                                             | 03                                             | <b>AR</b> 04                               |
| OUTROS                   |                                                        |                                                |                                                |                                            |
| 🗅 Administração 🗸        |                                                        |                                                |                                                |                                            |
| O Unidades Admin.        |                                                        |                                                |                                                |                                            |
| O Usuários 🗸             | Elaboração do<br>programa e do plano<br>de intearidade | Execução do plano<br>de integridade            | Monitoramento do<br>programa de<br>integridade | Avaliação do<br>programa de<br>integridade |
|                          | Módulo de estruturação                                 | Modulo para auxiliar o<br>processo de execução | Módulo para auxiliar o                         | Módulo para auxiliar o                     |

 Digitar, por extenso, o nome da unidade administrativa que será cadastrada no SisPMPI;

| 📁 РМРІ                   | ≡  | Home f   | Perfil Sair                  | O                          |
|--------------------------|----|----------|------------------------------|----------------------------|
| PROGRAMAS DE INTEGRIDADE | Un | idades A | dministrativas Pógina Inleia | / Unidades Administrativas |
| O Módulos                |    |          |                              |                            |
| O Versões anteriores     |    | + Novo   |                              |                            |
| OUTROS                   |    | Nome *   |                              |                            |
| 🗅 Administração 🗸 🗸      |    |          |                              | Salvar                     |
| O Unidades Admin.        |    |          |                              |                            |
| O Usuários <             |    | #        | Nome                         |                            |
|                          |    |          | ٩                            |                            |

#### 3. Clicar em Salvar.

#### IMPORTANTE

- Para que haja uma uniformização das informações no sistema é importante que o cadastro das unidades seja de acordo com o decreto ou normativo de competências do órgão ou entidade vigente.
- Recomenda-se que todas as unidades administrativas do órgão ou entidade sejam cadastradas.
   Caso essa ação não seja feita, o cadastro das unidades administrativas pode ser realizado conforme a necessidade na elaboração, na execução ou no monitoramento do programa de integridade.
- Se houver uma reorganização administrativa do órgão, não é recomendável apagar as unidades administrativas extintas com a reorganização.
- Basta cadastrar apenas o nome da unidade administrativa, não há necessidade de vincular a uma unidade imediatamente superior. Ex.: Diretoria Central de Integridade não precisa ser Diretoria Central de Integridade da Superintendência Central de Integridade e Controle Social.

## 4. MÓDULO 1 – FORMULAÇÃO DE PROGRAMAS E PLANOS DE INTEGRIDADE

#### 4.1. Para que serve o Módulo 1 do SisPMPI?

O módulo 1 do SisPMPI foi desenvolvido para auxiliar os órgãos e entidades da Administração Direta e Indireta do Governo do Estado de Minas Gerais na construção de seus programas e planos de integridade.

A partir da inserção de informações estratégicas e gerenciais, o sistema fornece ferramentas que auxiliarão os órgãos ou entidades na formulação do programa e do plano de integridade e na estruturação do plano de ação em eixos, subeixos e ações a serem implementadas.

As informações referentes à formulação do programa e do plano de integridade devem ser inseridas no sistema pela comissão de integridade responsável para esta função, sendo o perfil 'Grupo de Trabalho' o principal usuário do Módulo I do SisPMPI.

O sistema gerará e-mails aos perfis 'Alta Administração' e 'Auditor' em determinadas fases de elaboração, que permitirão aos gestores acompanharem a evolução de cada etapa de elaboração do programa e do plano de integridade do seu órgão ou entidade.

#### IMPORTANTE

Quando um órgão ou entidade são cadastrados no sistema, apenas os módulos 1 e 4 (apenas a função "Registro das ações de promoção da integridade realizadas pela unidade de controle interno da organização" para o perfil 'Auditor) estão disponíveis para utilização. Mesmo se um órgão ou entidade já possui seu plano de integridade formulado, é preciso alimentar o Módulo 1 ao menos com as informações do plano de integridade (eixos, subeixos e ações) para que os outros módulos do sistema possam ser utilizados.

#### 4.2.Quais são as etapas para formulação de um programa de integridade?

O módulo 1 do SisPMPI está organizado em 07 (sete) passos, os quais foram atualizados para adequação ao Decreto Estadual nº 48.419/2022, que dispõe sobre a Política Mineira de Promoção da Integridade. Sendo eles:

- 1. Instituição da comissão de integridade;
- 2. Programa de integridade;
- 3. Plano de integridade;
- 4. Validação geral;
- 5. Minuta do programa de integridade;
- 6. Minuta do plano de integridade;
- 7. Publicação do programa e do plano de integridade.

As etapas acima elencadas serão detalhadas nas próximas seções.

#### IMPORTANTE

- Apesar de a CGE propor uma formulação sequencial das etapas, o preenchimento das informações de cada etapa no SisPMPI não precisa ser sequencial, com exceção da última etapa, quando, após o seu preenchimento, o Módulo 1 será desabilitado, habilitando os demais módulos do SisPMPI.
- Para um melhor controle dos dados inseridos no sistema, a Comissão de Integridade designada para a formulação do programa e do plano pode limitar o número de membros aptos para cadastro das informações no sistema.

#### 4.3. Acesso ao 'Módulo I – Elaboração do programa e do plano de integridade'

Ao fazer o *login* no SisPMPI, o usuário cadastrado no perfil 'Grupo de Trabalho', irá visualizar a página seguinte:

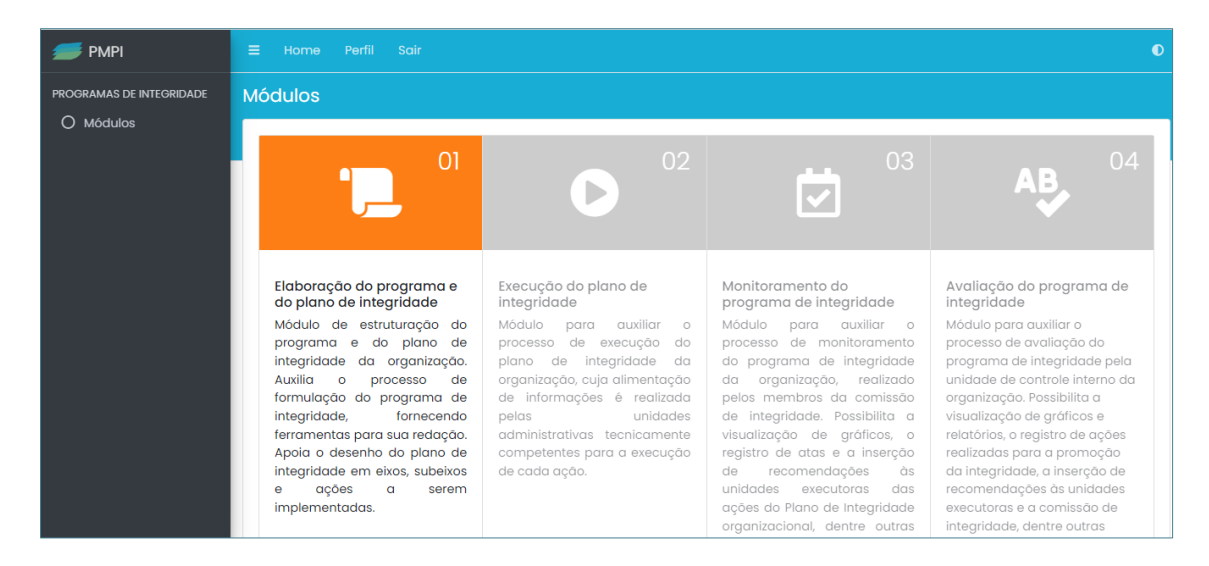

Ao clicar no item *'01 - Elaboração do Programa e do Plano de Integridade'*, o usuário será direcionado para a página em que contém os 7 passos de construção.

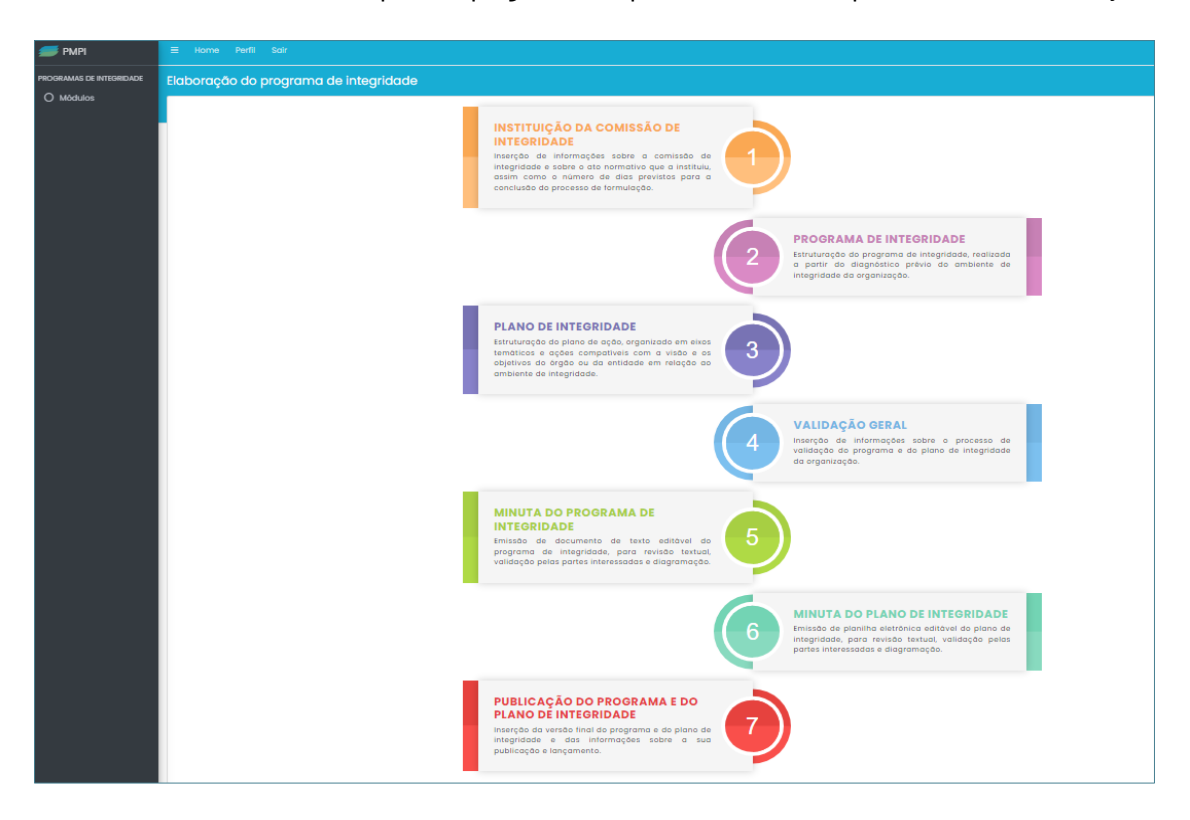

Para acessar cada uma das etapas de formulação do programa e do plano de integridade, o usuário deve clicar no item correspondente à etapa em que gostaria de alimentar com novas informações ou substituir as informações já cadastradas.

#### 4.4. Etapa 1 - Instituição da Comissão de Integridade

Nesta etapa deverão ser inseridas informações referentes à comissão de integridade e sobre o ato normativo que a instituiu, como o número de dias previstos para a conclusão do processo de formulação do programa e do plano de integridade.

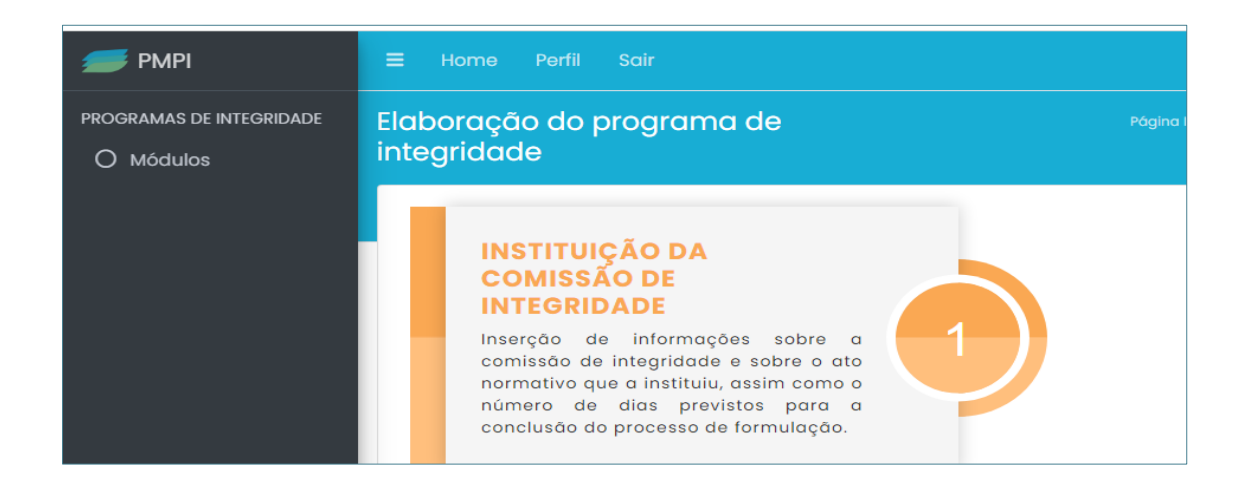

A primeira informação a ser inserida na fase de instituição da comissão de integridade é se a comissão de integridade foi instituída formalmente.

Se a resposta for *SIM* o usuário deverá preencher as seguintes informações: *Nome e número do normativo/ato*; *Data de publicação do normativo/ato*; *Dias previstos para a conclusão do PI*; *Link da publicação (IOF)*.

| E Home Perfil Sc                             |                                      |                                                              |                                        |
|----------------------------------------------|--------------------------------------|--------------------------------------------------------------|----------------------------------------|
| stituição da com<br>tegridade                | nissão de                            | Página Inicial / Elaboração<br>/ Cadostrar                   | do programa de integridade             |
| A comissão de integridad<br>Sim Não          | de foi instituída fo                 | ormalmente? *                                                |                                        |
| i Informações comple                         | mentares                             |                                                              |                                        |
| Nome e número do ato<br>formulação do progra | o normativo que<br>Ima de integridad | instituiu a comissão de integrido<br>de da organização       | ade responsável pela                   |
| Data de publicação<br>do ato normativo       | Dias previstos<br>de formulação      | para a conclusão do processo<br>o do programa de integridade | Link da publicação do<br>ato normativo |

Caso a comissão de integridade não tenha sido instituída formalmente, a resposta será *Não*. Neste caso, o usuário deverá preencher apenas a *Data de início* dos trabalhos para a formulação do plano de integridade.

| ≡ Но          | ne Perfil Sair                                    | Ð                                                                    |
|---------------|---------------------------------------------------|----------------------------------------------------------------------|
| Institui      | ção da comissão de integri                        | dade Página Inicial / Elaboração do programa de integridade / Editar |
| A comi<br>Sim | isão de integridade foi instituída formaln<br>Não | nente? *                                                             |
| Data          | de início                                         |                                                                      |
| <b>#</b>      | ×                                                 |                                                                      |
| Prev          | Editar                                            |                                                                      |

Independentemente da forma como a Comissão de Integridade tiver sido instituída (formalmente ou não), outro campo que deve ser preenchido na etapa de instituição da comissão de integridade é o campo **Servidores**.

| Nome    | Masp/Matricula * | Coordenador | * Unidade Administrativa * |   |
|---------|------------------|-------------|----------------------------|---|
|         |                  | Sim Nó      | ão SELECIONE               | ~ |
| Pomovor |                  |             |                            |   |
| Kemover |                  |             |                            |   |
|         |                  |             |                            |   |
|         |                  |             |                            |   |
|         |                  |             |                            |   |
|         |                  |             |                            |   |

O usuário deverá preencher as seguintes informações: *Nome*; *Masp/Matrícula*, *Coordenador*(informando se aquele servidor é coordenador ou não da comissão de integridade instituída) e *Unidade Administrativa*.

Para inserir outros servidores deve-se clicar em Adicionar.

Após inserir as informações de todos os servidores que fazem parte da Comissão de Integridade, basta clicar em *Salvar*.

| Nome *    | Masp/Matrícula * Coordenador * | Unidade Administrativa * |  |
|-----------|--------------------------------|--------------------------|--|
|           | Sim Não                        | SELECIONE                |  |
| × Remover |                                |                          |  |
| Nome *    | Masp/Matrícula * Coordenador * | Unidade Administrativa * |  |
|           | Sim Não                        | SELECIONE                |  |
| × Remover |                                |                          |  |
| Nome *    | Masp/Matrícula * Coordenador * | Unidade Administrativa * |  |
|           | Sim Não                        | SELECIONE                |  |
| × Remover |                                |                          |  |
|           |                                |                          |  |

Caso haja alguma alteração na instituição da Comissão de Integridade, seja em relação ao prazo inicialmente cadastrado em *Dias previstos para a conclusão da PI* seja na composição da Comissão de Integridade, basta clicar no botão *Alterações na instituição da comissão de integridade* e selecionar uma das opções, conforme figura abaixo:

|                                                                                                    | integridade                               |
|----------------------------------------------------------------------------------------------------|-------------------------------------------|
| #1                                                                                                    | #1                                        |
| Nome e número do ato normativo que prorroga o prazo do<br>processo de formulação do programa de integridade:<br>Portaria 15 | Marcelo <del>Tatiano</del> L <b>ilian</b> |
| Data de publicação do ato normativo: <b>30/11/2021</b>                                                                      | Marcelo, radane, <b>Linan</b>             |
| Dias previstos para a conclusão do processo de                                                                              |                                           |
| formulação do programa de integridade: 90                                                                                   | R Editor                                  |
| Link da publicação do ato normativo                                                                                         |                                           |
| 🗹 Editar                                                                                                    |                                           |
|                                                                                                    |                                           |
| lvar Alterações na instituição da comissão de inte                                                                          |                                           |
| Ivar Alterações na instituição da comissão de inte                                                                          |                                           |

Ao selecionar a opção *Prorrogação de prazo*, devem ser inseridas as novas informações sobre a prorrogação do prazo, como: *Nome e número do normativo/ato*, *Data de publicação do normativo/ato*, *Dias previstos para a conclusão da PI* e *Link da publicação (IOF)*. Realizadas as alterações na prorrogação de prazo, deve-se clicar no botão *Salvar*.

|       | DMDI                                   | Data de publicação do                        | Dias previstos para a conclusão do processo          | de Link da publicação do at              | to |  |  |  |
|-------|----------------------------------------|----------------------------------------------|------------------------------------------------------|------------------------------------------|----|--|--|--|
| PROGR | Prorrogação de pra                     | zo                                           |                                                      | ×                                        |    |  |  |  |
| 0     | Nome e número do ato n                 | normativo que prorroga o pra                 | zo do processo de formulação do programa de          | integridade *                            |    |  |  |  |
|       | Data de publicação do a<br>normativo * | ito Dias previstos para<br>programa de integ | a conclusão do processo de formulação do<br>ridade * | Link da publicação do ato<br>normativo * |    |  |  |  |
|       | ä×                                     |                                              |                                                      |                                          |    |  |  |  |
|       | Salvar                                 |                                              |                                                      |                                          |    |  |  |  |
|       |                                        | #1                                           |                                                      |                                          |    |  |  |  |

Ao selecionar a opção *Alteração na composição da comissão de integridade*, conforme demonstrado na figura abaixo, para o servidor que não fizer mais parte da comissão de integridade, deve selecionar o status *Inativo*; caso seja necessário acrescentar novos servidores, selecionar *Incluir novo membro*; caso haja alteração na coordenação da Comissão de Integridade, deve-se acionar os botões *Sim* ou *Não*.

|                           | ete normative        |                                                                 |   |  |  |
|---------------------------|----------------------|-----------------------------------------------------------------|---|--|--|
| Alteração na compos       | sição da comiss      | ão de integridade                                               | × |  |  |
| Nome e número do ato nor  | rmativo que altera c | composição da comissão de integridade *                         |   |  |  |
| Data de publicação do ato | o normativo *        | Link da publicação do ato normativo *                           |   |  |  |
| ä×                        |                      |                                                                 |   |  |  |
| Servidores                |                      |                                                                 |   |  |  |
| Status                    | Coordenador          | Informações pessoais                                            |   |  |  |
| Ativo Inativo             | Sim Não              | Marcelo - 333 / Controladoria Seccional                         |   |  |  |
| Ativo Inativo             | Sim Não              | Lilian - 2222 / Diretoria de Integração e Negócios e Tecnologia |   |  |  |
|                           |                      |                                                                 |   |  |  |
| + Incluir novo membro     |                      |                                                                 |   |  |  |
|                           |                      |                                                                 |   |  |  |
| Salvar                    |                      |                                                                 |   |  |  |
|                           | 🖉 Editar             |                                                                 |   |  |  |

Realizadas as alterações na composição da Comissão de Integridade, deve-se clicar no botão **Salvar**.

| ROGR                  | Alter                                                                             | ração na compo                       | sição da comis | são de integridade                    | ale neverance or station and a second | × |
|-----------------------|-----------------------------------------------------------------------------------|--------------------------------------|----------------|---------------------------------------|---------------------------------------|---|
| 0 1                   | Nome e número do ato normativo que altera composição da comissão de integridade * |                                      |                |                                       |                                       |   |
|                       | Data                                                                              | ata de publicação do ato normativo * |                | Link da publicação do ato normativo * |                                       |   |
|                       | Ser                                                                               | rvidores<br>Status                   | Coordenador    | Informações pessoais                  |                                       |   |
|                       |                                                                                   | Ativo Inativo                        | Sim Não        | Marcelo - 333 / Contro                | ladoria Seccional                     |   |
|                       |                                                                                   | Ativo Inativo                        | Sim Não        | Lilian - 2222 / Diretoria             | de Integração e Negócios e Tecnologia |   |
|                       |                                                                                   |                                      |                |                                       |                                       |   |
| + Incluir novo membro |                                                                                   |                                      |                |                                       |                                       |   |
|                       | Salv                                                                              | /ar                                  |                |                                       |                                       |   |

| IMPORTANTE                                                                                                    |  |  |  |  |  |
|----------------------------------------------------------------------------------------------------|--|--|--|--|--|
| <ul> <li>Podem ser registradas quantas alterações forem necessárias na comissão de<br/>integridade.</li> </ul>                                                                                                    |  |  |  |  |  |
| • A comissão de integridade pode ter mais de um coordenador.                                                                                                    |  |  |  |  |  |
| <ul> <li>O status ativo ou inativo do servidor refere-se à participação do servidor na comissão de<br/>integridade designada para a elaboração do programa e do plano. Se um servidor<br/>cadastrado deixar de fazer parte da comissão de integridade durante o processo de<br/>formulação, basta alterar o status de <i>ativo</i> para <i>inativo</i>.</li> </ul> |  |  |  |  |  |

#### 4.5. Etapa 2 – Programa de Integridade

A etapa 2 objetiva a estruturação do programa de integridade que, de acordo com o Decreto nº 48.419/2022, é o "conjunto estruturado de medidas institucionais necessárias para prevenção, detecção e tratamento de práticas de corrupção e fraude, de irregularidades e de outros desvios éticos e de conduta".

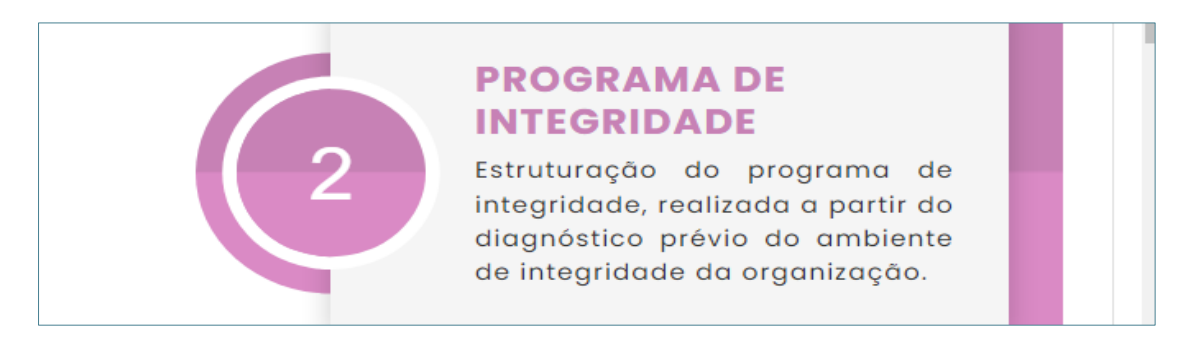

A estruturação do programa de integridade será realizada a partir do diagnóstico prévio do ambiente de integridade da organização.

Por meio do diagnóstico a organização busca entender o contexto e os cenários em que o órgão ou entidade está inserido, seus objetivos estratégicos em relação ao programa de integridade, possíveis problemas enfrentados e gargalos a serem trabalhados.

Um diagnóstico bem realizado possibilita captar a situação real do órgão ou entidade antes da formulação do programa de integridade e planejar a situação que se quer alcançar com o plano de integridade que será desenvolvido.

Esta etapa está estruturada da seguinte forma:

- 1. Estrutura organizacional;
- 2. Diagnóstico do ambiente de integridade;
- 3. Programa de Integridade.

| 📂 РМРІ                   |                              | ٥                                                                      |
|--------------------------|------------------------------|------------------------------------------------------------------------|
| PROGRAMAS DE INTEGRIDADE | Diagnóstico                  | Pógina Inicial / Elaboração do programa de integridade / Edita         |
| O Módulos                | 1 - Estrutura organizacional | 2 - Diagnóstico do ambiente de integridade 3 - Programa de integridade |

Na fase, *Estrutura organizacional,* devem ser preenchidos as informações estratégicas do órgão ou entidade, sua estrutura e objetivos da instituição. As informações de missão, visão e valores que podem ser fornecidas pelo planejamento estratégico do órgão e entidade. A estrutura orgânica, as competências e as atribuições devem ser preenchidas conforme o decreto ou o normativo de competências do órgão ou entidade.

| E Home Perfil Sair O                                                                                | ^ |  |  |  |  |
|----------------------------------------------------------------------------------------------------|---|--|--|--|--|
| Diagnóstico Página Inicia / Estoração do programa de Integritade / Estor                            |   |  |  |  |  |
| 1 - Estrutura organizacional 2 - Diognóstico do ambiente de integridade 3 - Programa de integridade | 1 |  |  |  |  |
| Missão * 😡                                                                                          |   |  |  |  |  |
| 5 ∂ B I ≣ Ξ Ξ Ξ                                                                                     |   |  |  |  |  |
| Revisão da missão, visão e valores                                                                  |   |  |  |  |  |
|                                                                                                    |   |  |  |  |  |
| <ul> <li>↔ </li> <li>↔ B I I I I I I I I I I I I I I I I I I</li></ul>                              |   |  |  |  |  |
| Revisão da missão, visio e valores                                                                  |   |  |  |  |  |
| Valores 🚱                                                                                           |   |  |  |  |  |
| 5 ♂ B I I I I I I I I I I I I I I I I I I                                                           |   |  |  |  |  |
| Revisão da missão, visão e valores                                                                  |   |  |  |  |  |

| <b>৲</b> ∂ B  | $I \equiv \equiv \equiv \equiv$ |  |  |  |
|---------------|---------------------------------|--|--|--|
|               |                                 |  |  |  |
|               |                                 |  |  |  |
|               |                                 |  |  |  |
|               |                                 |  |  |  |
|               |                                 |  |  |  |
|               |                                 |  |  |  |
|               |                                 |  |  |  |
|               |                                 |  |  |  |
|               |                                 |  |  |  |
|               |                                 |  |  |  |
| ribuições * 🚱 |                                 |  |  |  |
| 6 ∂ B         |                                 |  |  |  |
| , , _         |                                 |  |  |  |
|               |                                 |  |  |  |
|               |                                 |  |  |  |
|               |                                 |  |  |  |
|               |                                 |  |  |  |
|               |                                 |  |  |  |
|               |                                 |  |  |  |
|               |                                 |  |  |  |
|               |                                 |  |  |  |
|               |                                 |  |  |  |
|               |                                 |  |  |  |
|               |                                 |  |  |  |

Após inserir as informações anteriormente elencadas, basta selecionar o botão **Salvar e Próximo**, que o usuário será direcionado para a próxima fase.

A segunda fase, *Diagnóstico do ambiente de integridade*, consiste em selecionar as ferramentas utilizadas na construção do diagnóstico e apresentar os principais resultados em relação ao diagnóstico do ambiente de integridade.

|   | =   | Home Perfit Sair                                                                                                    |
|---|-----|----------------------------------------------------------------------------------------------------|
| 0 | Dic | agnóstico Página Inicial / Baboração do programa de integridade / Edi                                                                                                    |
|   |     |                                                                                                    |
|   |     | 1 - Estrutura organizacional 2 - Diagnóstico do ambiente de integridade 3 - Programa de integridade                                                                       |
|   |     | Quais instrumentos foram utilizados para o diagnóstico do ambiente de integridade? *                                                                                      |
|   |     | Diagnóstico de Integridade, Controle Social e Transparência dos órgãos e entidades da Administração Pública Estadual, realizado pela CGE (2017)                           |
|   |     | Identificação de controles internos existentes     Identificação de documentos de referência (leaislação, processos críticos, históricos de irrenularidades entre outros) |
|   |     | Levantamento de controles internos no nível de entidade [repetitico do órgan                                                                                              |
|   |     | Outros                                                                                                    |
|   |     | Quais os principais resultados em relação ao diagnóstico do ambiente de integridade? "                                                                                    |
|   |     | 5 ♂ B I 手 王 王 王                                                                                                    |
|   |     | <inserir tabela=""></inserir>                                                                                                    |
|   |     | <inserir gráfico=""></inserir>                                                                                                    |
|   |     |                                                                                                    |
|   |     |                                                                                                    |
|   |     |                                                                                                    |
|   |     |                                                                                                    |
|   |     |                                                                                                    |
|   |     |                                                                                                    |
|   |     | Salvar e Próvimo Voltar                                                                                                    |
|   |     |                                                                                                    |
|   |     |                                                                                                    |

# O sistema oferece um rol de instrumentos sugeridos que podem ser utilizados durante o diagnóstico.

|                                             | Diagnóstico de Integridade, Controle Social e Transparência dos órgãos e entidades da Administração       |  |  |  |  |
|---------------------------------------------|----------------------------------------------------------------------------------------------------|--|--|--|--|
| Pública Estadual, realizado pela CGE (2017) |                                                                                                    |  |  |  |  |
|                                             | Identificação de controles internos existentes                                                            |  |  |  |  |
|                                             | Identificação de documentos de referência (legislação, processos críticos, históricos de irregularidades, |  |  |  |  |
| entre                                       | e outros)                                                                                                 |  |  |  |  |
|                                             | Levantamento de controles internos no nível de entidade Específico do órgão                               |  |  |  |  |
|                                             | Levantamento dos principais riscos à integridade e medidas para seu tratamento                            |  |  |  |  |
|                                             | Levantamento e classificação das recomendações de auditoria                                               |  |  |  |  |
|                                             | Matriz SWOT/FOFA                                                                                          |  |  |  |  |
|                                             | Pesquisa de percepção de cenário                                                                          |  |  |  |  |
|                                             | Planilha de levantamento contendo lista de verificação de instrumentos de integridade                     |  |  |  |  |
|                                             | Questionário E-Prevenção Específico do órgão                                                              |  |  |  |  |
|                                             | Questionários aplicados para o corpo funcional                                                            |  |  |  |  |

Caso o órgão ou entidade tenha utilizado outros instrumentos que não constem na relação apresentada, o usuário poderá selecionar a opção << **Outros**:

|   | ≡ Home Perfil Sair                                                                                                    |           |
|---|----------------------------------------------------------------------------------------------------|-----------|
| 0 | Diagnóstico Pógina Inicial / Elaboração do programa de integrid                                                                                 | ade / Edi |
| 0 |                                                                                                    |           |
| D | 1 - Estrutura organizacional <b>2 - Diagnóstico do ambiente de integridade</b> 3 - Programa de integridade                                      |           |
|   | Quais instrumentos foram utilizados para o diagnóstico do ambiente de integridade? *                                                            |           |
|   | Diagnóstico de Integridade, Controle Social e Transparência dos órgãos e entidades da Administração Pública Estadual, realizado pela CGE (2017) | <b>•</b>  |
|   | Identificação de controles internos existentes                                                                                                  |           |
|   | ldentificação de documentos de referência (legislação, processos críticos, históricos de irregularidades, entre outros)                         | -         |
|   | Outros                                                                                                    |           |

Inserir os nomes dos instrumentos utilizados e clicar no botão *<<Salvar* 

| Outros      | × |  |  |
|-------------|---|--|--|
| Nome        | ] |  |  |
|             |   |  |  |
| × Remover   |   |  |  |
| + Adicionar |   |  |  |
| Salvar      |   |  |  |

Após inserir todas as informações da fase *Diagnóstico do ambiente de integridade*, basta clicar no botão *Salvar e Próximo.* 

| - |                                                                                                    |
|---|----------------------------------------------------------------------------------------------------|
| 0 | Diagnóstico Pógino Inicial / Bioboração do programo de Integridade / 1                                                                                                    |
|   | 1 - Estrutura organizacional <b>2 - Diagnóstico do ambiente de integridade</b> 3 - Programa de integridade                                                                                                    |
|   | Quais instrumentos foram utilizados para o diagnóstico do ambiente de integridade? *                                                                                                    |
|   | Diagnóstico de Integridade, Controle Social e Transparência dos órgãos e entidades da Administração Pública Estadual, realizado pela CGE (2017)     dentificação de controles internos existentes                                                                                                    |
|   | Identificação de documentos de referência (legislação, processos críticos, históricos de irregularidades, entre outros)     Z Levantamento de controles internos no nível de entidade (sepecíficado érgão)                                                                                                    |
|   | Outros                                                                                                    |
|   | Quais os principais resultados em relação ao diagnóstico do ambiente de integridade? *                                                                                                    |
|   | か                                                                                                    |
|   | <ir><li></li><li></li></ir> |
|   | <insent granco=""></insent>                                                                                                    |
|   |                                                                                                    |
|   |                                                                                                    |
|   |                                                                                                    |
|   |                                                                                                    |
|   | Salvar e Próximo Voltar                                                                                                    |
|   |                                                                                                    |

A terceira fase consiste na elaboração do *Programa de Integridade*. Nessa fase o usuário deverá estruturar o Programa de integridade, respondendo os quesitos elencados nessa aba. Todos os campos são de preenchimento obrigatório.

|   | ≡ Home Perfil Sair                                                       |                                                                                            |                                                                        |  |  |  |
|---|--------------------------------------------------------------------------|--------------------------------------------------------------------------------------------|------------------------------------------------------------------------|--|--|--|
| 0 | Diagnóstico                                                              |                                                                                            | Página Inicial / Elaboração do programa de integridade                 |  |  |  |
|   | 1 - Estrutura organizacional 2 - Diagnóstico do ambi                     | ente de integridade 3 - Programa de integridade                                            |                                                                        |  |  |  |
|   | Qual a visão de futuro em relação ao ambiente de integ                   | ridade da organização? •                                                                   |                                                                        |  |  |  |
|   | ∽ ♂ B I ≡ ≡ ≡ ≡                                                          |                                                                                            |                                                                        |  |  |  |
|   | 8008                                                                     |                                                                                            |                                                                        |  |  |  |
|   |                                                                          |                                                                                            |                                                                        |  |  |  |
|   |                                                                          |                                                                                            |                                                                        |  |  |  |
|   |                                                                          |                                                                                            |                                                                        |  |  |  |
|   |                                                                          |                                                                                            |                                                                        |  |  |  |
|   |                                                                          |                                                                                            |                                                                        |  |  |  |
|   | Quais os objetivos do programa de integridade da orga                    | nização? *                                                                                 |                                                                        |  |  |  |
|   |                                                                          |                                                                                            |                                                                        |  |  |  |
|   | vwv                                                                      |                                                                                            |                                                                        |  |  |  |
|   |                                                                          |                                                                                            |                                                                        |  |  |  |
|   |                                                                          |                                                                                            |                                                                        |  |  |  |
|   |                                                                          |                                                                                            |                                                                        |  |  |  |
|   | Qual a estrutura de governança e de gestão do programa de                | integriadae? *                                                                             |                                                                        |  |  |  |
| 0 | kk                                                                       |                                                                                            |                                                                        |  |  |  |
|   |                                                                          |                                                                                            |                                                                        |  |  |  |
|   |                                                                          |                                                                                            |                                                                        |  |  |  |
|   |                                                                          |                                                                                            |                                                                        |  |  |  |
|   |                                                                          |                                                                                            |                                                                        |  |  |  |
|   |                                                                          |                                                                                            |                                                                        |  |  |  |
|   | Qual a periodicidade dos monitoramentos do programa<br>de integridade? * | Qual a periodicidade das avaliações do programa de<br>integridade? *                       | Qual a periodicidade das atualizações do programa de<br>integridade? * |  |  |  |
|   | 3                                                                        | 2                                                                                          | 3                                                                      |  |  |  |
|   | Quais os principais aspectos devem ser observados na elabor              | ação do plapo de comunicação? *                                                            |                                                                        |  |  |  |
|   | S c B I 프 프 프 프                                                          | Quais os principais aspectos devem ser observados na elaboração do plano de comunicação? * |                                                                        |  |  |  |
|   | hh                                                                       |                                                                                            |                                                                        |  |  |  |
|   |                                                                          |                                                                                            |                                                                        |  |  |  |
|   |                                                                          |                                                                                            |                                                                        |  |  |  |

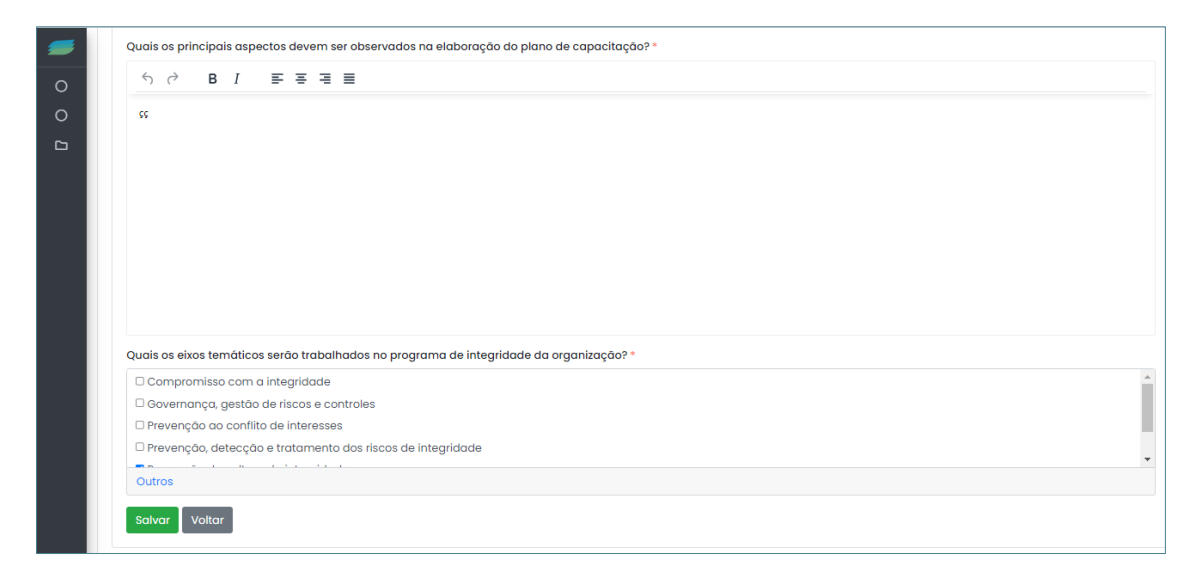

No quesito *"Quais os eixos temáticos serão trabalhados no programa de integridade da organização?",* é apresentada a opção de 6 (seis) eixos, que devem ser selecionados pelo órgão ou entidade.

| Compromisso com a integridade                              |
|------------------------------------------------------------|
| Governança, gestão de riscos e controles                   |
| Prevenção ao conflito de interesses                        |
| Prevenção, detecção e tratamento dos riscos de integridade |
| Promoção da cultura da integridade                         |
| Transparência e controle social                            |

Caso o órgão ou entidade trabalhe com outros eixos não indicados nessa opção, poderá selecionar a opção *<<Outros* para incluir o eixo desejado.

| Compron    | nisso com a integridade                             |  |
|------------|-----------------------------------------------------|--|
| 🗆 Governar | ıça, gestão de riscos e controles                   |  |
| 🗆 Prevençã | o ao conflito de interesses                         |  |
| 🗆 Prevençã | o, detecção e tratamento dos riscos de integridade  |  |
| Outros     | e ad ex ex e des censoral es des des encladas en el |  |
| ouros      |                                                     |  |

Inserir o eixo adicional e clicar em <<Salvar.

| Outros      | × |
|-------------|---|
| Nome *      |   |
| ×Remover    |   |
| + Adicionar |   |
| Salvar      |   |

Após inserir todas as informações desta aba, basta clicar no botão **Salvar**.

| .)                                 | Ì                                                 | В                                           | Ι                                              | ≡                                                | ≡                               | ≡                                     | ≡                                  |                       |                               |                          |           |          |  |  |
|------------------------------------|---------------------------------------------------|---------------------------------------------|------------------------------------------------|--------------------------------------------------|---------------------------------|---------------------------------------|------------------------------------|-----------------------|-------------------------------|--------------------------|-----------|----------|--|--|
|                                    |                                                   |                                             |                                                |                                                  |                                 |                                       |                                    |                       |                               |                          |           |          |  |  |
|                                    |                                                   |                                             |                                                |                                                  |                                 |                                       |                                    |                       |                               |                          |           |          |  |  |
|                                    |                                                   |                                             |                                                |                                                  |                                 |                                       |                                    |                       |                               |                          |           |          |  |  |
|                                    |                                                   |                                             |                                                |                                                  |                                 |                                       |                                    |                       |                               |                          |           |          |  |  |
|                                    |                                                   |                                             |                                                |                                                  |                                 |                                       |                                    |                       |                               |                          |           |          |  |  |
|                                    |                                                   |                                             |                                                |                                                  |                                 |                                       |                                    |                       |                               |                          |           |          |  |  |
|                                    |                                                   |                                             |                                                |                                                  |                                 |                                       |                                    |                       |                               |                          |           |          |  |  |
|                                    |                                                   |                                             |                                                |                                                  |                                 |                                       |                                    |                       |                               |                          |           |          |  |  |
|                                    |                                                   |                                             |                                                |                                                  |                                 |                                       |                                    |                       |                               |                          |           |          |  |  |
|                                    |                                                   |                                             |                                                |                                                  |                                 |                                       |                                    |                       |                               |                          |           |          |  |  |
|                                    |                                                   |                                             |                                                |                                                  |                                 |                                       |                                    |                       |                               |                          |           |          |  |  |
|                                    |                                                   |                                             |                                                |                                                  |                                 |                                       |                                    |                       |                               |                          |           |          |  |  |
| Quais                              | s os eixe                                         | os ten                                      | nático                                         | s serõ                                           | io tro                          | abali                                 | nados r                            | o progrc              | ama de ir                     | ntegridade               | da organi | zação? * |  |  |
| Quais                              | s os eixe<br>ompro                                | os ten<br>misso                             | n <mark>ático</mark> :<br>com c                | s serã                                           | io tra                          | <b>ıbali</b><br>ıde                   | nados r                            | o progro              | ama de il                     | ntegridade               | da organi | zação? * |  |  |
| Quais<br>C<br>G                    | s os eixo<br>ompro<br>overna                      | os ten<br>misso<br>nça, g                   | n <mark>ático:</mark><br>com c                 | s serã<br>a integ<br>de ris                      | io tro<br>grida                 | <b>ibali</b><br>ide<br>e co           | nados r                            | o progro              | ama de il                     | ntegridade               | da organi | zação? * |  |  |
| Quais<br>C<br>G<br>Pr              | s os eixo<br>ompro<br>overna<br>revença           | os ten<br>misso<br>nça, g<br>ăo ao          | com c<br>com c<br>lestão<br>conflit            | s serã<br>a integ<br>de ris<br>o de i            | o tro<br>grida<br>scos          | <b>ibali</b><br>ide<br>e co           | nados r<br>ntroles                 | o progro              | ama de il                     | ntegridade               | da organi | zação? * |  |  |
| Quais<br>C<br>G<br>Pr              | s os eix<br>ompro<br>overna<br>revença<br>revença | nça, gão ao                                 | com c<br>com c<br>lestão<br>conflit<br>tecção  | s serã<br>a integ<br>de ris<br>o de i<br>o e tro | o tra<br>grida<br>scos<br>ntere | ibali<br>ide<br>e co<br>esse:<br>ento | nados r<br>ntroles<br>s<br>dos ris | o progro<br>cos de ir | <b>ama de in</b><br>ntegridac | ntegridade               | da organi | zação? * |  |  |
| Quais<br>C<br>G<br>Pr              | s os eixo<br>omproi<br>overna<br>revença          | nça, g<br>to ao                             | com c<br>com c<br>lestão<br>conflit<br>tecção  | s serã<br>a integ<br>de ris<br>o de i<br>o e tro | o tro<br>grida<br>scos<br>ntere | ibali<br>ide<br>e co<br>esse<br>ento  | nados r<br>ntroles<br>s<br>dos ris | o progra              | <b>ama de i</b> l             | n <b>tegridade</b><br>le | da organi | zação? * |  |  |
| Quais<br>C<br>G<br>Pr<br>Pr<br>Out | omproi<br>overna<br>revença<br>revença            | misso<br>misso<br>nça, g<br>ăo ao<br>ăo, de | nático<br>com c<br>jestão<br>conflit<br>tecção | s serã<br>a integ<br>de ris<br>o de i<br>o e tro | o tro<br>grida<br>scos<br>ntere | ibali<br>ide<br>e co<br>essei<br>ento | nados r<br>ntroles<br>dos ris      | o progro              | <b>ama de in</b><br>ntegridad | ntegridade<br>le         | da organi | zação? * |  |  |

#### 4.6. Etapa 3 – Plano de Integridade

A etapa de redação do plano de integridade consiste na definição dos eixos, subeixos e ações de integridade que serão trabalhadas pelo órgão ou entidade no seu programa de integridade.

#### PLANO DE INTEGRIDADE

Estruturação do plano de ação, organizado em eixos temáticos e ações compatíveis com a visão e os objetivos do órgão ou da entidade em relação ao ambiente de integridade.

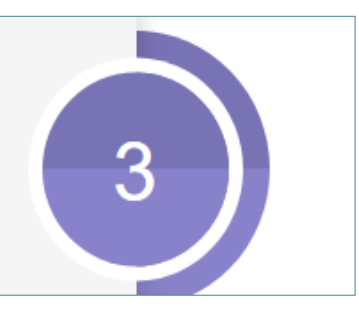

Ao acessar a etapa 3, o usuário será direcionado para a tela abaixo, que contém um menu com três itens: o primeiro para inserção das informações referentes aos *Eixos* que serão trabalhados no Plano de Integridade; o segundo para inserção das informações referentes aos *Subeixos* contidos em cada eixo do Plano de integridade (quando existente); e o terceiro, para inserção das *Ações* contidas no Plano de Integridade.

| 📁 РМРІ                   | ≡ Home Perfil Sair             | Ø |
|--------------------------|--------------------------------|---|
| PROGRAMAS DE INTEGRIDADE | Redação                        |   |
| O Módulos                | 1-Eixos 2 - Subeixos 3 - Ações |   |

Com relação ao *Eixo*, conforme demonstrado na figura seguinte, é obrigatório o preenchimento dos campos: *Título* e *Descrição*.

| 📁 РМРІ                   | =  | : Home Perfil Sair                                                                              | O |  |  |
|--------------------------|----|-------------------------------------------------------------------------------------------------|---|--|--|
| PROGRAMAS DE INTEGRIDADE | Re | edação                                                                                          |   |  |  |
| O Módulos                |    | 1-Eixos     2-Subeixos     3-Ações       Título*       Descrição*       う ∂ B I ≡ ≡ ≡ ≡       I |   |  |  |
|                          |    | Satvar Voltar                                                                                   |   |  |  |
Após inserir essas informações e clicar no botão *Salvar*, aparecerá um novo campo em branco para preenchimento de um novo eixo.

Os eixos cadastrados podem ser consultados na parte inferior da tela. Caso seja necessário fazer alguma alteração no texto de um eixo previamente cadastrado, deve-se clicar no ícone *Editar* relativo àquele eixo, realizar as alterações necessárias e clicar em *Salvar*.

| # | Título                                                     |            |
|---|------------------------------------------------------------|------------|
|   | Q                                                          |            |
| 1 | Governança e comprometimento e apoio da Alta Administração | 🕜 着 Apagar |
| 2 | Planejamento Estratégico                                   | 😰 盲 Apagar |
| 3 | Plano de Comunicação                                       | 🕜 盲 Apagar |
| 4 | Plano de capacitação                                       | 🕜 👕 Apagar |

Caso seja necessário apagar algum eixo previamente cadastrado deve-se clicar no ícone *Apagar* relativo àquele eixo, confirmando a operação em seguida.

| # | Titulo                                                     |            |
|---|------------------------------------------------------------|------------|
|   | ٩                                                          |            |
| 1 | Governança e comprometimento e apoio da Alta Administração | 🕜 盲 Apagar |
| 2 | Planejamento Estratégico                                   | 🕜 盲 Apagar |
| 3 | Plano de Comunicação                                       | 🕜 盲 Apagar |
| 4 | Plano de capacitação                                       | 😰 盲 Apagar |

| sispmpi.mg.gov.br diz               |    |          |
|-------------------------------------|----|----------|
| Deseja realmente excluir este item? |    |          |
|                                     | ОК | Cancelar |
|                                     |    |          |

Após inserido um eixo, pode-se, opcionalmente, realizar o preenchimento dos *Subeixos* diretamente relacionados àquele eixo, conforme tela apresentada a seguir:

| ᢖ РМРІ                   | ≡ Home Perfil Sair                                                                 |            |
|--------------------------|------------------------------------------------------------------------------------|------------|
| PROGRAMAS DE INTEGRIDADE | Redação                                                                            |            |
| O Módulos                | 1-Eixos 2-Subeixos 3-Ações                                                         |            |
|                          | Eixo * Título *                                                                    |            |
|                          | Governança e comprometimento e apoio da Alta Administração                         |            |
|                          | Descrição *                                                                        |            |
|                          | ら /                                                                                |            |
|                          | Sdvar Voltar                                                                       |            |
|                          | Exibindo 1-1 de 1 item.                                                            |            |
|                          | # Eixo Titulo                                                                      |            |
|                          | ۹ ۹                                                                                |            |
|                          | 1 Governança e comprometimento e apolo da Alta Administração SISTEMA DE GOVERNANÇA | 🕼 🗑 Apagar |

Com relação aos *Subeixos* é obrigatório o preenchimento dos campos: *Eixo* (ao qual o subeixo estará vinculado); *Título* e *Descrição*. Após inserir essas informações e clicar no botão *Salvar*, aparecerá um novo campo em branco para preenchimento de um novo subeixo.

Os subeixos cadastrados podem ser consultados na parte inferior da tela.

| Exibindo 1-13 de 13 itens. |                                                       |                                        |   |  |
|----------------------------|-------------------------------------------------------|----------------------------------------|---|--|
| #                          | Eixo                                                  | Título                                 |   |  |
|                            | ٩                                                     | ٩                                      |   |  |
| 1                          | Governança e comprometimento<br>da alta administração | Sistema de governança                  | 2 |  |
| 2                          | Governança e comprometimento<br>da alta administração | Comprometimento da alta administração  | 2 |  |
| 3                          | Planejamento estratégico                              | Definição da estratégia organizacional | 2 |  |
| 4                          | Planejamento estratégico                              | Elaboração do mapa estratégico         | 2 |  |

Caso seja necessário fazer alguma alteração no texto de um subeixo previamente cadastrado, deve-se clicar no ícone *Editar* relativo àquele subeixo, realizar as alterações necessárias e clicar em *Salvar*. Caso seja necessário apagar algum

subeixo previamente cadastrado deve-se clicar no ícone *Apagar* àquele subeixo, confirmando a operação em seguida.

O preenchimento das *Ações* pode ser realizado assim que se fizer o cadastro de um eixo, pois toda ação precisa estar vinculada a um eixo. Ao selecionar a opção *Ações*, a seguinte tela será apresentada:

| <i>5</i> РМРІ            | ⊟ Home Perfil Sair                                                                             | ٥                                                                 |
|--------------------------|------------------------------------------------------------------------------------------------|-------------------------------------------------------------------|
| PROGRAMAS DE INTEGRIDADE | Redação                                                                                        | Pógina inicial / Elaboração do programa de integridode / Gadastra |
| C mounos                 | 1 - Eixos 2 - Subeixos <b>3 - Ações</b>                                                        |                                                                   |
|                          | Eixo *                                                                                         | Subeixo                                                           |
|                          | SELECIONE 🗸                                                                                    | SELECIONE V                                                       |
|                          | Número da ação *                                                                               | Título *                                                          |
|                          |                                                                                                |                                                                   |
|                          | Descrição *                                                                                    |                                                                   |
|                          | S → B I = = = =                                                                                |                                                                   |
|                          |                                                                                                |                                                                   |
|                          |                                                                                                |                                                                   |
|                          |                                                                                                |                                                                   |
|                          |                                                                                                |                                                                   |
|                          |                                                                                                |                                                                   |
|                          |                                                                                                |                                                                   |
|                          |                                                                                                |                                                                   |
|                          |                                                                                                |                                                                   |
|                          | Unidade administrativa executora *                                                             |                                                                   |
|                          | SELECIONE                                                                                      | ~                                                                 |
|                          | Unidade administrativa de apoio                                                                |                                                                   |
|                          | Controladoria Seccional                                                                        |                                                                   |
|                          | Diretoria de Integração e Negócios e Tecnologia     Diretoria de Daneismente Costão e Finances |                                                                   |

Para inserir uma ação no sistema, deve-se preencher os seguintes campos: *Eixo*; *Subeixo* (se existir um subeixo para aquela ação vinculado ao eixo); *Número da ação*; *Título*; *Descrição*; *Unidade administrativa executora* (unidade administrativa que será responsável por executar a ação, no módulo 2); *Unidade administrativa de apoio* (caso a ação seja executada por uma unidade administrativa e tenha o apoio de outra, na fase de execução); *Objetivos da ação*; e *Benefícios para a instituição*.

| 🝠 РМРІ                   | Diretoria de Planejamento, Gestão e Finanças Diretoria de Registro Empresarial |
|--------------------------|--------------------------------------------------------------------------------|
| PROGRAMAS DE INTEGRIDADE | Objetivos da ação                                                              |
|                          |                                                                                |
|                          |                                                                                |
|                          |                                                                                |
|                          |                                                                                |
|                          |                                                                                |
|                          | Beneficios para a instituição                                                  |
|                          |                                                                                |
|                          |                                                                                |
|                          |                                                                                |
|                          |                                                                                |
|                          |                                                                                |
|                          | Salvar Voltar                                                                  |

Com relação aos campos *Objetivos da ação* e *Benefícios para a instituição*, para que o usuário consiga salvar a ação, é necessário que pelo menos um desses campos tenha sido preenchido. Após preencher todas as informações de uma ação e clicar no botão *Salvar*, aparecerá um novo campo em branco para preenchimento de uma nova ação.

Todas as ações inseridas aparecerão relacionadas na parte inferior da tela.

| Exibir | Exibindo 1-10 de 58 itens.                                  |                          |                |                                                                                                    |   |  |
|--------|-------------------------------------------------------------|--------------------------|----------------|----------------------------------------------------------------------------------------------------|---|--|
| #      | Eixo                                                        | Subeixo                  | Número da ação | Título                                                                                                    |   |  |
|        | ۹                                                           | ۹                        | ۹              | ۹                                                                                                    |   |  |
| 1      | Governança e<br>comprometimento<br>da alta<br>administração | Sistema de<br>governança | 1              | APERFEIÇOAR/AMPLIAR E<br>FORMALIZAR SISTEMA DE<br>GOVERNANÇA NA<br>INSTITUIÇÃO E DIVULGAR<br>PARA AS PARTES<br>INTERESSADAS | 2 |  |
| 2      | Governança e<br>comprometimento<br>da alta<br>administração | Sistema de<br>governança | 2              | MANTER/MELHORAR A<br>GOVERNANÇA<br>PARTICIPATIVA                                                                            | C |  |
| 3      | Governança e<br>comprometimento<br>da alta<br>administração | Sistema de<br>governança | 3              | ESTABELECER/NORMATIZAR<br>CRITÉRIOS PARA<br>OCUPAÇÃO DE CARGOS<br>DE DIREÇÃO                                                | 2 |  |

Caso seja necessário fazer alguma alteração no texto de uma ação previamente cadastrada deve-se clicar no ícone *Editar* relativo àquela ação, realizar as

alterações necessárias e clicar em **Salvar**. Caso seja necessário apagar alguma ação previamente cadastrada deve-se clicar no ícone **Apagar** relativo àquela ação, confirmando a operação em seguida.

#### IMPORTANTE

- Podem ser inseridos quantos eixos, subeixos e ações forem necessários.
- Pode acontecer de um eixo ter vários subeixos vinculados a ele.
- Existe a possibilidade de um eixo não ter subeixos vinculados a ele, apenas ações.
- As ações são a parte essencial do plano de integridade, pois são elas que serão executadas (módulo 2), monitoradas (módulo 3) e avaliadas (módulo 4).
- Ao excluir um eixo, todas as informações cadastradas no sistema (como os subeixos e ações vinculadas aquele eixo) também serão excluídas.
- A mesma regra vale para um subeixo, se houver alguma ação já cadastrada no sistema vinculada ao subeixo, estas serão excluídas junto com o subeixo.

# 4.7. Etapa 4 – Validação Geral

A validação consiste em submeter o trabalho até aqui realizado à apreciação das partes interessadas no processo (*stakeholders*) para que participem da fase final de construção do programa e do plano de integridade da instituição.

Na etapa 4, é necessário a inserção de informações relativas ao processo de validação do programa e do plano de integridade da organização.

# **VALIDAÇÃO GERAL**

Inserção de informações sobre o processo de validação do programa e do plano de integridade da organização.

Ao clicar na etapa 4 – Validação geral, aparecerá a tela a seguir:

| 📁 РМРІ                   | E Home Perfil Sair                                                                                                    |
|--------------------------|----------------------------------------------------------------------------------------------------|
| PROGRAMAS DE INTEGRIDADE | Validação geral Pógino Inicial / Elaboração do programa de integridade / Ed                                                                                                    |
| PROGRAMAS DE INTEGRIDADE | Data de inicio *       Data de conclusão *         ■ × 0/1/2021       ■ × 30/1/2021         Stakeholders *       ■ × 30/1/2021         ■ Alta Administração       ■ Público Interno         Outros       ■ × 30/1/2021         Informações complementares e constatações gerais sobre o processo de validação do programa e do plano de integridade* <ul> <li>● ● B I 王 王 王 王</li> <li>Modificar os objetivos de ação 5</li> <li>Notificar os objetivos de ação 5</li> </ul> |
|                          | Salvar Voltar                                                                                                    |

Nessa etapa é preciso preencher a data de início e data de conclusão da validação geral, preencher quais foram os *stakeholders* envolvidos na validação.

O sistema sugere algumas opções de *stakeholders*, caso seja necessário incluir algum que não esteja relacionado, deve-se clicar no botão *Outros*, fazer o preenchimento e em seguida clicar no botão *Salvar* 

| ľ | Outros      | × |
|---|-------------|---|
|   | Nome *      |   |
| I | × Remover   |   |
| ļ | + Adicionar |   |
| ļ | Salvar      |   |

No campo "*Informações complementares e constatações gerais sobre o processo de validação do programa e do plano de integridade*", devem ser preenchidas informações relevantes sobre o processo de validação do programa e do plano de integridade, (por exemplo, quais sugestões dos *stakeholders* foram acatadas e quais não foram acatadas, meios pelos quais a fase de validação foi realizada, principais resultados dessa fase, dentre outros).

| PMPI                     | Informações complementares e constatações gerais sobre o processo de validação do programa e do |
|--------------------------|-------------------------------------------------------------------------------------------------|
| PROGRAMAS DE INTEGRIDADE | plano de integridade *                                                                          |
|                          |                                                                                                 |
| O Módulos                |                                                                                                 |
|                          | Modificar os obietivos da ação 5                                                                |
|                          |                                                                                                 |
|                          |                                                                                                 |
|                          |                                                                                                 |
|                          |                                                                                                 |
|                          |                                                                                                 |
|                          |                                                                                                 |
|                          |                                                                                                 |
|                          |                                                                                                 |
|                          |                                                                                                 |
|                          |                                                                                                 |
|                          |                                                                                                 |
|                          |                                                                                                 |
|                          | Saivar Voltar                                                                                   |
|                          |                                                                                                 |

Após o preenchimento de todas as informações dessa tela, basta clicar no botão **Salvar**.

Ao clicar no botão **Salvar**, um e-mail será encaminhado para o perfil 'Auditor'.

# 4.8. Etapa 5 – Minuta do Programa de integridade

Na etapa 5 é disponibilizado pelo sistema a emissão do documento de texto editável contendo todos as informações do programa de integridade para sua revisão textual, validação pelas partes interessadas e diagramação.

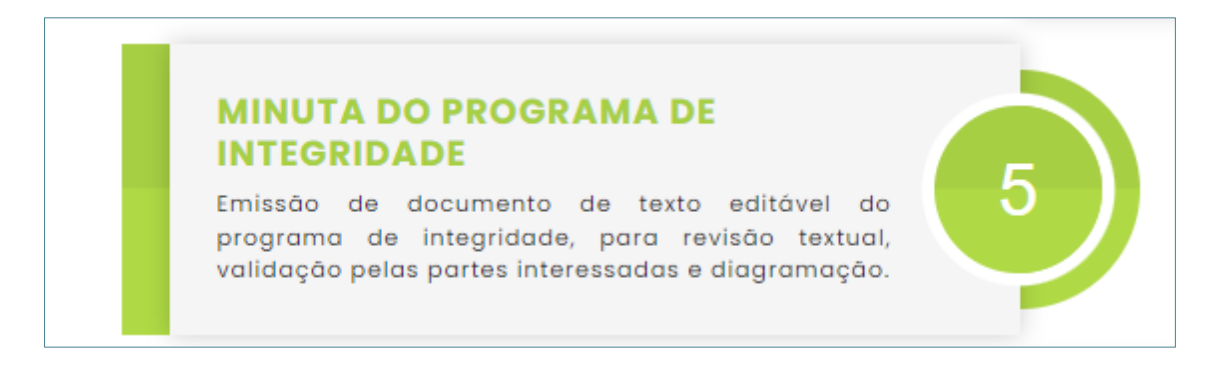

Para isso, basta clicar na fase *5 – Minuta do programa de integridade* que o documento será gerado automaticamente.

# 4.9. Etapa 6 - Minuta do Plano de Integridade

Na etapa 6 é disponibilizado pelo SisPMPI a emissão de planilha eletrônica editável contendo todas as informações registradas nos eixos, subeixos e ações para revisão textual, validação pelas partes interessadas e diagramação.

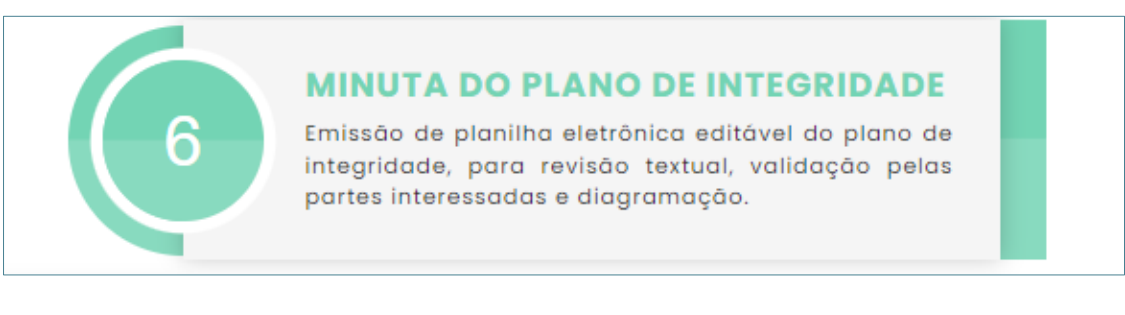

Para isso, basta clicar na fase "**5 - Minuta do plano de integridade"** que o documento será gerado automaticamente.

# 4.10. Etapa 7 – Publicação do Programa e do Plano de Integridade

Após manifestação das instâncias de validação e alteração das sugestões no sistema, o programa e o plano de integridade já estarão prontos para publicação, dando início, portanto, à última fase de elaboração do programa e do plano de integridade.

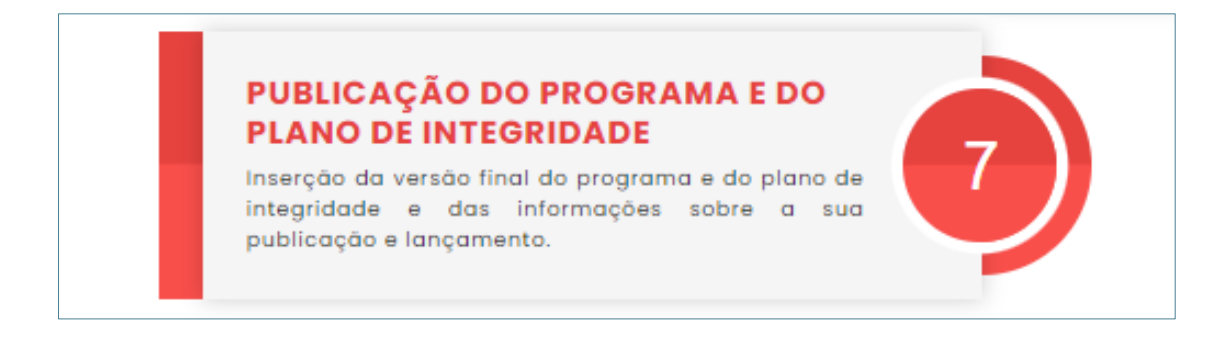

Ao acessar a etapa **7 - Publicação do Programa e do Plano de Integridade,** aparecerá a tela demonstrada abaixo:

| 📁 РМРІ                   |                                                                                                    |
|--------------------------|----------------------------------------------------------------------------------------------------|
| PROGRAMAS DE INTEGRIDADE | Publicação e comunicação Pagna Inida: / Estavação de programa de Integritade: / Estavação de programa de Integritade: /                                                                                                    |
| O Módulos                | Serà realizado Evento de Lançamento do Plano de integridade? *           Sim         Não                                                                                                    |
|                          | O Plano de Integridade será disponibilizado em sítio eletrônico com acesso ao público? °<br>Sim Não                                                                                                    |
|                          | Data de publicação do normativo/ato * Nome e número do normativo/ato * Link da publicação *                                                                                                    |
|                          |                                                                                                    |
|                          | Versãa final do programa e do plano de integridade 🕑 Escolher arquivo Nenhum arquivo escolhido                                                                                                    |
|                          | ▲ Termos                                                                                                    |
|                          | Informo que a autoridade máxima da organização está ciente e aprova os conteúdos do programa e do plano de integridade inseridos no sistema * Estou ciente que o módulo de formulação do programa e do plano de integridade será concluído após solvar as informações referentes a esta etapa.* |
|                          | Solvar Voltar                                                                                                    |

Nessa etapa, a comissão de integridade deverá informar:

Justificativa \*

 Se será realizado evento de lançamento do programa de integridade. Caso a resposta seja afirmativa (*Sim*), deve-se, necessariamente, informar a *Data* do evento. Se a resposta for negativa (*Não*), deve-se inserir a *Justificativa*.

| ≡ Home Perfil Sair                                                                    | 0                                                                            |
|---------------------------------------------------------------------------------------|------------------------------------------------------------------------------|
| Publicação e comunicação                                                              | Página Inicial / Elaboração do programa de integridade / Cadastrar           |
| Será realizado Evento de Lançamento do Plano de Integridad<br>Sim Não<br>Data         | * ?ek                                                                        |
| Publicação e comunicação<br>Será realizado Evento de Lançamento do Plano de Integrida | Página Inicial / Elaboração do programa de integridade / Cadastrar<br>Ide? * |

 Se o programa de integridade será disponibilizado em sítio eletrônico, com acesso público. Caso a resposta seja afirmativa (*Sim*), deve-se, necessariamente, inserir o *Endereço do site* no qual estará disponível. Se a resposta for negativa (*Não*), deve-se inserir uma *Justificativa*.

| Endereço do site |  |  |  |
|------------------|--|--|--|
|                  |  |  |  |
|                  |  |  |  |
|                  |  |  |  |

| O Plano de Integrida<br>Sim Não | será disponibilizado em sítio eletrônico com acesso ao público? * |  |
|---------------------------------|-------------------------------------------------------------------|--|
| Justificativa *                 |                                                                   |  |
|                                 |                                                                   |  |

 Informar a Data de publicação do normativo/ato que instituiu o programa e o plano de integridade; informar Nome e número do normativo/ato que instituiu o programa e o plano de integridade; inserir o Link da publicação; anexar, clicando no botão Escolher arquivo, o documento versão final do Programa e do Plano de Integridade validado e editorado (em formato PDF).

| ormativo/ato *               |                        |
|------------------------------|------------------------|
| i ×                          |                        |
|                              |                        |
| ersão final do programa e do | plano de integridade 💡 |
|                              |                        |

Após a inclusão do documento versão final do Programa e do Plano de Integridade, é necessário marcar as opções abaixo dando ciência ao seu teor.

| Informo qu plano de in | e a autoridade máxima da organização está ciente e aprova os conteúdos do programa e do<br>Itegridade inseridos no sistema *    |
|------------------------|----------------------------------------------------------------------------------------------------|
| Estou cient as informa | e que o módulo de formulação do programa e do plano de integridade será concluído após salva<br>ções referentes a esta etapa. * |

Após a inserção de todas as informações e após clicar no botão *Salvar* disponível na Etapa 7, <u>o Módulo 1 será encerrado e os usuários cadastrados no perfil 'Grupo</u> <u>de Trabalho' não terão mais acesso ao SisPMPI</u>, pois serão automaticamente inativados pelo sistema.

#### IMPORTANTE

- Ao anexar o programa e o plano de integridade validados, os mesmos aparecerão disponibilizados respectivamente nas etapas 4 e 5.
- Após a finalização da etapa 7, o perfil 'Grupo de Trabalho' não poderá mais editar as informações inseridas no SisPMPI. Portanto, é muito importante que as informações inseridas principalmente nas etapas 2 Programa de Integridade e 3 Plano de Integridade (eixo, subeixo e ação), sejam devidamente revistas e checadas antes da conclusão do programa e do plano no sistema, para que não haja dados ou informações equivocadas, considerando que essas informações serão a base para execução do programa e do plano no módulo 2.

Após a finalização da elaboração do programa de integridade pelo perfil 'Grupo de Trabalho', quando os demais usuários cadastrados nos perfis 'Auditor', 'Alta Administração', 'Executor', 'Monitoramento' e 'Observador' acessarem o sistema, estarão disponíveis, no módulo 1, apenas os passos '*5 –Programa e plano de integridade publicado*' e '*6 – Plano de ação consolidado*', conforme figura abaixo:

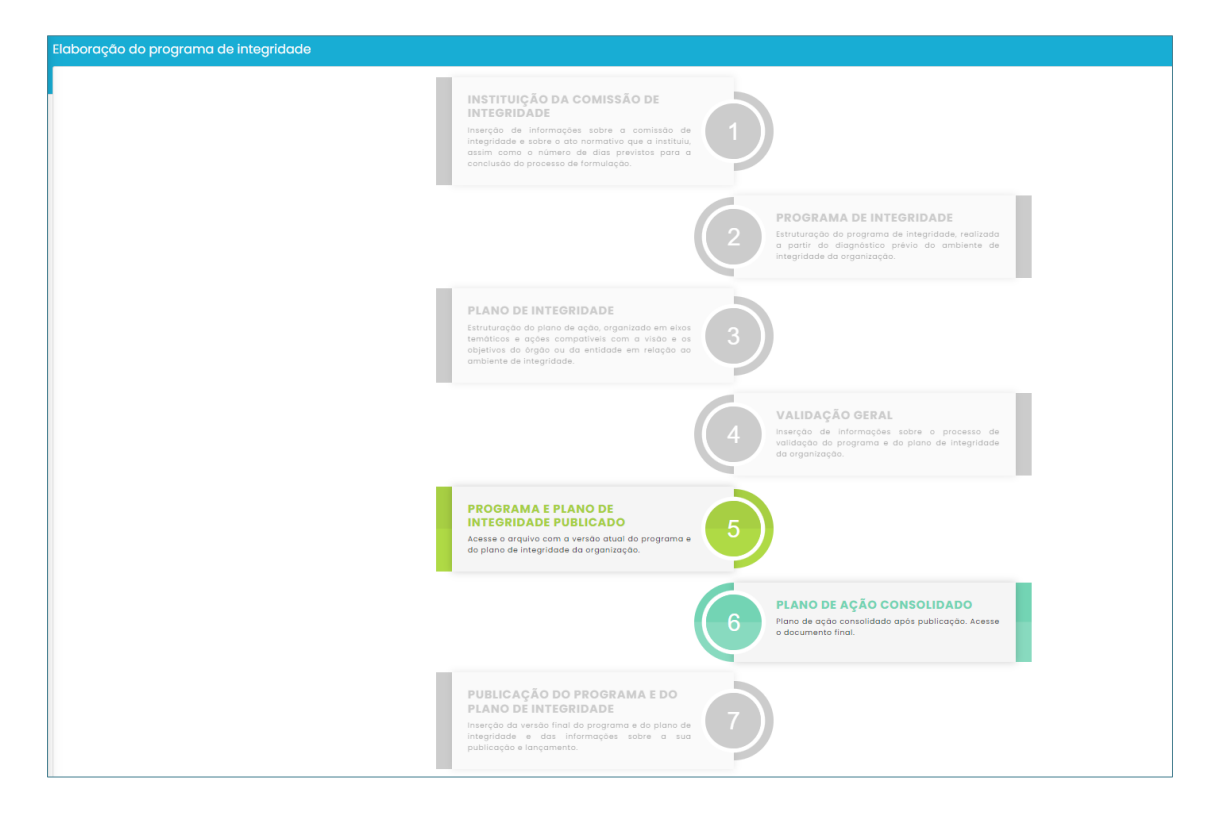

Após o encerramento do módulo 1, o sistema emitirá um alerta para o perfil 'Auditor'.

# 5. MÓDULO 2 – EXECUÇÃO DAS AÇÕES DOS PLANOS DE INTEGRIDADE

# 5.1. Para que serve o módulo 2 do SisPMPI?

O módulo 2 do SisPMPI tem como objetivo oferecer aos usuários do sistema as ferramentas necessárias para alimentar as informações relativas à execução das ações, que foram definidas no módulo 1.

O módulo 2 do SisPMPI inicia com algumas informações, referente às ações a serem executadas, já preenchidas no módulo 1 e apresenta outras informações que devem ser alimentadas pelo perfil 'Executor' no módulo 2, como:

- a) responsabilidade pela ação (quem executará);
- b) classificação da ação e o seu prazo de execução (quando executará);
- c) forma de execução e as possíveis evidências que poderão comprovar sua execução (como a ação será executada);
- d) status da execução da ação, dentre outras.

O principal usuário do módulo 2 é o perfil 'Executor', que deve ser cadastrado pelo perfil 'Auditor' antes de ser iniciada a execução das ações do plano de integridade.

Todas as informações inseridas no módulo 2 pelo perfil 'Executor' serão acompanhadas, no módulo 3, pelo perfil 'Monitoramento', e no módulo 4, pelo perfil 'Auditor'.

# 5.2. Funcionalidades da tela inicial do módulo 2

Ao fazer o *login* no SisPMPI, o usuário cadastrado no perfil 'Executor' irá visualizar a página seguinte:

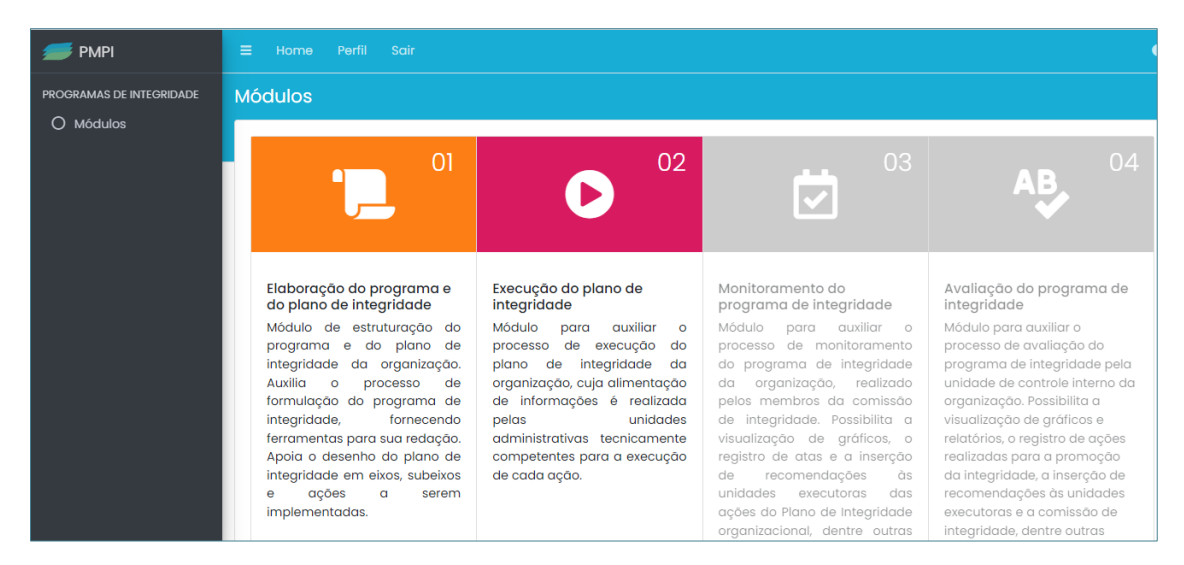

Ao clicar no módulo '**02 – Execução das ações do plano de integridade**', o usuário

será direcionado para a tela inicial do módulo.

| <del> </del> РМРІ        |                                                                                                    |                                                         |
|--------------------------|----------------------------------------------------------------------------------------------------|---------------------------------------------------------|
| PROGRAMAS DE INTEGRIDADE | Execução das ações do plano de integridade 👦                                                                                           | na Inicial / Execução das ações do plano de integridade |
|                          | Escola PMPI<br>Versão do programa de integridade: 1º Edição - Versão 1.00<br>Concluída em: 28/09/2022<br>Última revisão em: 28/09/2022 | 🖪 Gerar PDF                                             |
|                          | ▼ Filtros                                                                                                    |                                                         |
|                          | Digite para pesquisar                                                                                                    | Selecione o status 👻 Buscar                             |
|                          | 8 item(s) econtrados                                                                                                    |                                                         |
|                          | Ação 1: Aperfeiçoar/ampliar e formalizar sistema de governança na instituição e divulgar p                                             | ara as partes interessadas                              |
|                          | Eixo: Governança e Comprometimento da Alta Administração                                                                               |                                                         |
|                          | Sub-eixo: Não se aplica/Não definido                                                                                                   |                                                         |
|                          | Unidade Adm. Responsável: Gabinete                                                                                                    |                                                         |
|                          | Outras informações                                                                                                    |                                                         |
|                          | Classificação:                                                                                                    |                                                         |

As primeiras informações que aparecem na tela inicial são *Nome do órgão ou entidade; Versão do plano de integridade; Data da conclusão do plano de integridade;* e *Data da última revisão do plano de integridade*.

A tela inicial também apresenta uma ferramenta de busca na qual é possível pesquisar a ação pelo nome, pelo eixo, subeixo, unidade administrativa responsável ou pelo status de execução: *Não iniciada*, *Em andamento*, *Concluída* ou *Descontinuada*.

Logo em seguida, constará a relação de todas as ações inseridas no módulo 1 do sistema. Informações como *Número da ação*, *Nome da ação*, *Eixo* (ao qual a ação está vinculada), *Subeixo* (ao qual a ação está vinculada, se existir) e *Unidade administrativa responsável* foram preenchidas no módulo 1 do SisPMPI.

À medida que os usuários cadastrados com o perfil 'Executor' forem alimentando o sistema com as informações específicas de cada ação, dados como *Classificação*, *Tipo*, *Status* e *Semáforo* da ação poderão ser visualizados na tela inicial, permitindo ao usuário ter uma visão geral de todas as ações.

#### IMPORTANTE

- As informações que foram alimentadas no módulo 1 (*Número da ação, Nome da ação, Eixo, Subeixo* e *Unidade administrativa responsável*) não poderão ser modificadas no módulo 2.
- A alteração das informações alimentadas no módulo 1 podem ser realizadas somente a partir da revisão ou da atualização do plano de integridade do órgão ou entidade, funcionalidade disponibilizada no módulo 3 do SisPMPI.

# 5.3. Alimentando as informações sobre cada ação do Plano de Integridade

Ao acessar o módulo 2, o usuário cadastrado com o perfil 'Executor' terá acesso a todas as ações do plano, podendo inserir dados e informações relacionados com a execução de cada uma delas constantes no plano de integridade de seu órgão ou entidade.

#### IMPORTANTE

- O cadastro dos usuários do módulo 2, perfil 'Executor', é realizado pela unidade de controle interno ou auditoria interna do órgão ou entidade.
- Os servidores que serão cadastrados no módulo 2 são definidos pela Alta Administração do órgão ou entidade.
- Não há necessidade de se ter um usuário cadastrado para cada ação ou para cada unidade administrativa.
- A gestão de usuários cadastrados com o perfil 'Executor' deve ser planejada para garantir acurácia em relação às informações alimentadas de cada ação.

Para iniciar o preenchimento das informações específicas de uma ação, o usuário deverá clicar no botão *Detalhes*, referente à ação que pretende alimentar tais dados.

Na tela abaixo, por exemplo, ao clicar no botão **Detalhes**, o usuário poderá alimentar as informações referente à **Ação 1: Aperfeiçoar/ampliar e formalizar** sistema de governança na instituição e divulgar para as partes interessadas.

|         | Escola PMPI                                                                                                    | 🛽 Gerar F                            |
|---------|----------------------------------------------------------------------------------------------------|--------------------------------------|
| Módulos | Versão do programa de integridade: № Edição - Versão 1.00<br>Concluída em: 28/09/2022<br>Última revisão em: 28/09/2022                                                                                                    |                                      |
|         | ▼ Filtros                                                                                                    |                                      |
|         | Digite para pesquisar                                                                                                    | Selecione o status 👻 Bus             |
|         | 8 item(s) econtrados                                                                                                    |                                      |
|         |                                                                                                    |                                      |
|         | Ação 1: Aperfeiçoar/ampliar e formalizar sistema de governança na instituição e<br>Eixo: Governança e Comprometimento da Alta Administração<br>Sub-eixo: Não se aplica/Não definido                                                                                                    | divulgar para as partes interessadas |
|         | Ação 1: Aperfeiçoar/ampliar e formalizar sistema de governança na instituição e<br>Eixo: Governança e Comprometimento da Alta Administração<br>Sub-eixo: Não se aplica/Não definido<br>Unidade Adm. Responsável: Gabinete<br>Outras informações                                                        | divulgar para as partes interessadas |
|         | Ação 1: Aperfeiçoar/ampliar e formalizar sistema de governança na instituição e<br>Eixo: Governança e Comprometimento da Alta Administração<br>Sub-eixo: Não se aplica/Não definido<br>Unidade Adm. Responsável: Gabinete<br>Outras informações<br>Classificação:                                      | divulgar para as partes interessadas |
|         | Ação 1: Aperfeiçoar/ampliar e formalizar sistema de governança na instituição e<br>Eixo: Governança e Comprometimento da Alta Administração<br>Sub-eixo: Não se aplica/Não definido<br>Unidade Adm. Responsável: Gabinete<br>Outras informações<br>Classificação:<br>Tipo:                             | divulgar para as partes interessadas |
|         | Ação 1: Aperfeiçoar/ampliar e formalizar sistema de governança na instituição e<br>Eixo: Governança e Comprometimento da Alta Administração<br>Sub-eixo: Não se aplica/Não definido<br>Unidade Adm. Responsável: Gabinete<br>Outras informações<br>Classificação:<br>Tipo:<br>Status: Não inicializada | divulgar para as partes interessadas |

Ao clicar no botão **Detalhes**, aparecerá a tela abaixo, com os seguintes campos a serem preenchidos pelo perfil 'Executor': '*Informações Gerais da Ação';* '*Responsabilidade pela Ação'; 'Execução da Ação'; 'Monitoramento da Ação – Classificação de riscos e Recomendações do Comissão de Integridade' e 'Avaliação da Ação – Recomendações do Controle Interno'*.

| 📁 РМРІ                   | ≡ Home Perfil Sair                                                                        | •             |
|--------------------------|-------------------------------------------------------------------------------------------|---------------|
| PROGRAMAS DE INTEGRIDADE | Detalhes Pógina Inicial / Execução das ações do plano de integri                          | 3ade / Detalr |
|                          | Escola PMPI Copiar os dados da versão ar                                                  | nterior       |
|                          | Ação: teste                                                                               |               |
|                          | Informações Gerais da Ação                                                                | *             |
|                          | Responsabilidade pela Ação                                                                | *             |
|                          | Execução da Ação                                                                          | *             |
|                          | Monitoramento da Ação - Classificação de Risco e Recomendações da Comissão de Integridade | *             |
|                          | Avaliação da Ação - Recomendação do Controle Interno                                      | *             |

O usuário, primeiramente, terá acesso ao campo '*Informações Gerais da Ação*. Conforme demonstrado na tela a seguir, este campo já possui informações que foram alimentadas no módulo 1 do sistema, como: *Eixo*, *Subeixo*, *Identificador da ação*, *Objetivo da ação*, *Benefícios esperados* e *Detalhamento da ação*. A tela a seguir apresenta um exemplo já preenchido, visando fornecer uma melhor visualização de como fica a mesma após o preenchimento.

As demais '*Informações Gerais da Ação*', como **Classificação**, **Tipo**, **Previsão de** *início da ação*, **Previsão de conclusão da ação** e **Orçamento previsto** devem ser preenchidas pelo usuário cadastrado com o perfil 'Executor'.

| <i>5</i> РМРІ            | Informações Gerais da Ação             |                                                                                                    | *                                                                                                    |  |  |
|--------------------------|----------------------------------------|----------------------------------------------------------------------------------------------------|----------------------------------------------------------------------------------------------------|--|--|
| PROGRAMAS DE INTEGRIDADE |                                        |                                                                                                    |                                                                                                    |  |  |
|                          | Eixo: Governança e comprometiment      | o e apoio da Alta Administração                                                                      |                                                                                                    |  |  |
|                          | Subeixo: SISTEMA DE GOVERNANÇA         |                                                                                                    |                                                                                                    |  |  |
|                          | Identificador da ação: 7               |                                                                                                    |                                                                                                    |  |  |
|                          | Objetivo da ação:                      |                                                                                                    |                                                                                                    |  |  |
|                          | cabe aos líderes das instituições g    | arantir o "tom de integridade/ compliance" que                                                       | será adotado. Ao participar de treinamentos, orientar                                                                                                    |  |  |
|                          | seus agentes no dia a dia no que       | diz respeito ás normas a serem seguidas e inc                                                        | centivar o uso de canais corporativos para a                                                                                                    |  |  |
|                          | comunicação de condutas diferent       | es do esperado peia instituição, demonstram par<br>aridado. Outro bonofício da ação ó a domonstração | ra o corpo funcional que todos tem que estar em                                                                                                    |  |  |
|                          | se preocupa com a integridade nas      | suas atividades e nos seus relacionamentos.                                                          | o mequivoca para todos os stakenoiders que a instituição                                                                                                    |  |  |
|                          | Benefícios esperados: Conteúdo não     | informado no Plano de Integridade do órgão                                                           |                                                                                                    |  |  |
|                          | Detalhamento da ação:                  |                                                                                                    |                                                                                                    |  |  |
|                          | articipação contínua e efetiva dos líd | eres nos eventos e capacitações, cuja presença te                                                    | em um efeito simbólico na demonstração de                                                                                                    |  |  |
|                          | compromisso com a promoção             |                                                                                                    | and an intervention of the state of the state of the stat |  |  |
|                          | da integridade; lideres colocam-se c   | omo exempios, assuminao a função de motivadore                                                       | es de mudança e da gestão do connecimento, atuando                                                                                                    |  |  |
|                          | colaboração dos servidores. O corpo    | ,<br>funcional da instituição tende a prestar mais aten                                              | cão quando os diriaentes máximos estão presentes aos                                                                                                    |  |  |
|                          | eventos e capacitações. Se isso não    | for possível, a Alta Administração deve transm                                                       | nitir mensagens de integridade/ compliance no                                                                                                    |  |  |
|                          | primeiro momento posterior ao eve      | anto ou em reuniões de trabalho ou                                                                   | 5 5                                                                                                    |  |  |
|                          | alinhamento.                           |                                                                                                    |                                                                                                    |  |  |
|                          | Classificação                          |                                                                                                    |                                                                                                    |  |  |
|                          |                                        |                                                                                                    |                                                                                                    |  |  |
|                          | Ação continual Ação pontadi            |                                                                                                    |                                                                                                    |  |  |
|                          | Тіро                                   |                                                                                                    |                                                                                                    |  |  |
|                          | Z Formação                             |                                                                                                    |                                                                                                    |  |  |
|                          | Normativo                              |                                                                                                    |                                                                                                    |  |  |
|                          |                                        |                                                                                                    |                                                                                                    |  |  |
|                          | 🗆 Sensibilização                       |                                                                                                    |                                                                                                    |  |  |
|                          | Outros                                 |                                                                                                    |                                                                                                    |  |  |
|                          | Previsão de início da ação             | Previsão de conclusão da ação                                                                        | Orçamento previsto                                                                                                    |  |  |
|                          | <b>m</b> × 18/10/2022                  | i ×                                                                                                  | R\$ 0,00                                                                                                    |  |  |
|                          | Salvar                                 |                                                                                                    |                                                                                                    |  |  |
|                          |                                        |                                                                                                    |                                                                                                    |  |  |
|                          |                                        |                                                                                                    |                                                                                                    |  |  |

Com relação à *Classificação*, a ação pode ser considerada *Ação contínua* (neste caso o usuário deve preencher a data com a *Previsão de início da ação* e o *Orçamento previsto*, se existir) ou *Ação Pontual* (neste caso, o usuário deverá informar a *Previsão de início da ação*, a *Previsão de conclusão da ação* e o *Orçamento previsto*, se existir).

Com relação ao *Tipo*, o usuário deve selecionar uma das opções disponíveis (*Formação*, *Normativo*, *Processo* ou *Sensibilização*) ou acrescentar outro(s) tipo(s), específicos do seu órgão ou entidade.

Para acrescentar outro(s) tipo(s), basta acessar o botão *Outros*, inserir o *Nome* e clicar no botão *Salvar*.

| Classificação              |                               |                    |
|----------------------------|-------------------------------|--------------------|
| Ação continua Ação pontual |                               |                    |
| Тіро                       |                               |                    |
| 🗆 Formação                 |                               |                    |
| Normativo                  |                               |                    |
| Processo                   |                               |                    |
| Sensibilização             |                               |                    |
|                            |                               |                    |
| Outrop                     |                               |                    |
| Outros                     |                               |                    |
| Previsão de início da ação | Previsão de conclusão da ação | Orçamento previsto |
| iii ×                      | iii ×                         | ·                  |
|                            |                               |                    |
| Salvar                     |                               |                    |

# Após inserir as *'Informações Gerais da Ação'*, basta clicar no botão **Salvar**.

| 📁 РМРІ                   | Informações Gerais da Ação                                                                                                    |                                                                                                    | *                                                                                                    |  |  |  |
|--------------------------|----------------------------------------------------------------------------------------------------|----------------------------------------------------------------------------------------------------|----------------------------------------------------------------------------------------------------|--|--|--|
| PROGRAMAS DE INTEGRIDADE |                                                                                                    |                                                                                                    |                                                                                                    |  |  |  |
|                          | Elixo: Governança e comprometimento e a                                                                                                    | polo da Alta Administração                                                                                                    |                                                                                                    |  |  |  |
| 0                        | Identificador da ação: 7                                                                                                    |                                                                                                    |                                                                                                    |  |  |  |
|                          | Objetivo da ação:                                                                                                    |                                                                                                    |                                                                                                    |  |  |  |
|                          | cabe aos líderes das instituições garantir o "tom de integridade/ compliance" que será adotado. Ao participar de treinamentos, orientar<br>seus agentes no dia a dia no que diz respeito às normas a serem seguidas e incentivar o uso de canais corporativos para a<br>comunicação de condutos diferentes do esperado pela instituição, demonstram para o corpo funcional que todos têm que estar em<br>conformidade com a política de integridade. Outro benefício da ação é a demonstração inequívoca para todos os stakeholders que a instituição<br>se preocupa com a integridade nos suos atividades e nos seus relacionamentos. |                                                                                                    |                                                                                                    |  |  |  |
|                          | Beneficies esperados: Conteúrio não informado no Plano de Interridade do áraño                                                                                                    |                                                                                                    |                                                                                                    |  |  |  |
|                          | Detalhamento da ação:                                                                                                    |                                                                                                    |                                                                                                    |  |  |  |
|                          | articipação continua e efetiva dos lideres<br>compromisso com a promoção<br>da integrindade, lideres colocam-se como<br>como liderança capaz de estimular a<br>colaboração dos servidores. O corpo func<br>eventos e capacitações. Se isso não for<br>primeiro momento posterior ao evento<br>alinhamento.<br>Classificação<br>Ação contínua Ação pontual<br>Tipo                                                                                                    | nos eventos e capacitações, cuja presença ten<br>exemplos, assumindo a função de motivadores<br>ional da instituição tende a prestar mais atençã<br>possível, a Alta Administração deve transmiti<br>ou em reuniões de trabalho ou | n um efeito simbólico na demonstração de<br>s de mudança e da gestão do conhecimento, atuando<br>do quando os dirigentes máximos estão presentes aos<br>ir mensagens de integridade/ compliance no |  |  |  |
|                          |                                                                                                    |                                                                                                    |                                                                                                    |  |  |  |
|                          |                                                                                                    |                                                                                                    |                                                                                                    |  |  |  |
|                          |                                                                                                    |                                                                                                    |                                                                                                    |  |  |  |
|                          |                                                                                                    |                                                                                                    |                                                                                                    |  |  |  |
|                          |                                                                                                    |                                                                                                    |                                                                                                    |  |  |  |
|                          | Outros                                                                                                    |                                                                                                    |                                                                                                    |  |  |  |
|                          | Previsão de início da ação                                                                                                    | Previsão de conclusão da ação                                                                                                    | Orçamento previsto                                                                                                    |  |  |  |
|                          |                                                                                                    | ä×                                                                                                    | R\$ 0,00                                                                                                    |  |  |  |
|                          | Salvar                                                                                                    |                                                                                                    |                                                                                                    |  |  |  |

O próximo passo é inserir as informações referentes à '*Responsabilidade pela ação'*.

| 📁 РМРІ                                                                                                    | ≡ Home Perfil Sair O                                                                                                    |                      |                                                                       |
|----------------------------------------------------------------------------------------------------|----------------------------------------------------------------------------------------------------|----------------------|-----------------------------------------------------------------------|
| PROGRAMAS DE INTEGRIDADE                                                                                                    | Detalhes                                                                                                    |                      | Página Inicial / Execução das ações do plano de integridade / Detalho |
| O Módulos                                                                                                    | Escola PMPI<br>Ação: PRESTIGIAR/ PARTICIPAR ATIVAMENTE DOS EVI<br>Informações Gerais da Ação<br>Responsabilidade pela Ação | ENTOS E CAPACITAÇÕES | Gerar FDF D Copiar os dados da versão anterior                        |
|                                                                                                    | Unidade administrativa executora * Diretoria de Integração e Negócios e Tecnolog                                           | ia                   | Ж~                                                                    |
|                                                                                                    | Unidade administrativa de apoio                                                                                            |                      |                                                                       |
| <ul> <li>Controladoria Seccional</li> <li>Diretoria de Integração e Negócios e Tecnologia</li> <li>Diretoria de Planejamento, Gestão e Finanças</li> <li>Diretoria de Registro Empresarial</li> </ul> |                                                                                                    | logia<br>as          |                                                                       |
|                                                                                                    | Servidor ou servidora responsável pela ação                                                                                |                      |                                                                       |
|                                                                                                    | Nome *                                                                                                    | Masp/Matrícula *     | Unidade Administrativa *                                              |
|                                                                                                    | executor.pmpi                                                                                                    |                      | Diretoria de Integração e Negócios e T *~                             |
|                                                                                                    | Servidores envolvidos na ação<br>+ Adicionar<br>Salvar                                                                     |                      |                                                                       |

Nesse item, o perfil 'Executor' deverá inserir as informações sobre a unidade administrativa responsável pela execução da ação, assim como a(s) unidade(s) administrativa(s) que apoiará(ão) a execução, se houver, e informar o nome e demais dados do(s) servidor(es) envolvido(s) na execução ou no apoio para execução da ação.

Conforme demonstrado na tela abaixo, o perfil 'Executor' pode alterar a *Unidade* administrativa executora; informar a(s) *Unidade(s) administrativa(s) de apoio*, se houver; inserir o *Nome, Masp/matrícula, Unidade Administrativa* do *Servidor ou Servidora responsável pela ação*; e inserir o *Nome, Masp/matrícula, Unidade Administrativa* dos demais *Servidores envolvidos na ação*, se existir. Após inserir as informações referentes à '*Responsabilidade pela ação'*, clicar no botão **Salvar.** 

| 📁 РМРІ                   | ≡ Home Perfil Salr                                                    |                     |                                              |
|--------------------------|-----------------------------------------------------------------------|---------------------|----------------------------------------------|
| PROGRAMAS DE INTEGRIDADE | ADE Detalhes Pógina Iniciai / Execução das ações da plano de integrid |                     |                                              |
| O Módulos                |                                                                       |                     |                                              |
|                          | Escola PMPI                                                           |                     | Gerar PDF Copiar os dados da versão anterior |
|                          | Ação: PRESTIGIAR/ PARTICIPAR ATIVAMENTE DOS EVE                       | NTOS E CAPACITAÇÕES |                                              |
|                          | Informações Gerais da Ação                                            |                     | ¥                                            |
|                          | Responsabilidade pela Ação                                            |                     | *                                            |
|                          | Unidade administrativa executora *                                    |                     |                                              |
|                          | Diretoria de Integração e Negócios e Tecnologi                        | a                   | ×v                                           |
|                          | Unidade administrativa de apoio                                       |                     |                                              |
|                          | Controladoria Seccional                                               |                     |                                              |
|                          | Diretoria de Integração e Negócios e Tecnolo                          | ogia                |                                              |
|                          | 🗆 Diretoria de Planejamento, Gestão e Finança                         | IS                  |                                              |
|                          | Diretoria de Registro Empresarial                                     |                     |                                              |
|                          | Servidor ou servidora responsável pela ação                           |                     |                                              |
|                          | Nome *                                                                | Masp/Matrícula *    | Unidade Administrativa *                     |
|                          | executor.pmpi                                                         | 11111111            | Diretoria de Integração e Negócios e T *>    |
|                          |                                                                       |                     |                                              |
|                          | Servidores envolvidos na ação                                         |                     |                                              |
|                          |                                                                       |                     |                                              |
|                          | + Adicionar                                                           |                     |                                              |
|                          | Salvar                                                                |                     |                                              |
|                          | Salvar                                                                |                     |                                              |

Preenchidos os campos *'Informações Gerais da Ação'* e *'Responsabilidade pela ação'*, o próximo passo é inserir as informações no campo *'Execução da ação'*. Nesse campo, o usuário perfil 'Executor' deve inserir todas as informações sobre como a ação está sendo executada pela unidade administrativa executora.

| FMPI 💋                   | ≡ Home Perfil Sair                                                                                                    |                                        |                                    |
|--------------------------|----------------------------------------------------------------------------------------------------|----------------------------------------|------------------------------------|
| PROGRAMAS DE INTEORIDADE | Detalhes                                                                                                    |                                        |                                    |
|                          | Escola PMPI<br>Açoo: PRESTIGIAR/ PARTICIPAR ATIVAMENTE DOS EVENTOS E CAP<br>Informações Gerais da Ação<br>Responsobilidade pela Ação | ACITAÇÕES                              | Copiar os dados do versão anterior |
|                          | Execução da Ação                                                                                                    |                                        | *                                  |
|                          | Dato de Inicio<br>활 ×<br>Observações gerais<br>아 관 B I 파 포 국 클 플                                                                     | Deter de canclusão ou descontinuação 🖗 | Orçamento executado<br>R\$ 0,00    |

Nesta etapa o perfil 'Executor' deve informar a *Data de início* (data em que a ação realmente começou a ser executada); *Data de conclusão ou descontinuação* (data quando a ação foi concluída ou, caso haja a decisão pela interrupção da execução

da ação, a data quando a ação foi descontinuada); e *Orçamento Executado* (valor monetário gasto na execução da ação), se for o caso.

|           | Informações Gerais da Ação |                                                                                           | × |
|-----------|----------------------------|-------------------------------------------------------------------------------------------|---|
| O Módulos | Responsabilidade pela Ação | Responsabilidade pela Ação                                                                |   |
|           | Execução da Ação           |                                                                                           | * |
|           | Data de início             | Data de conclusão ou descontinuação     Orçamento executado       imitiativa     R\$ 0,00 |   |

#### IMPORTANTE

- Ao preencher o campo *Data de início*, o campo *Orçamento executado* aparecerá habilitado para edição.
- O preenchimento ou não dos campos Data de início e Data de conclusão ou descontinuação irá definir o status da ação.
- Toda ação do plano de integridade alimentado no Módulo I deve estar previamente marcada com o status 'Não inicializada'.
- Quando o campo **Data de início** for preenchido, o status sinalizará que a ação está 'Em andamento'.
- Quando os campos Data de início e Data de conclusão ou descontinuação forem preenchidos o status sinalizará que a ação está 'Concluída'.
- Quando o campo **Data de início** não estiver preenchido e o campo **Data de conclusão ou descontinuação** for preenchido, o status sinalizará que a ação foi 'Descontinuada'.

Ainda sobre a '*Execução da ação*', o usuário perfil 'Executor' deve registrar no campo *Observações gerais* todas as informações que entender pertinentes sobre como a ação está sendo executada.

| n PMPI                   | Execução da Ação                                                                                                    |                                        |                                 | * |
|--------------------------|----------------------------------------------------------------------------------------------------|----------------------------------------|---------------------------------|---|
| PROGRAMAS DE INTEGRIDADE | Data de início                                                                                                    | Data de conclusão ou<br>descontinuação | Orçamento executado<br>R\$ 0,00 |   |
|                          | $\begin{array}{cccccccccccccccccccccccccccccccccccc$                                                                                                    |                                        |                                 |   |
|                          | Esta ação ficará sob a responsabilidade da Coordenadoria de Gestão Estratégica e Riscos, mas terá o suporte de outros setores do órgão,<br>considerando a amplitude da mesma sobre todo o órgão. |                                        |                                 | 6 |

As informações inseridas no campo *Observações gerais* podem ser organizadas por ordem cronológica, inserindo as datas e as etapas de execução. Essas

informações ficarão registradas à medida que elas forem sendo inseridas no sistema.

Apenas o usuário perfil 'Executor' poderá excluir alguma informação registrada no campo *Observações gerais.* 

As informações registradas no módulo 2 pelo perfil 'Executor' serão visualizadas no módulo 3 pelo perfil 'Monitoramento', e no módulo 4 pelo perfil 'Auditor', que ao acessarem o sistema poderão acompanhar como as ações do plano de integridade estão sendo executadas.

No campo *Fatores limitantes*, o usuário perfil 'Executor' poderá selecionar e ou acrescentar alternativas que possam ser fator limitante para a execução de uma ação específica. Para acrescentar novas alternativas de *Fatores limitantes*, é preciso acessar o botão *Outros*, inserir *Nome* e, em seguida, clicar em *Salvar*.

| 🕖 PMPI    | Observações gerais                                                                                                    |                 |
|-----------|----------------------------------------------------------------------------------------------------|-----------------|
| O Módulos | S ♂ B I 록 표 = ■ 표 표                                                                                                    |                 |
| r         | P Fatores limitantes  Recursos humanos insuficientes para execução da ação Recursos orçamentários insuficientes para execução da ação | POWERED BY TINY |
|           |                                                                                                    |                 |

| Outros      | × |
|-------------|---|
| Nome =      |   |
| ×Remover    |   |
| + Adicionar |   |
| Salvar      |   |

# O perfil 'Executor' deverá informar também as *Evidências sugeridas para controle da execução da ação* e as *Evidências que comprovam a execução da ação*.

As evidências sugeridas são pensadas no processo de planejamento da ação. Já as evidências que comprovam a execução da ação são informadas após o

cumprimento de alguma etapa de execução da ação, podendo ser um *Link* específico ou um *Arquivo*(que deve ser inserido no sistema).

Outra opção oferecida pelo SisPMPI é a inserção do número do *Processo eletrônico SEI! ou link externo* no qual as informações da execução da ação poderão ser acompanhadas.

| 📁 РМРІ    | Evidências sugeridas para controle da execução da ação                                                                                                    |                   |
|-----------|----------------------------------------------------------------------------------------------------|-------------------|
| O Módulos | S ♂ B I 록 품 표 로 표 로 표                                                                                                    |                   |
|           | P         Evidências que comprovam a execução da ação         Link         Arquivo         Escolher ficheiro         Nenhum ficheiro selecionado         Processo eletrônico SEI ou link externo         Satvar | POWERED BY TINY & |

Após a alimentação dos campos, é necessário clicar no botão *Salvar*.

# IMPORTANTE O sistema permite a inserção de 02 (dois) arquivos para fins de evidência; O arquivo a ser inserido como evidência de execução das ações não tem restrição de formato, podendo ser PDF, imagem, foto, planilha, etc.; O sistema permite a substituição de um arquivo inserido por outro, podendo ser excluído um arquivo já inserido;

A seção '*Monitoramento da Ação – Classificação de Riscos e Recomendações do Comissão de Integridade*' só estará habilitada no módulo 2 quando o usuário do módulo 3, perfil 'Monitoramento', inserir alguma informação relacionada a ação em questão.

Nesse sentido, o usuário perfil 'Monitoramento', ao acessar o módulo 3, poderá classificar uma ação específica conforme o risco de não implementação, bem como realizar recomendações relacionadas à execução de cada uma das ações do plano de integridade, que serão visualizadas pelo perfil 'Executor', no Módulo 2, na seção *Monitoramento da Ação - Classificação de Riscos e Recomendações do Comissão de Integridade*, conforme demonstrado a seguir.

Para responder às recomendações inseridas pelo perfil 'Monitoramento', o usuário perfil 'Executor' deve preencher o campo *Resposta* e clicar no botão *Salvar*.

| Monitoramento da Ação - Classificação de Risco e Recomendações da Comissão de Integridade | *   |
|-------------------------------------------------------------------------------------------|-----|
| Risco de não implementação: Alto<br>Recomendações                                         |     |
| 1º recomendação do comitê de monitoramento *                                              |     |
| teste                                                                                     | li. |
| Respostq                                                                                  |     |
| Salvar                                                                                    |     |

A resposta do perfil 'Executor' será visualizada pelo perfil 'Monitoramento' no módulo 3 do SisPMPI.

A seção '*Avaliação da Ação – Recomendação do Controle Interno*' só aparecerá habilitada no módulo 2 quando o usuário do módulo 4, perfil 'Auditor', inserir alguma informação relacionada a ação em questão.

| Avaliação da Ação - Recomendação do Controle Interno | *  |
|------------------------------------------------------|----|
| 1º recomendação do controle interno *                |    |
| Teste 2                                              | 4  |
| Resposta                                             |    |
| Resposta 2                                           | 11 |
|                                                      |    |
| Salvar                                               |    |

O usuário perfil 'Auditor', ao acessarem o módulo 4 do SisPMPI poderá realizar recomendações relacionadas à execução de cada uma das ações do plano de integridade, que serão visualizadas pelo perfil 'Executor', no Módulo 2, na seção '*Avaliação da Ação – Recomendação do Controle Interno*'.

Para responder às recomendações realizadas pelo perfil 'Auditor', o usuário perfil 'Executor' deve preencher o campo *Resposta* e clicar no botão *Salvar*.

A resposta do perfil 'Executor' será visualizada pelo perfil 'Auditor' no módulo 4 do SisPMPI.

# 5.4. Semáforos (indicadores) das ações

À medida que os usuários iniciam a inserção de informações no Módulo 2 do SisPMPI, o sistema demonstra, por meio de semáforo, a situação da execução de cada uma das ações do plano do órgão ou entidade.

Para o semáforo foram estabelecidas seis cores, cuja definição e parâmetros variam de acordo com a classificação da ação: Ação Pontual e Ação Contínua.

As ações classificadas como pontual, respeitam as seguintes definições e parâmetros:

| COR      | DEFINIÇÃO                                          | PARÂMETRO                                                                                                    |
|----------|----------------------------------------------------|----------------------------------------------------------------------------------------------------|
| Branca   | Ação não iniciada                                  | 'Data de início' na aba 'Execução da ação'<br>não preenchido                                                                                                    |
| Verde    | Ação iniciada, com 30 dias<br>ou mais para vencer  | 'Data de início' na aba 'Execução da ação'<br>preenchido e igual ou acima de 30 dias<br>para a 'Previsão de conclusão da ação', na<br>aba 'Informações gerais da ação'                      |
| Amarelo  | Ação iniciada, com 29 dias<br>ou menos para vencer | 'Data de início' na aba 'Execução da ação'<br>preenchido e igual ou abaixo de 29 dias<br>para a 'Previsão de conclusão da ação', na<br>aba 'Informações gerais da ação'.                    |
| Vermelho | Ação vencida                                       | 'Data de início' na aba 'Execução da ação'<br>preenchido e ultrapassado o prazo da data<br>de 'Previsão de conclusão da ação', na aba<br>'Informações gerais da ação'.                      |
| Azul     | Ação concluída                                     | 'Data de início' na aba 'Execução da ação'<br>preenchido e 'Data de conclusão ou<br>descontinuação', na aba 'Execução da<br>ação', preenchido.                                              |
| Cinza    | Ação descontinuada                                 | Não preenchimento ou exclusão de dados<br>referente a 'Data de início', na aba<br>'Execução da ação', e 'Data de conclusão<br>ou descontinuação', na aba 'Execução da<br>ação', preenchido. |

As ações classificadas como contínua seguem as seguintes definições e parâmetros:

| COR      | DEFINIÇÃO          | PARÂMETRO                                                                                                    |
|----------|--------------------|----------------------------------------------------------------------------------------------------|
| Branca   | Ação não iniciada  | 'Data de início' na aba 'Execução da ação'<br>não preenchido                                                                                                    |
| Verde    | Ação iniciada      | 'Data de início' na aba 'Execução da ação'<br>preenchido e 'Data de conclusão ou<br>descontinuação' na aba 'Execução da<br>ação' não preenchida e menos de 30 dias<br>que aquela ação não registrou nenhuma<br>alteração em qualquer um de seus<br>campos                            |
| Amarelo  | Ação iniciada      | 'Data de início' na aba 'Execução da ação'<br>preenchido e 'Data de conclusão ou<br>descontinuação' na aba 'Execução da<br>ação' não preenchida e acima ou igual a 30<br>dias e menos de 60 dias que aquela ação<br>não registrou nenhuma alteração em<br>qualquer um de seus campos |
| Vermelho | Ação vencida       | 'Data de início' na aba 'Execução da ação'<br>preenchido e 'Data de conclusão ou<br>descontinuação' na aba 'Execução da<br>ação' não preenchida e acima ou igual a 60<br>dias que aquela ação não registrou<br>nenhuma alteração em qualquer um de<br>seus campos                    |
| Azul     | Ação concluída     | 'Data de início' na aba 'Execução da ação'<br>preenchido e 'Data de conclusão ou<br>descontinuação', na aba 'Execução da<br>ação', preenchido                                                                                                    |
| Cinza    | Ação descontinuada | Não preenchimento ou exclusão de dados<br>referente a 'Data de início', na aba<br>'Execução da ação', e 'Data de conclusão<br>ou descontinuação', na aba 'Execução da<br>ação', preenchido.                                                                                          |

# 5.5. Emissão do Relatório Geral do Plano de Integridade o e dos Relatórios Individualizados de cada ação

O módulo 2 do SisPMPI também apresenta a funcionalidade de gerar dois tipos de relatórios (em PDF): *Relatório Geral do Plano de Integridade* e *Relatórios Individualizados de cada ação*.

O *Relatório Geral do Plano de Integridade* consiste em um relatório com todas as ações do plano de integridade do órgão ou entidade, com informações gerais e

informações específicas de cada ação (*Classificação*, *Tipo*, *Status* e *Semáforo* da ação).

Para emitir o *Relatório Geral do Plano de Integridade* é preciso clicar no botão *Gerar PDF*, conforme demonstrado na tela abaixo:

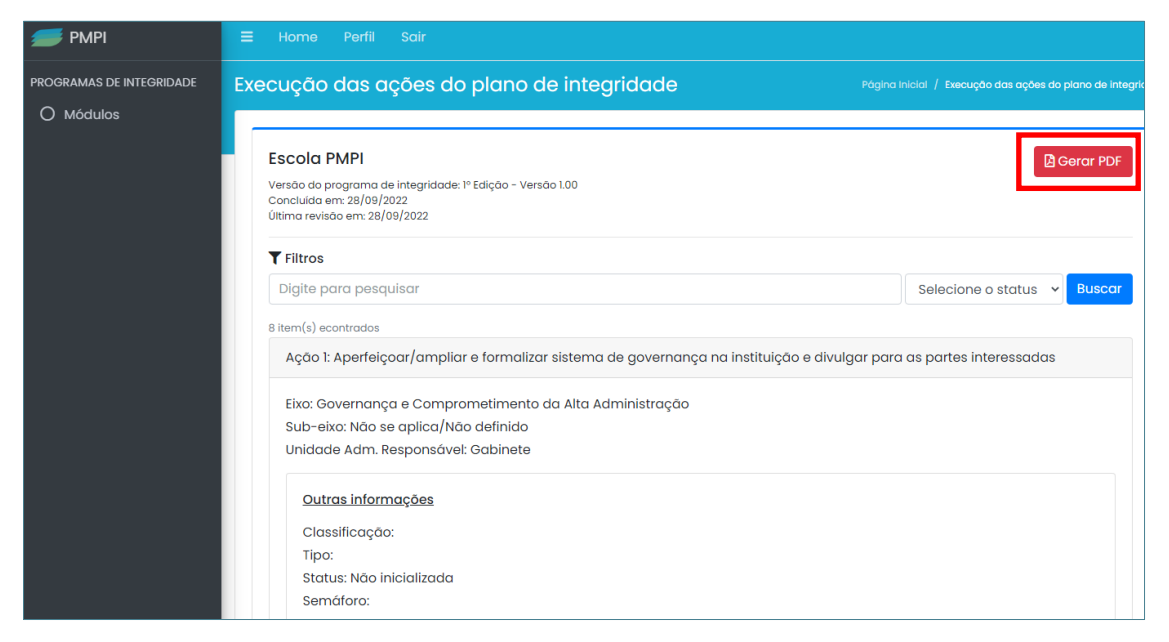

Dependendo da configuração do seu computador, o sistema abrirá uma nova aba em seu navegador com o relatório geral ou salvará o relatório em uma pasta específica para *downloads*.

#### Escola PMPI

Versão do plano de integridade: 1 Concluída em: 28/09/2022 Última revisão em: 02/10/2022

Ação 1: Aperfeiçoar/ampliar e formalizar sistema de governança na instituição e divulgar para as partes interessadas

Eixo: Governança e Comprometimento da Alta Administração Sub-eixo: Não se aplica/Não definido Unidade Adm. Responsável: Gabinete

#### Outras informações

Classificação: Ação contínua Tipo: Normativo Status: Em andamento Semáforo:

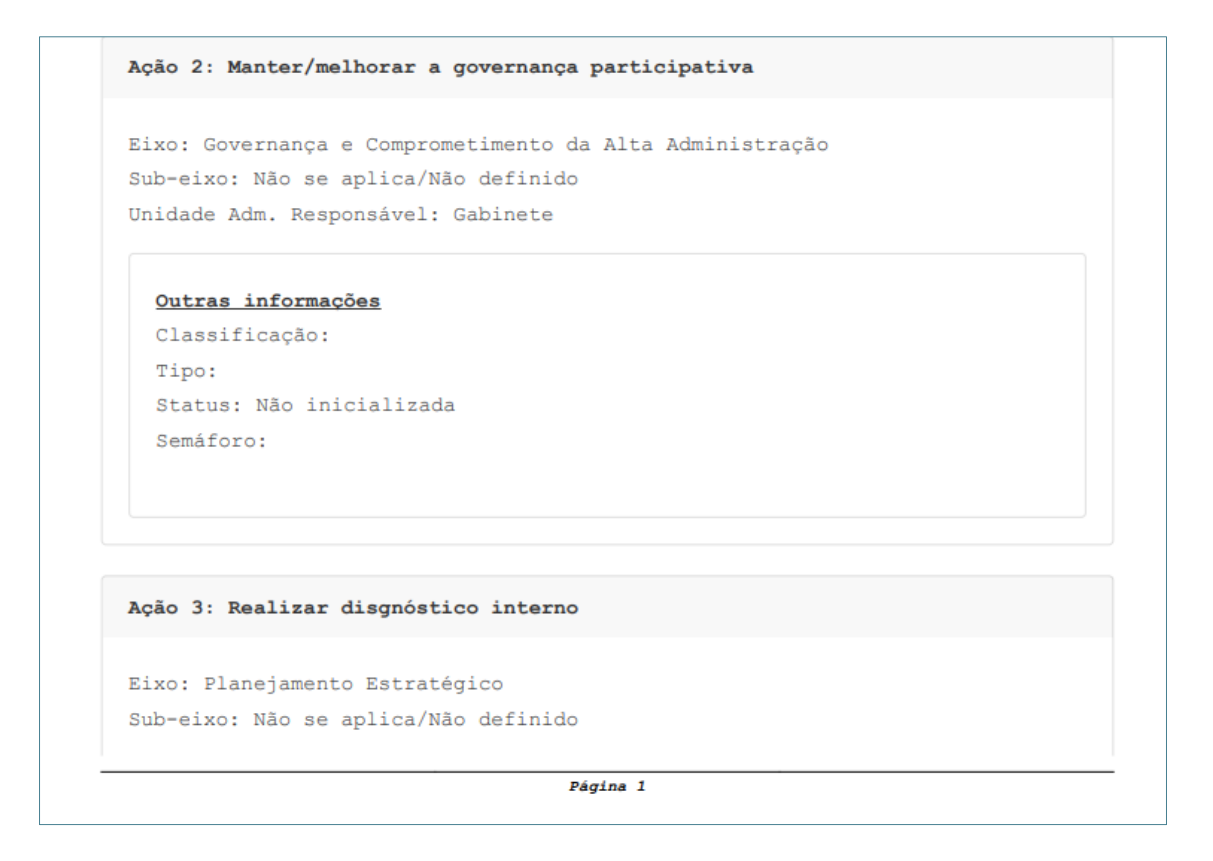

O *Relatório individualizado de cada ação* consiste em um relatório no qual é possível verificar todas as informações referentes a uma ação específica. Para emitir o relatório, é preciso clicar no botão *Detalhes* referente à ação que se deseja emitir o relatório individualizado e, em seguida, clicar no botão *Gerar PDF*, conforme demonstrado na tela a seguir:

| 📁 РМРІ                   | ≡ Home Perfil Sair                                                                        |             |
|--------------------------|-------------------------------------------------------------------------------------------|-------------|
| PROGRAMAS DE INTEGRIDADE | Detalhes Pógina Inicial / Execução das ações do plano de integrid                         | ade / Detal |
| O Módulos                | Escola PMPI Copiar os dados da versão an                                                  | terior      |
|                          | Ação: teste                                                                               |             |
|                          | Informações Gerais da Ação                                                                | *           |
|                          | Responsabilidade pela Ação                                                                | *           |
|                          | Execução da Ação                                                                          | *           |
|                          | Monitoramento da Ação - Classificação de Risco e Recomendações da Comissão de Integridade | *           |
|                          | Avaliação da Ação – Recomendação do Controle Interno                                      | *           |

Dependendo da configuração do seu computador, o sistema abrirá uma nova aba em seu navegador com o relatório individualizado da ação que se gerou o PDF ou salvará o relatório em uma pasta específica para *downloads*.

Escola PMPI

Ação: Aperfeiçoar/ampliar e formalizar sistema de governança na instituição e divulgar para as partes interessadas

Informações Gerais da Ação

```
Eixo: Governança e Comprometimento da Alta Administração
Subeixo: Conteúdo não informado no Plano de Integridade do órgão
Identificador da ação: 1
Objetivo da ação:
Para o alcance do objetivo da ação sugere-se a realização das seguintes
atividades pela equipe responsável:
 instituição formal de grupo de trabalho para definição e implantação do
sistema de governança;
· diagnóstico da situação com levantamento das diretrizes já existentes para
execução dos
trabalhos finalísticos da instituição, bem como para execução das
atividades-meio; levantamento
e tabulação dos papéis e responsabilidades das instâncias de governança;
levantamento e
tabulação de fluxos de informação existentes, entre outros;
· ampliação da compreensão do tema governança e da importância do assunto
para projeção
```

e melhoria da instituição;

```
· realização de benchmarkings com outras instituições;
· análise comparativa de relevantes modelos de sistema de governança
existentes, especialmente
na Administração Pública;
· definição de modelo teórico para orientar a construção da minuta
normativa; e
· realização de encontros periódicos do grupo de trabalho e construção
incremental da minuta
de resolução;
· após aprovação e publicação do instrumento normativo, o grupo deverá dar
conhecimento
das estruturas administrativas, dos papéis e responsabilidades das
instâncias de governanca,
dos processos de trabalho e dos fluxos de informação e de decisão às partes
interessadas por
meio de capacitações e treinamentos internos, boletins, e-mails, intranet,
entre outros.
b) Referências: boa prática de acordo com TCU (2014), IBGC, IBGP, entre
outras.
Benefícios esperados:
Benefícios para a instituição: cumprimento de seus objetivos e alcance dos
```

# 6. MÓDULO 3 – MONITORAMENTO DOS PROGRAMAS DE INTEGRIDADE

## 6.1 Para que serve o módulo 3 do SisPMPI?

O módulo 3 do SisPMPI consiste no monitoramento do Programa de Integridade do Órgão ou Entidade. Possibilita ao usuário cadastrado no perfil 'Monitoramento' consultar as informações gerais e específicas de cada ação alimentada no módulo 2, a visualização de gráficos, registro de atas e a inserção de recomendações às unidades executoras das ações do Plano de Integridade organizacional, dentre outras ferramentas disponíveis neste módulo.

O principal usuário do módulo 3 é o perfil 'Monitoramento'. A definição dos usuários que terão acesso a este perfil é de responsabilidade da Alta Administração do órgão ou entidade, que deve emitir uma solicitação formal, externa ao SisPMPI (e-mail ou via SEI, por exemplo) à unidade de controle interno ou auditoria interna, responsável por realizar a gestão dos usuários do sistema.

#### IMPORTANTE

- Recomenda-se que a designação de um Comissão de Integridade ou de um responsável pelo monitoramento do Plano de Integridade do órgão ou entidade seja feita logo após a publicação do plano de integridade.
- Sendo assim, o cadastro dos usuários com perfil 'Monitoramento' deve ser realizado logo após a fase de formulação do programa de integridade, preferencialmente antes de se iniciar a execução das ações do plano de integridade.

Além do perfil 'Monitoramento', o módulo 3 do SisPMPI também poderá ser visualizado pelos usuários perfil 'Observador' e 'Alta Administração'. Estes usuários visualizarão todas as informações relacionadas à execução do Plano de Integridade do Programa de Integridade do órgão ou entidade, sem, contudo, poder fazer qualquer tipo de alteração ou recomendação. A definição dos usuários que terão acesso aos perfis citados também é de responsabilidade da Alta Administração do órgão ou entidade, que deve emitir uma solicitação formal, externa ao SisPMPI (e-mail ou via SEI, por exemplo), à unidade de controle interno ou auditoria interna para a realização do cadastro desses usuários.

# 6.2 Tela inicial do Módulo 3 do SisPMPI

Ao fazer o *login* no SisPMPI, o usuário perfil 'Monitoramento', irá visualizar a página seguinte:

| 🕖 РМРІ                   | ≡ Home Perfil Sair                                                                                                    |                                                                                                    |                                                                                                    | Ø                                                                                                    |
|--------------------------|----------------------------------------------------------------------------------------------------|----------------------------------------------------------------------------------------------------|----------------------------------------------------------------------------------------------------|----------------------------------------------------------------------------------------------------|
| PROGRAMAS DE INTEGRIDADE | Módulos                                                                                                    |                                                                                                    |                                                                                                    |                                                                                                    |
| O Módulos                | Claboração do programa e do plano de integridade.<br>Modulo de estruturação do programa e do plano de integridade.<br>Modulo de de suturação do programa de integridade.<br>formulação do programa de integridade em eixos, as uredação. Apolio o desenho do plano de integridade em eixos, as uneredação. Apolio a desenho do plano de integridade em eixos, as uneredação. | D<br>Execução do plano de<br>Integridada<br>Módulo para auxiliar o processo de<br>execução do plano de integridade<br>da organização, cuja dimentoção<br>de informações é realizado pelas<br>unidades administrativas<br>tecnicamente competentes para a<br>execução de cada ação. | Donitoramento do programa de<br>integridada<br>Módulo para auxiliar o processo de<br>monitoramento do programa de<br>integridado da organização.<br>realizado pelos membros da<br>comissão de integridade. Possibilito<br>a visualização de gráficos, o registro<br>de atas e a inserção de<br>recomendações ás unidades<br>executoras das ações do Plano de<br>integridade organizacional, dentre<br>outras ferramentas. | App. De la compara de la compara de la comparación de la comparación de |

Ao clicar no módluo *'03 – Monitoramento do programa de integridade'*, o usuário será direcionado para a tela inicial do monitoramento.

| <i>5</i> PMPI            | E Home Perni Sair                                                                                                    |                                                                          |                                                                                                    | ¥                                                        |
|--------------------------|----------------------------------------------------------------------------------------------------|--------------------------------------------------------------------------|----------------------------------------------------------------------------------------------------|----------------------------------------------------------|
| PROGRAMAS DE INTEGRIDADE | Monitoramento das ações do programa de in                                                                                                    | tegridade                                                                | Página Inicial                                                                                                    | / Monitoramento das ações do programa de integridad      |
| O Módulos                | Escola PMPI<br>Vendo do programo de integridader 2º Edição - Vendo 1.01<br>Concluida em 20/9/2022<br>Data de última abudicação do módulo de monitoramento: 20/10/2022 |                                                                          |                                                                                                    |                                                          |
|                          | Status das ações                                                                                                    | Painel de monitorament                                                   | Recomendações                                                                                                    |                                                          |
|                          | <ul> <li>Nos inicializada</li> <li>En andamento</li> <li>Concluida</li> <li>Descontinuada</li> </ul>                                                                  |                                                                          | ilissão de integridade Contr<br>ião respondidas Contr<br>Respondidas Contr<br>Respondidas Contr<br>Contr<br>Con | ole interno<br>ão respondidas<br>espondidas              |
|                          |                                                                                                    | Pontos de atenção                                                        |                                                                                                    |                                                          |
|                          | Ações ainda não inicializadas que estão atrasadas em<br>relação à data prevista para seu inicio                                                                       | Ações que estão atrasadas em relação<br>para sua conclusão               | o à data prevista Ações classificado<br>implemente                                                                                                    | is como ações com risco de não<br>ntação alto ou extremo |
|                          | 0                                                                                                    | 0                                                                        |                                                                                                    | 1                                                        |
|                          |                                                                                                    | Ações                                                                    |                                                                                                    |                                                          |
|                          | Gerar relatórios                                                                                                    | Elaborar e visualizar registra<br>reuniões da comissão di<br>integridade | os de<br>le Consultar e responder as<br>recomendações gerais do<br>controle interno                                                                                                    | Solicitar atualização do<br>programa de integridade      |

Esta tela é composta por três seções principais:

- O '*Cabeçalhd*, em que aparece automaticamente o nome do órgão, a versão do programa de integridade em vigor, a data em que foi concluída a última versão do programa e a data em que a última atualização de informações no Módulo 3 foi realizada;
- ⇒ 0'*Painel de monitoramento',* cujo funcionamento será descrito na seção 6.3;
- ⇒ As *Funcionalidades do Módulo 3*′ do SisPMPI, que serão descritas na seção
   6.4.

# 6.3 Painel de Monitoramento

O Painel de Monitoramento possibilita ao perfil 'Monitoramento' acompanhar, por meio de gráficos, o status da execução das ações, as recomendações sugeridas pelo Controle interno ao perfil 'Executor' e respondidas por este, bem como realizar diretamente recomendações ao perfil 'Executor' e acompanhar as respostas destes.

O Painel de Monitoramento apresenta o gráfico (pizza) com o status das ações do plano de integridade. Apresenta também o gráfico (de barras horizontais) com o número de recomendações realizadas pela Comissão de Integridade e pelo Controle interno e o número das recomendações respondidas. O painel evidencia, logo abaixo dos gráficos, as ações que podem demandar atenção especial do Comissão de Integridade - Pontos de atenção.

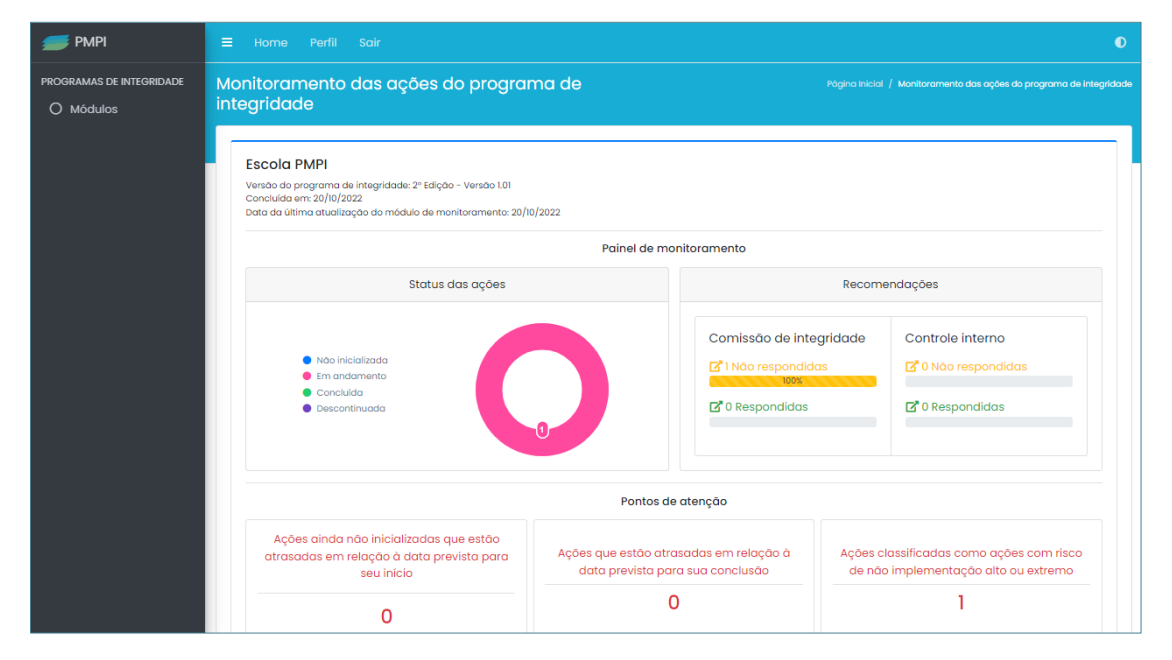

O gráfico **Status das ações** permite ao usuário perfil 'Monitoramento' visualizar o quantitativo das ações em relação aos seus *status*, isto é, permite visualizar as ações que ainda não tiveram a sua execução iniciada; o quantitativo das ações que estão com a execução em andamento; o quantitativo das ações concluídas; assim como o quantitativo das ações que foram descontinuadas.

Caso o usuário queira verificar, por exemplo, quais ações estão em andamento, basta clicar na parte do gráfico correspondente ao status e o sistema direcionará para a tela '*Recomendações*', com a listagem de todas as ações que se encontram nesta situação, conforme demonstrado a seguir:

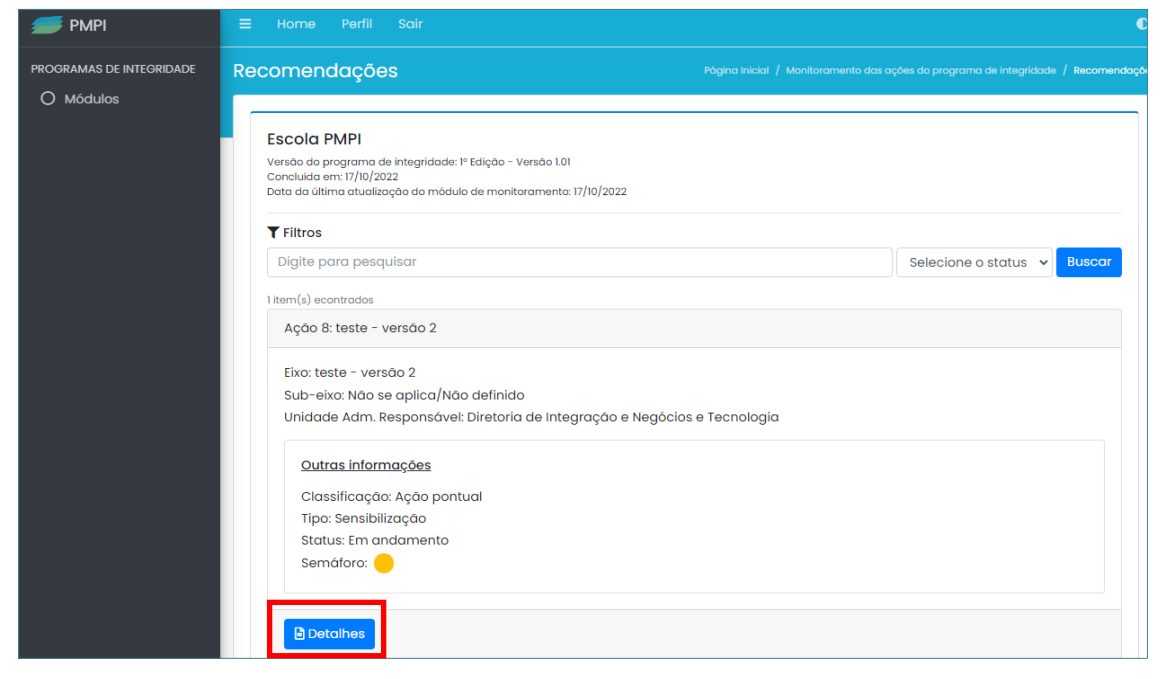

Para conhecer as informações sobre a execução da ação, ao clicar no botão **Detalhes** o usuário será direcionado para a tela seguinte, na qual poderá consultar todas as informações referentes a uma ação específica.

| 📁 РМРІ                   | ≡ Home Perfil Sair                                                                                      | Ø |
|--------------------------|----------------------------------------------------------------------------------------------------|---|
| PROGRAMAS DE INTEGRIDADE | Detaihes Página Inicial / Monitoramento das ações do programa de integridade / Recomendações / Detaihes |   |
|                          | Escola PMPI                                                                                             |   |
|                          | teste                                                                                                   |   |
|                          | Informações Gerais da Ação                                                                              | * |
|                          | Responsabilidade pela Ação                                                                              | * |
|                          | Execução da Ação                                                                                        | * |
|                          | Monitoramento da Ação - Classificação de Risco e Recomendações da Comissão de Integridade               | * |
|                          | Avaliação da Ação - Recomendação do Controle Interno                                                    | * |

Com relação ao gráfico **Recomendações**, é importante esclarecer que tanto a Comissão de Integridade, no módulo 3, quanto o Controle Interno, no módulo 4, podem emitir recomendações aos responsáveis pela execução das ações, que serão visualizadas pelo usuário perfil 'Executor' no módulo 2 do SisPMPI.

O gráfico *Recomendações* permite ao perfil 'Monitoramento' acompanhar as recomendações sugeridas pelo Comissão de Integridade ou pelo Controle interno ao executor das ações, bem como visualizar as respostas destes.

| 📁 РМРІ                   | ≡         | Home Perfil Sair                                                                                                    |                                        |                                                                    |                     | O                                                                |  |
|--------------------------|-----------|----------------------------------------------------------------------------------------------------|----------------------------------------|--------------------------------------------------------------------|---------------------|------------------------------------------------------------------|--|
| PROGRAMAS DE INTEGRIDADE | Mo<br>int | onitoramento das ações do prograr<br>egridade                                                                                                    | na de                                  |                                                                    |                     | Monitoramento das ações do programa de integridad                |  |
|                          |           | Escola PMPI<br>Versão do programa de integridade: 2º Edição - Versão I.01<br>Concluída em: 20/10/2022<br>Data da última atualização do módulo de monitoramento: 20/10 | /2022                                  |                                                                    |                     |                                                                  |  |
|                          |           |                                                                                                    | Painel de m                            | onitoramento                                                       |                     |                                                                  |  |
|                          |           | Status das ações                                                                                                    |                                        |                                                                    | Recomer             | ndações                                                          |  |
|                          |           | <ul> <li>Noo inicializada</li> <li>Em andamento</li> <li>Concluida</li> <li>Descontinuada</li> </ul>                                                                  |                                        | Comissão de integ<br>C 1 Não respondida<br>1002<br>C 0 Respondidas | gridade<br>s        | Controle interno<br>C 0 Não respondidas<br>C 0 Respondidas       |  |
|                          |           |                                                                                                    | Pontos c                               | le atenção                                                         |                     |                                                                  |  |
|                          |           | Ações ainda não inicializadas que estão<br>atrasadas em relação à data prevista para<br>seu início                                                                    | Ações que estão at<br>data prevista po | rasadas em relação à<br>ara sua conclusão                          | Ações cla<br>de não | ssificadas como ações com risco<br>implementação alto ou extremo |  |
|                          |           | 0                                                                                                    |                                        | 0                                                                  |                     | 1                                                                |  |

Caso o perfil 'Monitoramento' queira verificar, por exemplo, as respostas às recomendações realizadas pela Comissão de Integridade, basta clicar na parte

correspondente ao status *Respondidas*, na aba Comissão de Integridade, e o sistema direcionará para a tela *Recomendações*, conforme demonstrado a seguir:

| 📁 РМРІ                   |                                                                                                    |
|--------------------------|----------------------------------------------------------------------------------------------------|
| PROGRAMAS DE INTEGRIDADE | Recomendações Pógina inicial / Monitoramento das ações do programa de integridade / Recomendaçõ                                                                                  |
|                          | Escola PMPI<br>Versão do programa de integridade: 1º Edição - Versão 1.01<br>Concluída em: 17/10/2022                                                                            |
|                          | T Filtros                                                                                                    |
|                          | Digite para pesquisar Selecione o status ~ Buscar                                                                                                    |
|                          | Ação 7: PRESTIGIAR/ PARTICIPAR ATIVAMENTE DOS EVENTOS E CAPACITAÇÕES                                                                                                    |
|                          | Eixo: Governança e comprometimento e apoio da Alta Administração<br>Sub-eixo: SISTEMA DE GOVERNANÇA<br>Unidade Adm. Responsável: Diretoria de Integração e Negócios e Tecnologia |
|                          | Outras informações                                                                                                    |
|                          | Tipo: Formação<br>Status: Não inicializada                                                                                                    |
|                          | Semáforo:                                                                                                    |
|                          | Detalhes                                                                                                    |

Para visualizar a resposta realizada pelo perfil 'Executor' referente a uma ação específica, ao clicar no botão **Detalhes** o usuário será direcionado para a tela com todas as informações referentes à ação selecionada.

| 📁 РМРІ                   | ≡ Home Perfil Sair                                                                                      | Ð |  |
|--------------------------|----------------------------------------------------------------------------------------------------|---|--|
| PROGRAMAS DE INTEGRIDADE | Detalhes Pógina Inicial / Manitoramento das ações do programa de integridade / Recomendações / Detalhes |   |  |
|                          | Escola PMPI                                                                                             |   |  |
|                          | teste                                                                                                   |   |  |
|                          | Informações Gerais da Ação                                                                              | * |  |
|                          | Responsabilidade pela Ação                                                                              | * |  |
|                          | Execução da Ação                                                                                        | * |  |
|                          | Monitoramento da Ação - Classificação de Risco e Recomendações da Comissão de Integridade               | * |  |
|                          | Avaliação da Ação - Recomendação do Controle Interno                                                    | * |  |

Após, clicar na aba *Monitoramento da Ação – Classificação de Riscos e Recomendação da Comissão de Integridade*, o usuário do módulo 3, perfil 'Monitoramento', além de classificar a ação conforme o risco de não implementação, poderá acompanhar as respostas dos executores das ações às recomendações realizadas, assim como fazer novas recomendações.

| ᢖ РМРІ                   | D | etalhes                                                                                                    | Pógina inicial / Monitoramento das ações do programa de Integridade / Recomendações / Det |
|--------------------------|---|----------------------------------------------------------------------------------------------------|-------------------------------------------------------------------------------------------|
| PROGRAMAS DE INTEGRIDADE |   | Escola PMPI                                                                                                    |                                                                                           |
|                          |   | tosto                                                                                                    |                                                                                           |
|                          |   | Informações Gerais da Ação                                                                                                    | ×                                                                                         |
|                          |   | Responsabilidade pela Ação                                                                                                    | *                                                                                         |
|                          |   | Execução do Ação                                                                                                    | *                                                                                         |
|                          |   | Monitoramento da Ação - Classificação de Risco e Recomendações da Comissão de Integridade                                                                                             | *                                                                                         |
|                          |   | Risco de não implementação *           Baixo         Médio         Atto         Extremo           Recomendações         Internet de la comendações         Internet de la comendações |                                                                                           |
|                          |   | 1º recomendação °                                                                                                    |                                                                                           |
|                          |   | tosto                                                                                                    |                                                                                           |
|                          |   | ×Remover                                                                                                    | ~~~~~~~~~~~~~~~~~~~~~~~~~~~~~~~~~~~~~~~                                                   |
|                          |   | + Adicionar                                                                                                    |                                                                                           |
|                          |   | Salvar                                                                                                    |                                                                                           |

Para inserir uma nova recomendação, clicar no botão **Adicionar**e, após a inserção,

| Salvar |  |
|--------|--|
|--------|--|

| <del> </del> PMPI        | Monitoramento da Ação - Classificação de Risco e Recomendações da Comissão de Integridade 2 | * |
|--------------------------|---------------------------------------------------------------------------------------------|---|
| PROGRAMAS DE INTEGRIDADE | Risco de não implementação =<br>Baixo Médio Alto Extremo<br>Recomendações                   |   |
|                          | 1º recomendação *                                                                           |   |
|                          | X Remover                                                                                   |   |
|                          | 2º recomendação *                                                                           |   |
|                          |                                                                                             |   |
|                          | + Adicionar                                                                                 |   |
|                          | Salvar                                                                                      |   |

Além dos gráficos *Status das ações* e *Recomendações*, o painel de monitoramento apresenta uma listagem das ações com *Pontos de atenção*, a saber:

- Ações ainda não inicializadas que estão atrasadas em relação à data prevista para seu início (que não alteraram o status de 'Não inicializada' para 'Em execução' após o dia da data de início prevista);
- Ações que estão atrasadas em relação à data de conclusão (que não alteraram o status para 'Concluída' ou 'Descontinuada' após a data de conclusão prevista);
- ⇒ Ações classificadas como ações com risco de não implementação alto e extremo, pela Comissão de Integridade.
| 📁 РМРІ                   | ☰ Home Perfil Sair                                                                                                    |                                                            |                                                                      | 0                                                                                |
|--------------------------|----------------------------------------------------------------------------------------------------|------------------------------------------------------------|----------------------------------------------------------------------|----------------------------------------------------------------------------------|
| PROGRAMAS DE INTEGRIDADE | Monitoramento das ações do<br>integridade                                                                                                    | programa de                                                |                                                                      | igina inicial / Monitoramento das ações do programa de integridade               |
|                          | Escola PMPI<br>Versão do programa de integridade: 2º Edição - V<br>concluida em: 20/10/2022<br>Data da última atualização do módulo de monito | rersoo 1.01<br>ramento: 20/10/2022<br>Painel de ma         | nitoramento                                                          |                                                                                  |
|                          | Status das                                                                                                    | acões                                                      |                                                                      | Recomendações                                                                    |
|                          | <ul> <li>Não inicializada</li> <li>Em andamento</li> <li>Concluida</li> <li>Descontinuada</li> </ul>                                          |                                                            | Comissão de integria<br>R Não respondidas<br>tors<br>C 0 Respondidas | dade Controle interno<br>C O Não respondidas<br>C O Respondidas                  |
|                          |                                                                                                    | Pontos de                                                  | atenção                                                              |                                                                                  |
|                          | Ações ainda não inicializadas que<br>atrasadas em relação à data previst<br>seu início                                                        | estão<br>ta para Ações que estão atra<br>data prevista par | isadas em relação à<br>ra sua conclusão                              | Ações classificadas como ações com risco<br>de não implementação alto ou extremo |
|                          | 0                                                                                                    | C                                                          | )                                                                    | 1                                                                                |

Caso o usuário queira verificar, por exemplo, as ações classificadas como '*Ações com risco de não implementação alto ou extremo*', ao clicar neste item o sistema direcionará para a tela *Recomendações*', com a listagem de todas as ações que se encontram nesta situação, conforme demonstrado na tela a seguir:

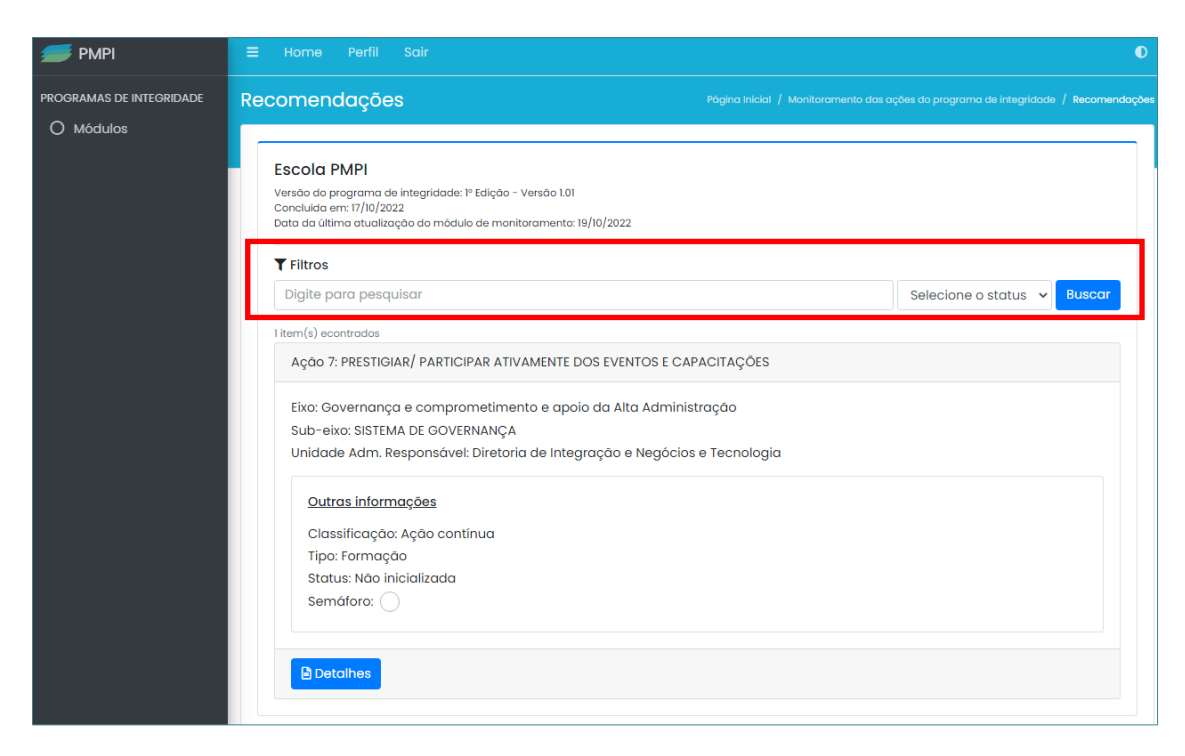

O sistema possibilita a pesquisa pelo nome da ação (basta digitar qualquer palavra contida no nome da ação) ou pelo status da ação (Não iniciada, em andamento, concluída ou descontinuada). Após escolher o modo da pesquisa, basta clicar no botão **Buscar**.

Para conhecer as informações específicas sobre a execução de uma ação classificada com risco alto ou extremo de não implementação, basta clicar no botão *Detalhes:* 

| <del> </del> РМРІ                     | ≡ Home Perfil Sair                                                                                                    | O                                               |
|---------------------------------------|----------------------------------------------------------------------------------------------------|-------------------------------------------------|
| PROGRAMAS DE INTEGRIDADE<br>O Módulos | Recomendações Página Inicial / Monitoramento das aç                                                                                                    | iões do programa de integridade / Recomendações |
|                                       | Escola PMPI<br>Versão do programa de integridade: 1º Edição - Versão 1.01<br>Concluida em: 17/10/2022<br>Data da última atualização do módulo de monitoramento: 19/10/2022                                                                                                    |                                                 |
|                                       | Fitros       Digite para pesquisar                                                                                                    | Selecione o status 🗸 Buscar                     |
|                                       | I Item(s) econtrados<br>Ação 7: PRESTIGIAR/ PARTICIPAR ATIVAMENTE DOS EVENTOS E CAPACITAÇÕES<br>Eixo: Governança e comprometimento e apoio da Alta Administração<br>Sub-eixo: SISTEMA DE GOVERNANÇA<br>Unidade Adm. Responsável: Diretoria de Integração e Negócios e Tecnologia |                                                 |
|                                       | Outras informações<br>Classificação: Ação contínua<br>Tipo: Formação<br>Status: Não inicializada<br>Semáforo:<br>Detalhes                                                                                                    |                                                 |

O usuário será direcionado para a tela com todas as informações sobre a ação selecionada.

| 📁 РМРІ                   | E Home Perfil Sair      |                                                                                                    | Ð |  |
|--------------------------|-------------------------|----------------------------------------------------------------------------------------------------|---|--|
| PROGRAMAS DE INTEGRIDADE | etalhes                 | Pógina Inicial / Menitoramento das ações do programa de integridade<br>/ Recomendações / <b>Detaihes</b> |   |  |
|                          | Escola PMPI             |                                                                                                    |   |  |
|                          | teste                   |                                                                                                    |   |  |
|                          | Informações Gerais da A | ção                                                                                                    | * |  |
|                          | Responsabilidade pela A | ção                                                                                                    | * |  |
|                          | Execução da Ação        |                                                                                                    | * |  |
|                          | Monitoramento da Ação   | - Classificação de Risco e Recomendações da Comissão de Integridade                                      | * |  |
|                          | Avaliação da Ação - Rec | omendação do Controle Interno                                                                            | * |  |

É importante esclarecer que as informações apresentadas no Painel de Monitoramento são alteradas automaticamente, à medida que as informações sobre a execução das ações são inseridas no módulo 2 do SisPMPI, pelo usuário perfil 'Executor'.

### 6.4 Funcionalidades do módulo 3 do SisPMPI

O módulo 3 do SisPMPI apresenta cinco funcionalidades específicas que auxiliarão os usuários do sistema, perfil 'Monitoramento', no acompanhamento e monitoramento da execução das ações do programa de integridade.

As funcionalidades do Módulo 3 consistem em:

- ⇒ Gerar Relatórios;
- ⇒ Inserir recomendações para as ações do Plano de Integridade;
- ⇒ Elaborar e visualizar registros de Reuniões da Comissão de Integridade;
- ⇒ Consultar e responder as recomendações gerais do Controle Interno;
- ⇒ Solicitar atualização do Programa de Integridade.

A funcionalidade *Gerar Relatórios* possibilita ao usuário ter acesso a dois tipos de relatório: o '*Relatório de monitoramento'* e o *'Relatório histórico de alterações'*.

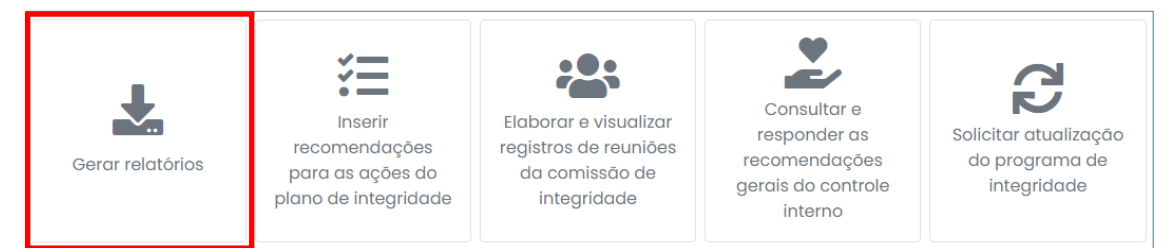

Ao clicar no botão *Gerar relatórios*, o usuário será direcionado para a tela a seguir, na qual selecionará o relatório desejado.

| 📁 РМРІ                   |                            |                                                                                        |
|--------------------------|----------------------------|----------------------------------------------------------------------------------------|
| PROGRAMAS DE INTEGRIDADE | Gerar relatórios           | Pógina inicial / Monitoramento das ações do programa de integridade / Gerar relatórios |
|                          | Relatório de monitoramento | ×                                                                                      |
|                          | Histórico de alterações    | ¥                                                                                      |
|                          |                            |                                                                                        |

O *Relatório de monitoramento*, em formato não editável (PDF), apresentará a situação completa de todas as ações do plano de integridade da organização, inclusive as recomendações realizadas pela comissão de integridade ou pela unidade de controle interno (e suas respectivas respostas).

Existe a possibilidade de o usuário emitir o relatório de monitoramento parcial. Nesse caso, basta clicar no campo **Ações** e selecionar as ações desejadas (é possível selecionar quantas ações forem necessárias) e clicar no botão **Gerar PDF**, conforme demonstrado a seguir:

| 📁 РМРІ                   | ≡ Home Perfil Sair                                                                                                    |                                                                                                    |
|--------------------------|----------------------------------------------------------------------------------------------------|----------------------------------------------------------------------------------------------------|
| PROGRAMAS DE INTEGRIDADE | Gerar relatórios                                                                                                    |                                                                                                    |
| O Médulos                | Relatório de monitoramento         O relatório de monitoramento contém informações sobre a situa inclusive as recomendações realizadas pela comissão de integrespostas).         Para gerar um relatório parcial é necessário selecionar as ações na Ações         1 - Aperfeiçoar/ampliar e formalizar sistemo de governança na instituição         O gerar PDF | ação de todas as ações do plano de integridade da organização,         gridade ou pela unidade de controle interno (e suas respectivas         no campo abaixo.         be divulgar para as partes interessadas x)       X |

O *'Histórico de alterações'*, em formato não editável (PDF), contém o registro de todas as alterações realizadas em cada uma das ações do plano de integridade da organização, informando o usuário, a data e o horário de alteração.

| 💋 РМРІ | ≡ Home Perfil Sair         | 0                                                                                      |
|--------|----------------------------|----------------------------------------------------------------------------------------|
|        | Gerar relatórios           | Pógina Inicial / Monitoramento das ações do programa de integridade / Gerar relatórios |
|        | Relatório de monitoramento | ×                                                                                      |
|        | Histórico de alterações    | ×                                                                                      |
|        |                            |                                                                                        |

O perfil 'Monitoramento' poderá gerar relatório com todas as alterações realizadas nas ações do plano de integridade para isso basta clicar no botão *Gerar PDF*.

| 💋 PMPI                   |                                                                                                    |                                                                                               |                             |                                                                                                  |              |
|--------------------------|----------------------------------------------------------------------------------------------------|-----------------------------------------------------------------------------------------------|-----------------------------|--------------------------------------------------------------------------------------------------|--------------|
| PROGRAMAS DE INTEGRIDADE | Gerar relatórios                                                                                                    | P                                                                                             | Págin                       | a Inicial / Monitoramento das oções do programa de integridade /                                 | Gerar relató |
| O Modulos                | Relatório de monitoramento                                                                                                    |                                                                                               |                             |                                                                                                  | *            |
|                          | Histórico de alterações                                                                                                    |                                                                                               |                             |                                                                                                  | *            |
|                          | O relatório com o histórico de alterações o<br>integridade da organização, informando o<br>Para gerar um relatório parcial é necessár | contém o registro de todas o<br>o usuário, a data e o horário<br>rio selecionar as datas e/ou | as a<br>o de<br><i>u as</i> | lterações realizadas em cada uma das ações do p<br>alteração.<br><i>ações nos campos abaixo.</i> | lano de      |
|                          | Data de início                                                                                                    | Do                                                                                            | ata c                       | de término                                                                                       |              |
|                          | te x                                                                                                    | Ê                                                                                             | <b>#</b>                    | ×                                                                                                |              |
|                          | Ações                                                                                                    |                                                                                               |                             |                                                                                                  |              |
|                          |                                                                                                    |                                                                                               |                             |                                                                                                  |              |
|                          | 🛽 Gerar PDF                                                                                                    |                                                                                               |                             |                                                                                                  |              |
|                          |                                                                                                    |                                                                                               |                             |                                                                                                  |              |

Ainda é possível gerar relatórios parciais, basta que o usuário utilize a opção dos filtros disponibilizados, preenchendo os campos: *Data de início* e *Data de término*, e/ou selecionar as ações, informando no campo *Ações* uma ou mais ações a serem consultadas. Após, clicar no botão *Gerar PDF*.

| 📁 РМРІ                   | ≡ Home Perfil Sair                                                                                                    |                                                                                                    | 0           |
|--------------------------|----------------------------------------------------------------------------------------------------|----------------------------------------------------------------------------------------------------|-------------|
| PROGRAMAS DE INTEGRIDADE | Gerar relatórios                                                                                                    |                                                                                                    |             |
| O Módulos                |                                                                                                    |                                                                                                    |             |
|                          | Relatório de monitoramento                                                                                                    |                                                                                                    | ×           |
|                          | Histórico de alterações                                                                                                    |                                                                                                    | *           |
|                          | O relatório com o histórico de alterações contêm o re<br>integridade da organização, informando o usuário, a<br>Para perar um relatório parcial é necessário selecion | egistro de todas as alterações realizadas em cada uma das ações o<br>data e o horário de alteração.<br>ar as datas e/au as acões nos camoos abaixo. | do plano de |
|                          | Data de início                                                                                                    | Data de término                                                                                                    |             |
|                          | <b>★</b> 01/09/2022                                                                                                    | <b>*</b> 30/09/2022                                                                                                    |             |
|                          | Ações                                                                                                    |                                                                                                    |             |
|                          | 3 - Realizar disgnóstico interno ×                                                                                                    |                                                                                                    | ×           |
|                          | Gerar PDF                                                                                                    |                                                                                                    |             |

Na funcionalidade *Inserir recomendações para as ações do Plano de Integridade* o usuário perfil 'Monitoramento' poderá visualizar como a ação está sendo executada, conforme as informações preenchidas no módulo 2 do SisPMPI e inserir recomendações para os responsáveis pela execução das ações.

| Gerar relatórios | Inserir<br>recomendações<br>para as ações do<br>plano de integridade | Elaborar e visualizar<br>registros de reuniões<br>da comissão de<br>integridade | Consultar e<br>responder as<br>recomendações<br>gerais do controle<br>interno | Solicitar atualização<br>do programa de<br>integridade |
|------------------|----------------------------------------------------------------------|---------------------------------------------------------------------------------|-------------------------------------------------------------------------------|--------------------------------------------------------|
|------------------|----------------------------------------------------------------------|---------------------------------------------------------------------------------|-------------------------------------------------------------------------------|--------------------------------------------------------|

Ao acessar o botão *Inserir recomendações para as ações do Plano de Integridade,* o usuário será direcionado para a tela a seguir, na qual é possível visualizar todas as ações do plano de integridade do órgão ou entidade.

| <del> </del> РМРІ        |                                                                                                    |                                  |
|--------------------------|----------------------------------------------------------------------------------------------------|----------------------------------|
| PROGRAMAS DE INTEGRIDADE | Recomendações Página Inicial / Monitoramento das / Recomendações                                                                                                    | ações do programa de integridade |
|                          | Escola PMPI<br>Versão do programa de integridade: 1º Edição - Versão 1.01<br>Concluída em: 17/10/2022<br>Data da última atualização do módulo de monitoramento: 19/10/2022       |                                  |
|                          | ▼ Filtros                                                                                                    |                                  |
|                          | Digite para pesquisar                                                                                                    | Selecione o status 👻 Buscar      |
|                          | 3 item(s) econtrados                                                                                                    |                                  |
|                          | Ação 7: PRESTIGIAR/ PARTICIPAR ATIVAMENTE DOS EVENTOS E CAPACITAÇÕES                                                                                                    |                                  |
|                          | Eixo: Governança e comprometimento e apoio da Alta Administração<br>Sub-eixo: SISTEMA DE GOVERNANÇA<br>Unidade Adm. Responsável: Diretoria de Integração e Negócios e Tecnologia |                                  |
|                          | <u>Outras informações</u>                                                                                                    |                                  |
|                          | Classificação: Ação contínua<br>Tipo: Formação                                                                                                    |                                  |
|                          | Status: Não inicializada                                                                                                    |                                  |
|                          | Semáforo:                                                                                                    |                                  |
|                          | Detalhes                                                                                                    |                                  |
|                          | Ação 5: APERFEIÇOAR/AMPLIAR E FORMALIZAR SISTEMA DE GOVERNANÇA NA INSTITUIÇÃO E DIV<br>INTERESSADAS                                                                              | ULGAR PARA AS PARTES             |
|                          | Eixo: Governança e comprometimento e apoio da Alta Administração                                                                                                    |                                  |

Para acessar uma ação específica, o usuário deverá clicar no botão Detalhes, e será direcionado para a tela a seguir, que apresentará todas as opções para visualizar os detalhes daquela ação:

| 📁 РМРІ                   | ≡ Home Perfil Sair                                                                                      | Ð |
|--------------------------|----------------------------------------------------------------------------------------------------|---|
| PROGRAMAS DE INTEGRIDADE | Detalhes Pégina Inicial / Monitoramento das ações do programa de integridade / Recomendações / Detalhes |   |
|                          | Escola PMPI                                                                                             |   |
|                          | teste                                                                                                   |   |
|                          | Informações Gerais da Ação 😵                                                                            | • |
|                          | Responsabilidade pela Ação                                                                              | : |
|                          | Execução da Ação 😵                                                                                      | : |
|                          | Monitoramento da Ação - Classificação de Risco e Recomendações da Comissão de Integridade 😵             | : |
|                          | Avaliação da Ação - Recomendação do Controle Interno 😵                                                  | : |

As informações inseridas pelo perfil 'Executor', nos campos '*Informações Gerais da Ação', 'Responsabilidade pela Ação',* e *'Execução da Ação',* do módulo 2 do SisPMPI,

poderão ser visualizadas, no módulo 3, pelo usuário perfil 'Monitoramento', possibilitando o acompanhamento e o monitoramento da execução das ações do plano de integridade do órgão ou entidade.

O campo *'Monitoramento da Ação – Classificação de Riscos e Recomendações da Comissão de Integridade'*, conforme demonstrado na tela seguinte, estará habilitado para que o usuário perfil 'Monitoramento' realize a classificação (e a reclassificação, a qualquer momento) do nível de risco de não implementação de cada uma das ações do plano de integridade e insira recomendações sobre cada ação aos seus executores.

| Risco de não implem | entação *   |  |  |
|---------------------|-------------|--|--|
| Baixo Médio Al      | lto Extremo |  |  |
| Recomendações       |             |  |  |
| ,                   |             |  |  |
|                     |             |  |  |

Para realizar a classificação do risco de não implementação de cada ação, o usuário perfil 'Monitoramento' deve selecionar a opção que melhor se enquadre na data da classificação: risco baixo, risco médio, risco alto ou risco extremo.

Como sugestão de classificação, apresentamos a seguinte escala:

- Risco baixo: são considerados de risco baixo de não implementação as ações que o Comissão de Integridade percebe a existência de pouca ou nenhuma dificuldade em relação à sua implementação;
- Risco médio: são considerados de risco médio de não implementação as ações que o Comissão de Integridade percebe dificuldades moderadas em relação à sua implementação;
- Risco alto: são considerados de risco alto de não implementação as ações que o Comissão de Integridade percebe dificuldades relevantes em relação à sua implementação;

 Risco extremo: são considerados de risco extremo de não implementação as ações que o Comissão de Integridade percebe alta inviabilidade em relação à sua implementação.

Para realizar uma recomendação ao (s) executor (es) de uma ação, deve-se clicar no botão *Adicionar* na seção '*Recomendações*:

| Baixo Médio Alto Extremo |  |
|--------------------------|--|
| acomondraños             |  |
| comendações              |  |
|                          |  |
|                          |  |
|                          |  |
|                          |  |

Preencher o campo de recomendações e clicar no botão **Salvar**. Para inserir mais de uma recomendação é necessário repetir o processo acima.

| Risco de | não implemento | ção *   |     |
|----------|----------------|---------|-----|
| Baixo    | Médio Alto     | Extremo |     |
| Recome   | ndações        |         |     |
| 1º rec   | omendação *    |         |     |
|          |                |         |     |
|          |                |         | li. |
| ×Ren     | nover          |         |     |
| + Adi    | cionar         |         |     |
|          |                |         |     |

| IMPORTANTE                                                                                      |
|-------------------------------------------------------------------------------------------------|
| As recomendações inseridas pelo perfil 'Monitoramento' só poderão ser excluídas do sistema      |
| enquanto ainda não tiverem sido respondidas no módulo 2 do SisPMPI pelo perfil 'Executor'. Após |
| a inserção de uma resposta a uma determinada recomendação, esta não poderá mais ser             |
| excluída ou modificada do sistema.                                                              |

A funcionalidade "*Elaborar e visualizar registros de reuniões da comissão de integridade*" tem por objetivo registrar as reuniões da Comissão de Integridade e possibilitar a consulta e extração dos registros de reuniões anteriormente inseridas.

| Gerar relatórios | Inserir<br>recomendações<br>para as ações do<br>plano de integridade | Elaborar e visualizar<br>registros de reuniões<br>da comissão de<br>integridade | Consultar e<br>responder as<br>recomendações<br>gerais do controle<br>interno | Solicitar atualização<br>do programa de<br>integridade |
|------------------|----------------------------------------------------------------------|---------------------------------------------------------------------------------|-------------------------------------------------------------------------------|--------------------------------------------------------|
|------------------|----------------------------------------------------------------------|---------------------------------------------------------------------------------|-------------------------------------------------------------------------------|--------------------------------------------------------|

Ao clicar no botão *Elaborar e visualizar registros de reuniões da comissão de integridade* o usuário será direcionado para a tela abaixo:

| <i>#</i> PMPI            |                                                             | O                                                                              |
|--------------------------|-------------------------------------------------------------|--------------------------------------------------------------------------------|
| PROGRAMAS DE INTEGRIDADE | Reuniões                                                    | Página Inicial / Monitoramento das ações do programa de integridade / Reuniões |
| O Módulos                |                                                             |                                                                                |
|                          | Adicionar novo registro                                     |                                                                                |
|                          | ▼ Filtros                                                   |                                                                                |
|                          | Digite o nome da reunião, pauta e o registro para pesquisar | Selecione a data Buscar                                                        |
|                          | o riantes acontrados                                        |                                                                                |
|                          |                                                             |                                                                                |
|                          |                                                             |                                                                                |

Nesta tela é possível visualizar e consultar todas as reuniões cadastradas pela Comissão de integridade. A consulta pode ser feita pelo nome da reunião, pauta ou registro e pela data da realização da reunião, após clicar no botão **Buscar**. Podese, também, cadastrar uma nova reunião. Para cadastrar uma nova reunião, basta clicar no botão **Cadastrar**.

| 📁 РМРІ                   | ≡ Home Perfil Sair                                                                                  |                                      |
|--------------------------|----------------------------------------------------------------------------------------------------|--------------------------------------|
| PROGRAMAS DE INTEGRIDADE | Reuniões                                                                                            |                                      |
| O Módulos                | Adicionar novo registro<br>▼ Filtros<br>Digite o nome da reunião, pauta e o registro para pesquisar | Cadastrar<br>Selecione a data Buscar |
|                          | 0 item(s) econtrados                                                                                |                                      |

O usuário será direcionado para a tela a seguir. Os seguintes campos devem ser preenchidos: *Data*; *Nome da reunião*; *Participantes da reunião* (inserir nome de todos os participantes); *Pauta*; e *Registro*. Após, clicar no botão *Salvar*.

| •               | Reunião                               | × |
|-----------------|---------------------------------------|---|
| s               | Data * Nome da reunião *              |   |
|                 | i i i i i i i i i i i i i i i i i i i |   |
| ar              | Participantes da reunião              |   |
|                 | Nome *                                |   |
|                 |                                       |   |
| noi             | × Remover                             |   |
| ntr             | + Adicionar                           |   |
| o d             | Pauta *                               |   |
|                 |                                       |   |
| <del>)</del> er |                                       |   |
|                 |                                       |   |
|                 |                                       |   |
| I               |                                       |   |
| I               |                                       |   |
| I               |                                       |   |
| I               |                                       |   |
| I               |                                       |   |
| I               | Registro *                            |   |
| l               | ∽ ♂ B I ≡ ≡ ≡                         |   |
| I               |                                       |   |
| I               |                                       |   |
| I               |                                       |   |
| I               |                                       |   |
| I               |                                       |   |
| I               |                                       |   |
|                 |                                       |   |
|                 |                                       |   |
| e 1             | Salvar                                |   |

As reuniões registradas pelo Comissão de Integridade poderão ser acessadas pelo usuário perfil 'Monitoramento', no módulo 3, e pelo perfil 'Auditor', no módulo 4 do SisPMPI. A funcionalidade *Consultar e responder as recomendações gerais do Controle Interno* possibilitará ao usuário perfil 'Monitoramento' ter acesso a todas as recomendações gerais realizadas no módulo 4 pela unidade de controle interno ou auditoria interna do órgão ou entidade.

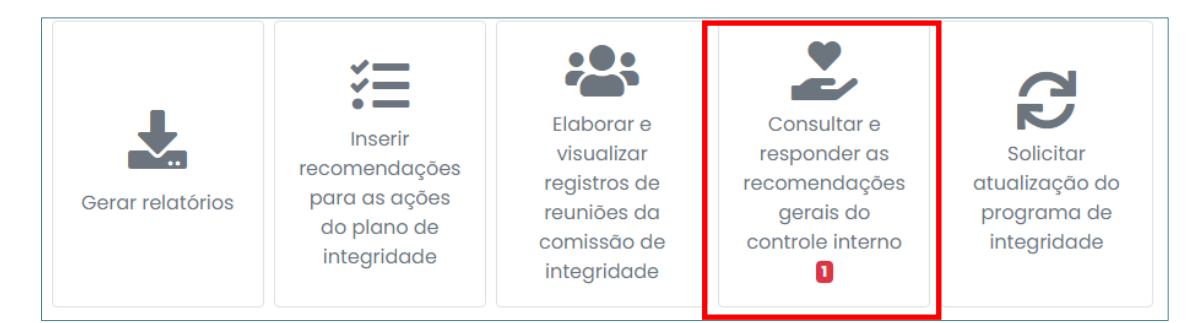

Quando o perfil 'Auditor' inserir, no módulo 4 do SisPMPI, uma recomendação geral à Comissão de Integridade, a funcionalidade '*Consultar e responder as recomendações gerais do Controle Interno'* aparecerá habilitada no módulo 3 do SisPMPI, demonstrando que existe uma notificação.

| <del> </del> РМРІ        | ≡ Home Perfil Sair                                                                                              | Ð |
|--------------------------|----------------------------------------------------------------------------------------------------|---|
| PROGRAMAS DE INTEGRIDADE | Recomendações gerais Página Inicial / Monitoramento das ações do programa de Integridade / Recomendações gerais |   |
|                          | Recomendação *<br>Informar os motivos para não inicialização de duas ações do plano de integridade              |   |
|                          | Resposta                                                                                                    |   |
|                          | Salvar                                                                                                    |   |
|                          |                                                                                                    |   |

Para cada recomendação realizada, no módulo 4, pelo Controle interno, o perfil 'Monitoramento' deverá inserir uma resposta. Após, clicar no botão **Salvar**. A funcionalidade *Solicitar atualização do Programa de Integridade* permite ao usuário do módulo 3 do SisPMPI, perfil 'Monitoramento', solicitar a elaboração de uma nova versão ou uma nova edição do atual programa de integridade do órgão ou entidade.

| Gerar relatórios | Inserir<br>recomendações<br>para as ações do<br>plano de integridade | Elaborar e visualizar<br>registros de reuniões<br>da comissão de<br>integridade | Consultar e<br>responder as<br>recomendações<br>gerais do controle<br>interno | <b>C</b><br>Solicitar atualização<br>do programa de<br>integridade |
|------------------|----------------------------------------------------------------------|---------------------------------------------------------------------------------|-------------------------------------------------------------------------------|--------------------------------------------------------------------|
|------------------|----------------------------------------------------------------------|---------------------------------------------------------------------------------|-------------------------------------------------------------------------------|--------------------------------------------------------------------|

Ao clicar no botão **Solicitar atualização do Programa de Integridade** o usuário será

direcionado para a tela seguinte:

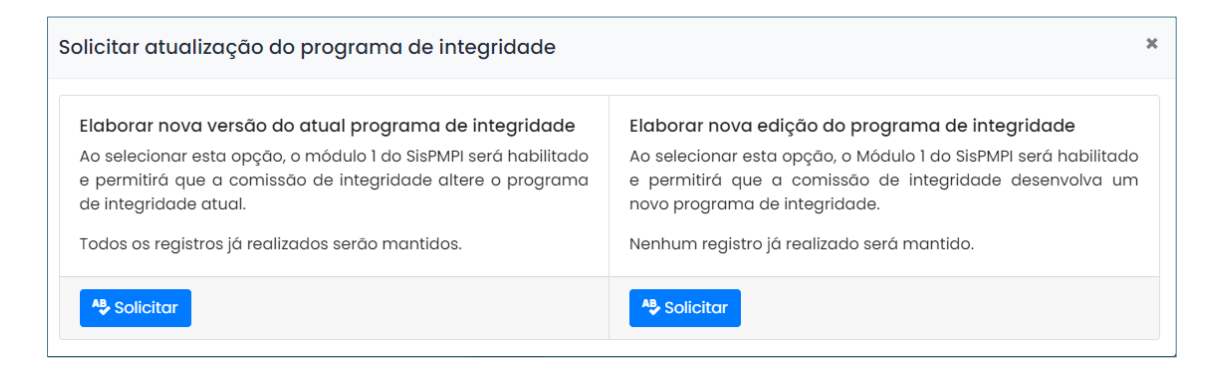

Ao clicar em uma das opções, aparecerá a tela abaixo, solicitando que a ação seja confirmada.

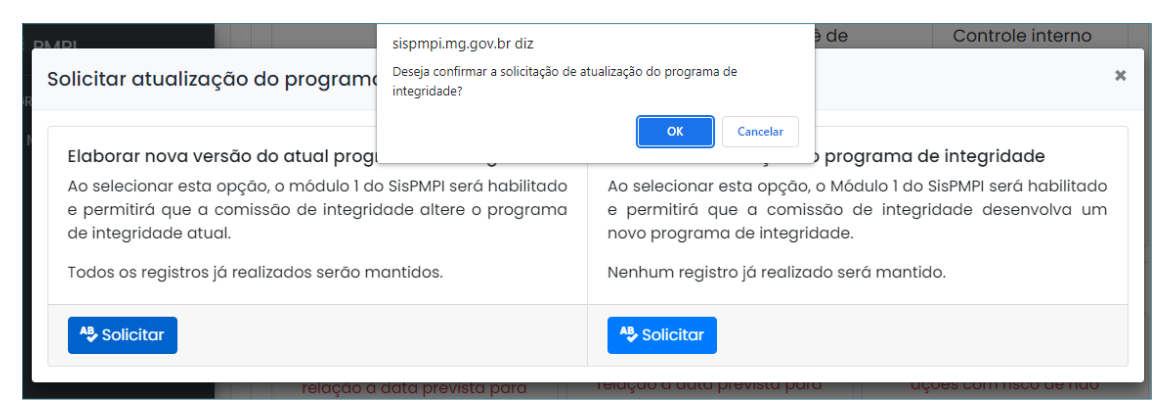

Após a confirmação, os procedimentos para autorizar a atualização do programa de integridade deverão ser realizados pela unidade de controle interno ou auditoria interna do órgão ou entidade no Módulo 4 do sistema. O sistema emitirá email automático ao perfil "Auditor".

Se a opção selecionada for *Elaborar nova versão do atual Programa de Integridade*, quando o perfil 'Auditor', no Módulo 4, autorizar a operação, o Módulo 1 do SisPMPI será habilitado e permitirá que o usuário perfil 'Grupo de Trabalho' revise o atual programa.

Essa opção permite alterar alguns campos do programa preexistente, mantendo os textos previamente cadastrados na ocasião da formulação do programa anterior e mantendo todo o seu histórico.

Se a opção selecionada for *Elaborar nova edição do Programa de Integridade*, quando o perfil 'Auditor', no Módulo 4, autorizar a operação, o Módulo 1 do SisPMPI será habilitado e permitirá que o usuário 'Grupo de Trabalho' elabore um novo programa de integridade. Nesse caso, todos os campos para a formulação do novo programa de integridade estarão vazios, devendo percorrer todas as etapas de formulação do programa de integridade, conforme descrito no capítulo 4 deste manual.

# 7. MÓDULO 4 – AVALIAÇÃO DOS PROGRAMAS E DOS PLANOS DE INTEGRIDADE

#### 7.1 Para que serve o módulo 4 do SisPMPI?

O módulo 4 do SisPMPI consiste na avaliação do Programa de Integridade pela unidade de controle interno ou auditoria interna da organização. Possibilita a visualização de gráficos e relatórios, o registro de ações realizadas para a promoção da integridade, a inserção de recomendações às unidades executoras e ao Comissão de Integridade, a partir das informações alimentadas nos módulos 2 e 3 do SisPMPI, dentre outras ferramentas.

O usuário do módulo 4 é o perfil 'Auditor', que corresponde ao servidor da Unidade de Controle Interno ou Auditoria Interna do órgão ou entidade. O cadastro, a exclusão ou a modificação dos usuários que terão acesso a este perfil deve ser solicitada pelo Controlador Setorial ou Seccional, por e-mail ou via SEI, à Diretoria Central de Integridade - DCI, unidade técnica responsável pela gestão do SisPMPI.

## 7.2 Tela inicial do Módulo 4 do SisPMPI

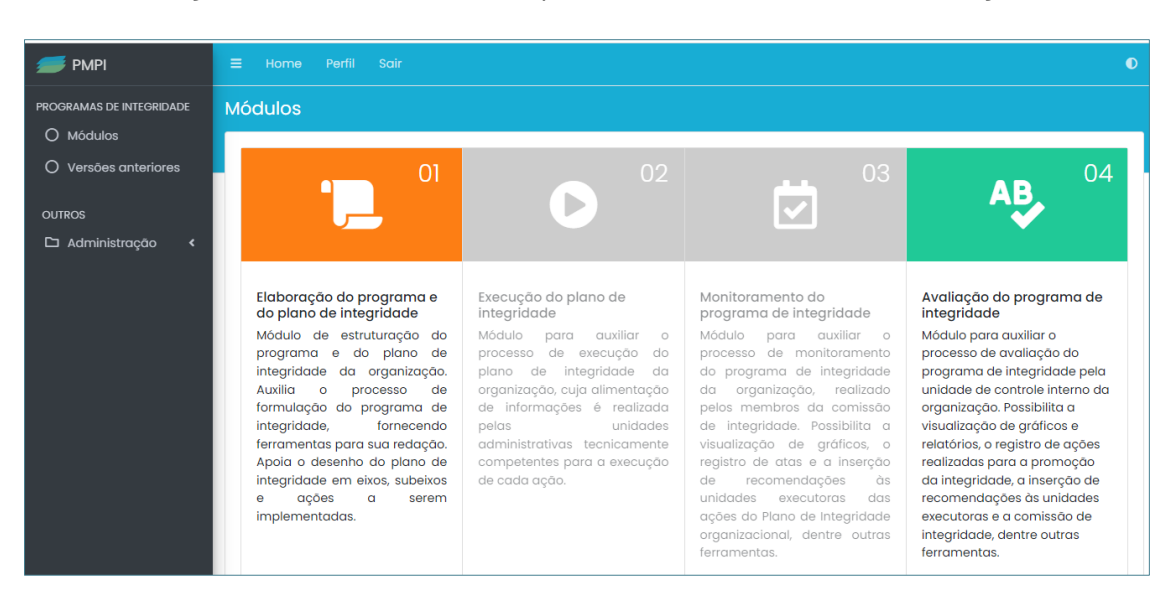

Ao fazer o *login* no SisPMPI, o usuário perfil 'Auditor', irá visualizar a seguinte tela:

Ao clicar no módulo *'04 – Avaliação do programa de integridade'*, o usuário será direcionado para a tela inicial do módulo.

| 🝠 РМРІ                                                        | Avaliação do programa de integridade                                                                                                    |                                                                  |                                                                     |                                                                                                    | a inicial / Avaliação do programa de integridade                    |
|---------------------------------------------------------------|----------------------------------------------------------------------------------------------------|------------------------------------------------------------------|---------------------------------------------------------------------|----------------------------------------------------------------------------------------------------|---------------------------------------------------------------------|
| PROGRAMAS DE INTEGRIDADE<br>O Módulos<br>O Versões anteriores | Escola PMPI<br>Versión do programa de integridade: 2º Edição - Version I.01<br>Concilidade - 200/h2022<br>Data da última atualização do módulo de avaliaçõe: 20/h2/2022 |                                                                  |                                                                     |                                                                                                    |                                                                     |
| OUTROS                                                        | Painel de monitoramento                                                                                                    |                                                                  |                                                                     |                                                                                                    |                                                                     |
| 🗅 Administração 🔸                                             | Status das Ações                                                                                                    | Recomendações                                                    |                                                                     |                                                                                                    |                                                                     |
|                                                               | Nos inicializada     Tra andamento     Concluida     Descontinuada                                                                                                    |                                                                  | Comissão de integridad<br>1 Não respondidas<br>002<br>0 Respondidas | de Controle ini<br>C <sup>®</sup> 0 Não res<br>C <sup>®</sup> 0 Respon                                               | terno<br>pendidas<br>didas                                          |
|                                                               |                                                                                                    | Pontos de                                                        | ə atenção                                                           |                                                                                                    |                                                                     |
|                                                               | Ações ainda não inicializadas que estão atrasadas em<br>relação à data prevista para seu início                                                                         | Ações que estão atrasac<br>conc                                  | las em relação à data de<br>Iusão                                   | Ações classificadas com<br>implementaçõ                                                                              | io ações com risco de não<br>lo alto e extremo                      |
|                                                               | 0                                                                                                    | (                                                                | )                                                                   |                                                                                                    | 1                                                                   |
|                                                               |                                                                                                    | Aç                                                               | ões                                                                 |                                                                                                    |                                                                     |
|                                                               | Gerar Relatórios                                                                                                    | Visualizar registro de<br>reuniões da comissão de<br>integridade | Inserir recomendações<br>gerais à comissão de<br>integridade        | Registro das ações de<br>promoção da integridade<br>realizadas pela unidade<br>de controle interno da<br>organização | Autorizar a revisão ou<br>atualização da programa<br>de integridade |

Essa tela é composta por três seções principais:

- O '*Cabeçalhd*, em que aparece automaticamente o nome do órgão, a versão do programa de integridade em vigor, a data em que foi concluída a última versão do programa e a data em que a última atualização de informações no Módulo 4 foi realizada;
- ⇒ 0'*Painel de monitoramento',* cujo funcionamento será descrito na seção 7.3;
- ⇒ As *'Funcionalidades do Módulo 4'* do SisPMPI, que serão descritas na seção 7.4.

Na tela inicial do módulo 4, o usuário perfil 'Auditor' também terá acesso ao *Menu*, que possibilita realizar determinadas funções no sistema.

| FMPI 💋                                                        | Avaliação do programa de integridade                                                                                                    | Página Inicial / Avaliação do pro                        |
|---------------------------------------------------------------|----------------------------------------------------------------------------------------------------|----------------------------------------------------------|
| PROGRAMAS DE INTEGRIDADE<br>O Módulos<br>O Versões anteriores | <b>Escola PMPI</b><br>Versão do programa de integridade: 2º Edição - Versão 1.01<br>Concluída em: 20/10/2022<br>Data da última atualização do módulo de avaliação: 20/10/2022 |                                                          |
| OUTROS                                                        | Painel de monit                                                                                                    | oramento                                                 |
| 🗅 Administração <                                             | Status das Ações                                                                                                    | Recomendações                                            |
|                                                               | Não inicializada     Em andamento                                                                                                    | Comissão de integridade Z <sup>*</sup> 0 Não respondidas |

Na aba *'Programas de Integridade'*, ao clicar em *'Módulos'*, o usuário será redirecionado para a tela com os quatros módulos do SisPMPI, na qual aparecerão habilitados apenas os módulos 1 e 4, disponíveis para acesso ao usuário perfil 'Auditor'.

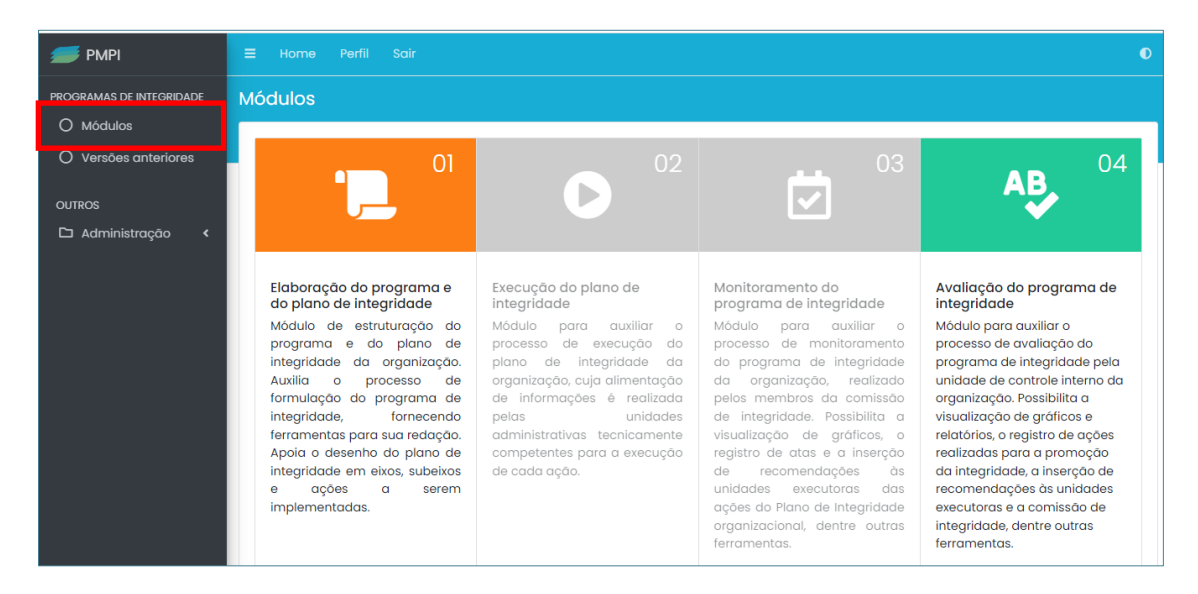

Ao clicar em *Versões anteriores*', o usuário será direcionado para a tela a seguir, na qual terá acesso a todas as edições e versões do programa de integridade do órgão ou entidade.

| 🕖 РМРІ                   | = | E Home Perfil Soir                                                                                                    | þ |
|--------------------------|---|----------------------------------------------------------------------------------------------------|---|
| PROGRAMAS DE INTEGRIDADE | ٧ | ersões anteriores Pógina Inicial / Ventes anterio                                                                                                    |   |
| O Módulos                |   |                                                                                                    | 1 |
| O Versões anteriores     |   | Nesta tela é apresentada a listagem de todos os programas de integridade já alimentados no sistema, possibilitando que a unidade de controle interno emita |   |
| OUTROS                   |   | relatorios específicos das versões ou edições antenores, Esta funcionalidade e exclusiva para usuanos cadastrados com o perfil Auditor.                    |   |
| 🗅 Administração 🔸        |   | Titem(s) encontrados                                                                                                    |   |
|                          |   | 1º Edição - Versão 1.00                                                                                                    |   |
|                          |   | B Gerar PDF +                                                                                                    |   |
|                          |   |                                                                                                    |   |
|                          | Ľ |                                                                                                    |   |

Ao selecionar a edição ou versão do programa de integridade desejada, o usuário, ao clicar no botão *Gerar PDF,* poderá selecionar as seguintes opções: *Plano de integridade publicado*; *Relatório de monitoramento*; *Relatório com histórico de alterações realizadas*; *Relatório do controle interno*.

| 📁 РМРІ               | ≡ Home Perfil Sair                                                                                                    |
|----------------------|----------------------------------------------------------------------------------------------------|
|                      | Versões anteriores Pégina Inicial / Versões ante                                                                                                    |
| O Versões anteriores | Nesta tela é apresentada a listagem de todos os programas de integridade já alimentados no sistema, possibilitando que a unidade de controle interno emita relatórios específicos das versões ou edições anteriores. Esta funcionalidade é exclusiva para usuários cadastrados com o perfil 'Auditor'. |
| Administroção <      | Item(s) encontrados         I* Edição - Versão 1.00         Decar PDF -         Plano de integridade publicado         Relatório de monitoramento         Relatório de alterações realizadas         Relatório do controle interno                                                                     |

Na aba Outros, o usuário perfil 'Auditor' terá acesso às seções *'Administração'* e *'Usuários'*.

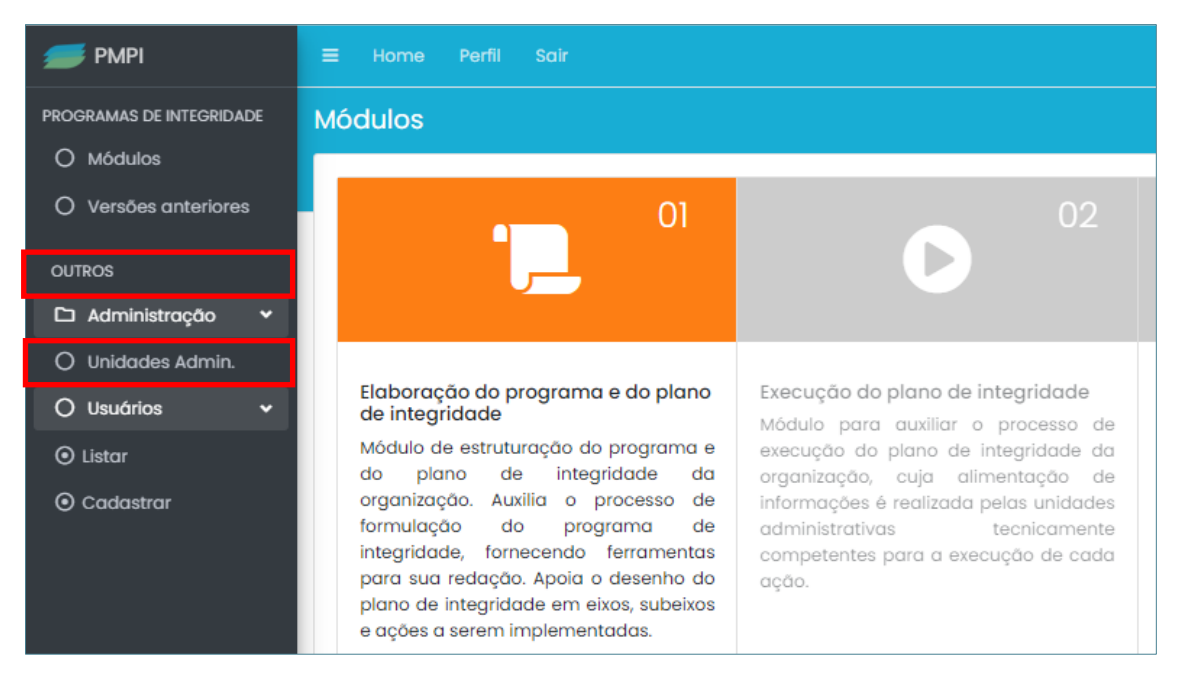

Na seção *'Administração'* o perfil 'Auditor' realiza o cadastro e a gestão das unidades administrativas do órgão ou entidade. Na seção *'Usuários'* o perfil 'Auditor' pode cadastrar novos usuários, assim como visualizar todos os usuários cadastrados no sistema.

#### IMPORTANTE

 Para saber como realizar a gestão das unidades administrativas e a gestão dos usuários no SisPMPI, consulte o capítulo 3 – 'Preparando o SisPMPI para o órgão ou entidade (exclusivo para as unidades de controle interno ou auditoria interna)' deste manual.

### 7.3 Painel de Monitoramento

O Painel de Monitoramento possibilita ao controle interno ou auditoria interna, perfil 'Auditor', acompanhar, por meio de gráficos, o *status* da execução das ações, as recomendações sugeridas pela Comissão de Integridade ao perfil 'Executor' e respondidas por estes, bem como realizar diretamente recomendações ao perfil 'Executor' e acompanhar as respostas destes.

O Painel de Monitoramento apresenta dois gráficos: um com o *status* das ações do plano de integridade (gráfico pizza) e outro com o número de recomendações realizadas pelo Comissão de Integridade e pelo Controle interno, ao perfil 'Executor', e o número das recomendações respondidas por este perfil (gráfico de barras horizontais). O painel evidencia também, logo abaixo dos gráficos, as ações que podem demandar atenção especial do Controle interno (Pontos de atenção).

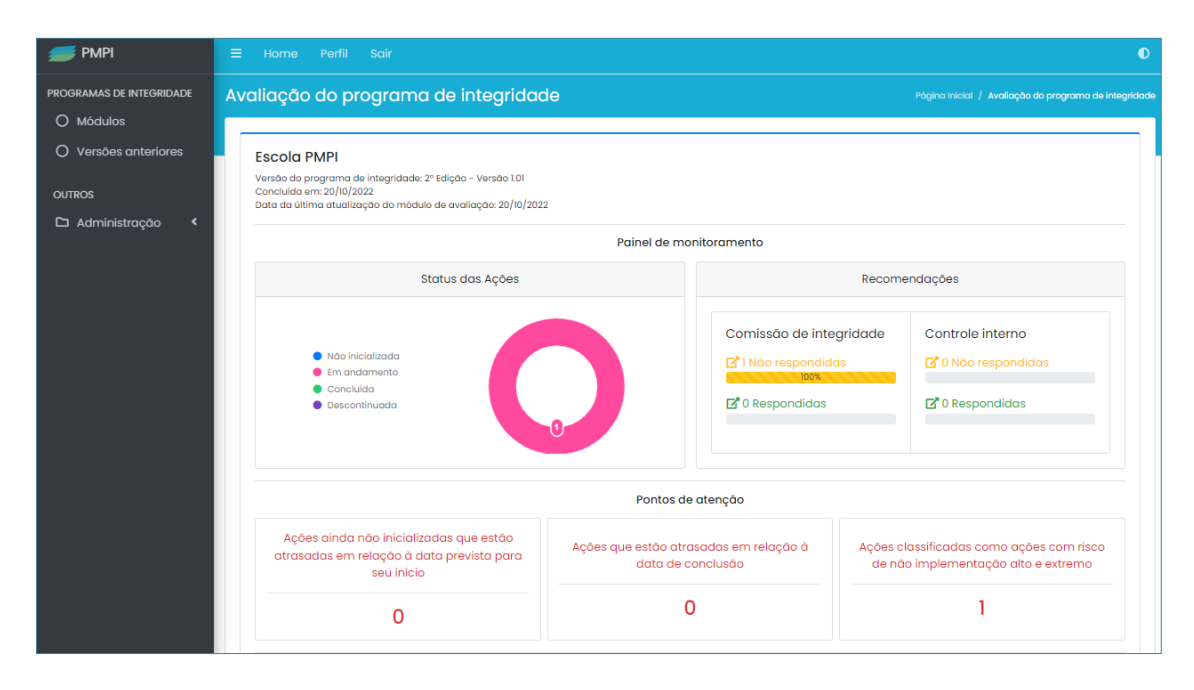

O gráfico **Status das ações** permite ao usuário perfil 'Auditor' visualizar o quantitativo das ações em relação aos seus *status*, isto é, permite visualizar as ações que ainda não tiveram a sua execução iniciada; as que estão com a execução em andamento; as ações que foram concluídas; assim como o total de ações que foram descontinuadas.

Caso o usuário queira verificar, por exemplo, quais ações que foram iniciadas, basta clicar na parte rosa do gráfico, correspondente ao *status* em andamento, e o sistema direcionará para a tela *Recomendações*, com a listagem de todas as ações que se encontram nesta situação, conforme demonstrado a seguir:

| 📁 РМРІ                         |                                                                                                    |                             |
|--------------------------------|----------------------------------------------------------------------------------------------------|-----------------------------|
| PROGRAMAS DE INTEGRIDADE       | Recomendações                                                                                                    |                             |
| O Módulos                      |                                                                                                    |                             |
| O Versões anteriores<br>OUTROS | Escola PMPI<br>Werska do programa de integridade: 1º Edição - Versão 1.01<br>Concluido em 17/0/2022<br>Data da última atualização do módulo de monitoramento: 17/10/2022 |                             |
| 🗅 Administração <              | ▼ Filtros                                                                                                    |                             |
|                                | Digite para pesquisar                                                                                                    | Selecione o status 💙 Buscar |
|                                | 1 Rem(s) econtrados                                                                                                    |                             |
|                                | Ação 8: teste - versão 2                                                                                                    |                             |
|                                | Eixo: teste - versão 2<br>Sub-eixo: Não se aplica/Não definido<br>Unidade Adm. Responsávei: Diretoría de Integração e Negôcios e Tecnologia                              |                             |
|                                | Outras informações<br>Ciassificação: Ação pontual<br>Tipo: Sensibilização<br>Status: Em andamento<br>Semáfora:                                                           |                             |

Para conhecer as informações sobre a execução de uma ação específica, basta clicar no botão *Detalhes* e o usuário será direcionado para a tela abaixo, na qual poderá consultar todas as informações referentes à ação selecionada.

| 📁 РМРІ                                | ≓ Home Perfil Sair                                                                         | D   |
|---------------------------------------|--------------------------------------------------------------------------------------------|-----|
| PROGRAMAS DE INTEGRIDADE<br>O Módulos | Detaihes Pógina Inicial / Availação do programa de integridade / Recornendações / Detail   | hes |
| O Versões anteriores                  | Escola PMPI                                                                                |     |
| OUTROS                                | teste                                                                                      |     |
| 🗅 Administração <                     | Informações Gerais da Ação 😵                                                               |     |
|                                       | Responsabilidade pela Ação                                                                 |     |
|                                       | Execução da Ação 😵                                                                         |     |
|                                       | Monitoramento da ação - Classificação de Risco e Recomendação da Comissão de Integridade 😵 |     |
|                                       | Avaliação da Ação - Recomendações do Controle Interno 😽                                    |     |

Com relação ao gráfico *Recomendações*, tanto a Comissão de Integridade, perfil 'Monitoramento', usuário do módulo 3, quanto o Controle interno, perfil 'Auditor', usuário do módulo 4, podem emitir recomendações aos responsáveis pela execução das ações, que serão visualizadas pelo usuário perfil 'Executor' no módulo 2 do SisPMPI.

| 📂 PMPI                                    | ≡ Home Perfil Sair                                                                                                    |                                  |                                                                                         | 0                                                                                                    |
|-------------------------------------------|----------------------------------------------------------------------------------------------------|----------------------------------|-----------------------------------------------------------------------------------------|----------------------------------------------------------------------------------------------------|
| PROGRAMAS DE INTEGRIDADE                  | Avaliação do programa de integridade                                                                                                    |                                  |                                                                                         | Pógina Inicial / Avaliação do programa de Integridade                                                                                                    |
| Versões anteriores  OUTROS  Administração | Escola PMPI<br>Versão do programa de integridade: 2º Edição - Versão 1.01<br>Concluida em :2010/2022<br>Data da última atualização do módulo de avaliação: 17/h1/2022 | Painel de ma                     | initoramento                                                                            |                                                                                                    |
|                                           | Status das toõos                                                                                                    |                                  |                                                                                         | Becomondaçãos                                                                                                    |
|                                           | Não inicializada     En andumento     Concluida     Descortinuado                                                                                                    |                                  | Comissão de integri<br>B <sup>®</sup> 1 Nos respondidas<br>B <sup>®</sup> 0 Respondidas | dade Controle interno<br>Controle interno<br>Control |
|                                           |                                                                                                    | Pontos de                        | e atenção                                                                               |                                                                                                    |
|                                           | Ações ainda não inicializadas que estão<br>atrasadas em relação à data prevista para seu<br>inicio                                                                    | Ações que estão atrasad<br>concl | as em relação à data de<br>lusão                                                        | Ações classificadas como ações com risco de<br>não implementação alto e extremo                                                                                                    |
|                                           | 0                                                                                                    | C                                | )                                                                                       | 1                                                                                                    |

O gráfico *Recomendações* possibilita ao perfil 'Auditor' acompanhar as recomendações sugeridas pela Comissão de Integridade ou pelo Controle Interno ao executor das ações, bem como visualizar as respostas destes.

Caso o perfil 'Auditor' queira verificar, por exemplo, as respostas às recomendações realizadas pelo Controle Interno, ao clicar na parte correspondente ao status *Respondidas*, na aba '*Controle Interno'*, o sistema direcionará para a tela *Recomendações'*, conforme demonstrado a seguir:

| 📁 РМРІ                   | ≡ Home Perfil Sair                                                                                                    | 0                           |
|--------------------------|----------------------------------------------------------------------------------------------------|-----------------------------|
| PROGRAMAS DE INTEGRIDADE | Recomendações                                                                                                    |                             |
| O Módulos                |                                                                                                    |                             |
| O Versões anteriores     | Escola PMPI                                                                                                    |                             |
| OUTROS                   | Verdão do programa de integristada: 1º Edição - Verdão 1.01<br>Concluêda em 17/10/2022<br>Data da última atualização do módulo de monitoramento: 17/10/2022 |                             |
| 🗆 Administração 🥆        | <b>▼</b> Filtros                                                                                                    |                             |
|                          | Digite para pesquisar                                                                                                    | Selecione o status 🐱 Buscar |
|                          | 1 item(s) econtrados                                                                                                    |                             |
|                          | Ação 8: teste - versão 2                                                                                                    |                             |
|                          | Eixo: teste - versão 2                                                                                                    |                             |
|                          | Sub-eixo: Não se aplica/Não definido                                                                                                    |                             |
|                          | Unidade Adm. Responsávei: Diretoria de Integração e Negôcios e Tecnologia                                                                                   |                             |
|                          | Outras informações                                                                                                    |                             |
|                          | Classificação: Ação pontual                                                                                                    |                             |
|                          | Tipo: Sensibilização                                                                                                    |                             |
|                          | Status: Em andamento<br>Semáforo:                                                                                                    |                             |
|                          |                                                                                                    |                             |
|                          |                                                                                                    |                             |
|                          | Detailes                                                                                                    |                             |

Para visualizar a resposta realizada pelo perfil 'Executor' referente a uma ação específica, basta clicar no botão **Detalhes** *e* o usuário será direcionado para a tela a seguir:

| 📁 РМРІ                   | ≡ Home Perfil Sair                                                                           |          |
|--------------------------|----------------------------------------------------------------------------------------------|----------|
| PROGRAMAS DE INTEGRIDADE | Detalhes Página Inicial / Avaliação do programa de integridade / Recomendações / D           | letalhes |
| O Módulos                |                                                                                              |          |
| O Versões anteriores     | Escola PMPI                                                                                  |          |
| OUTROS                   | teste                                                                                        |          |
| 🗅 Administração <        | Informações Gerais da Ação 😵                                                                 |          |
|                          | Responsabilidade pela Ação 😽                                                                 |          |
|                          | Execução da Ação 😵                                                                           |          |
|                          | Monitoramento da ação - Classificação de Risco e Recomendação da Comissão de Integridade 🛛 🛠 |          |
|                          | Avaliação da Ação - Recomendações do Controle Interno 🗧 🗧                                    |          |

Ao clicar na seção '*Avaliação da Ação – Recomendações do Controle Internd*, o usuário terá acesso as respostas às recomendações realizadas pelo Controle Interno.

| FMPI                     | Εχέσυφαο dα Αςαο                                                                         | *  |
|--------------------------|------------------------------------------------------------------------------------------|----|
| PROGRAMAS DE INTEGRIDADE | Monitoramento da ação - Classificação de Risco e Recomendação da Comissão de Integridade | *  |
| O Versões anteriores     | Avaliação da Ação - Recomendações do Controle Interno                                    | *  |
| OUTROS                   |                                                                                          |    |
| 🗅 Administração 🛛 🖌      | 1º recomendação *                                                                        |    |
|                          | teste                                                                                    | 1. |
|                          | Resposta do executor da ação                                                             |    |
|                          | teste                                                                                    | 4  |
|                          | × Remover                                                                                |    |
|                          | + Adicionar                                                                              |    |
|                          | Salvar                                                                                   |    |

Caso seja necessário fazer nova recomendação, basta clicar no botão *+Adicionar* e inserir nova recomendação, depois clicar em *Salvar*:

| FMPI PMPI                | Avaliação da Ação - Recomendações do Controle Interno |
|--------------------------|-------------------------------------------------------|
| PROGRAMAS DE INTEGRIDADE |                                                       |
| O Módulos                | 1º recomendação *                                     |
| O Versões anteriores     | teste                                                 |
| OUTROS                   | Resposta do executor da ação                          |
| 🗅 Administração <        | teste                                                 |
|                          | × Remover                                             |
|                          | 2º recomendação *                                     |
|                          |                                                       |
|                          | × Remover                                             |
|                          | + Adicionar                                           |
|                          | Salvar                                                |

O painel de monitoramento apresenta, ainda, uma listagem das ações com *Pontos de atenção*, a saber:

- Ações ainda não inicializadas que estão atrasadas em relação à data prevista para seu início (que não alteraram o status de 'Não inicializada' para 'Em execução' após o dia da data de início prevista);
- Ações que estão atrasadas em relação à data de conclusão (que não alteraram o status para 'Concluída' ou 'Descontinuada' após a data de conclusão prevista);
- ⇒ Ações classificadas como ações com risco de não implementação alto ou extremo, pela Comissão de Integridade.

| 📁 РМРІ                                             |                                                                                                    |                                                                                                    |  |  |  |
|----------------------------------------------------|----------------------------------------------------------------------------------------------------|----------------------------------------------------------------------------------------------------|--|--|--|
| PROGRAMAS DE INTEGRIDADE                           | Avaliação do programa de integridade Pógino Inicial / Avaliação do programa de integridade                                                                                          |                                                                                                    |  |  |  |
| Versões anteriores     Outros     La Administração | Escola PMPI<br>Versão do programa de integridade: 2ª Edição - Versão 101<br>Concluida em: 2010/2022<br>Data da última atualização do módulo de availação: 17/11/2022<br>Painel de n | nonitoramento                                                                                                    |  |  |  |
|                                                    | Status das Ações                                                                                                    | Recomendações         Comissão de Integridade <sup>2</sup> 1 Não respondidas <sup>1002</sup> <sup>2</sup> 0 Respondidas <sup>1002</sup> |  |  |  |
|                                                    | Pontos de atenção                                                                                                    |                                                                                                    |  |  |  |
|                                                    | Ações ainda não inicializadas que estão<br>atrasadas em relação à data prevista para<br>seu inicio                                                                                  | rasadas em relação à Ações classificadas como ações com risco<br>conclusão de não implementação alto e extremo                          |  |  |  |
|                                                    | 0                                                                                                    | 0 1                                                                                                    |  |  |  |

Caso o usuário queira verificar, por exemplo, *'As ações classificadas como ações com risco de não implementação alto ou extremo'*, basta clicar neste item e o sistema direcionará para a tela *Recomendações'*, com a listagem de todas as ações que se encontram nesta situação, conforme demonstrado a seguir:

| state pmpi               | ≡ Home Perfil Salt                                                                                                    | O                                                 |
|--------------------------|----------------------------------------------------------------------------------------------------|---------------------------------------------------|
| PROGRAMAS DE INTEGRIDADE | Recomendações Programa Indae / Au                                                                                                    | aliação do programa de integridade / Recomendaçõe |
| O Versões anteriores     | Escola PMPI<br>Versão do programa de integridade: 1º Edição - Versão 1.01<br>Canalidad em: 17/0/2022                                                                                                    |                                                   |
| 🗅 Administração 🔇        | Data da última atualização do módulo de monitoramento: 17/10/2022                                                                                                    |                                                   |
|                          | Digite para pesquisar Iitem(s) econtrados                                                                                                    | Selecione o status 👻 Buscar                       |
|                          | Ação 7: PRESTIGIAR/ PARTICIPAR ATIVAMENTE DOS EVENTOS E CAPACITAÇÕES<br>Elixo: Governança e comprometimento e apolo da Alta Administração<br>Sub-eixo: SISTEMA DE GOVERNANÇA<br>Unidade Adm. Responsáve: Directoria de Integração e Negôcios e Tecnología |                                                   |
|                          | Outras informações<br>Classificação:<br>Tipo:<br>Status: Não inicializada<br>Semáforo:                                                                                                    |                                                   |
|                          | Cotames                                                                                                    |                                                   |

Para conhecer informações específicas sobre a execução de uma ação classificada com risco alto ou extremo de não implementação, basta clicar no botão **Detalhes**, e o usuário será direcionado para a tela com todas as informações sobre a ação selecionada.

| 📁 РМРІ                                                        | ≡  | Home Perfil Sair                                                                         | ٥              |
|---------------------------------------------------------------|----|------------------------------------------------------------------------------------------|----------------|
| PROGRAMAS DE INTEGRIDADE<br>O Módulos<br>O Versões anteriores | De | talhes Pégina hiciat / Avaliação do programa de integridade / Recomendar,<br>Escola PMPI | ões / Detalhes |
| OUTROS                                                        |    | teste                                                                                    |                |
| 🗅 Administração 🔇                                             |    | Informações Gerais da Ação                                                               | *              |
|                                                               |    | Responsabilidade pela Ação                                                               | *              |
|                                                               |    | Execução da Ação                                                                         | *              |
|                                                               |    | Monitoramento da ação - Classificação de Risco e Recomendação da Comissão de Integridade | *              |
|                                                               |    | Avaliação da Ação - Recomendações do Controle Interno                                    | *              |

É importante esclarecer que as informações apresentadas no Painel de Monitoramento são alteradas automaticamente, à medida que as informações sobre a execução das ações são inseridas no módulo 2 do SisPMPI, pelo usuário perfil 'Executor'.

## 7.4 Funcionalidades do módulo 4 do SisPMPI

O módulo 4 do SisPMPI apresenta seis funcionalidades específicas que auxiliarão os usuários, perfil 'Auditor', na avaliação da execução das ações do plano de integridade.

|                  |                                                                         | A                                                                      | ções                                                               |                                                                                                    |                                                                           |
|------------------|-------------------------------------------------------------------------|------------------------------------------------------------------------|--------------------------------------------------------------------|----------------------------------------------------------------------------------------------------|---------------------------------------------------------------------------|
| Gerar Relatórios | Inserir<br>recomendações<br>para as ações<br>do plano de<br>integridade | Visualizar<br>registro de<br>reuniões da<br>comissão de<br>integridade | Inserir<br>recomendações<br>gerais à<br>comissão de<br>integridade | Registro das<br>ações de<br>promoção da<br>integridade<br>realizadas pela<br>unidade de<br>controle interno<br>da organização | Autorizar a<br>revisão ou<br>atualização do<br>programa de<br>integridade |

As funcionalidades do Módulo 4 consistem em:

- ⇒ Gerar Relatórios;
- ⇒ Inserir recomendações para as ações do Plano de Integridade;
- ⇒ Visualizar registros de reuniões da Comissão de Integridade;
- ⇒ Inserir recomendações gerais à Comissão de Integridade;
- ⇒ Registro das ações de promoção da integridade realizadas pela unidade de controle interno da organização;
- ⇒ Autorizar a revisão ou atualização do programa de integridade.

A funcionalidade *Gerar Relatórios* possibilita ao usuário ter acesso a três tipos de relatório: o '*Relatório de monitoramento'*, o *'Histórico de alterações'* e o '*Relatório do controle interno'*.

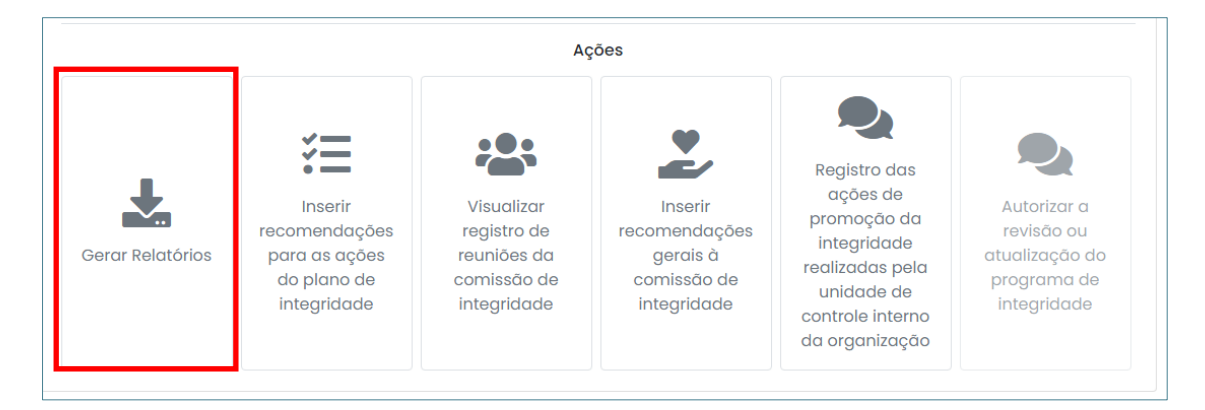

Ao clicar no botão *Gerar relatórios*, o usuário será direcionado para a tela a seguir, na qual selecionará o relatório desejado.

| 📁 РМРІ                                                  | ≡ Home Perfil Sair            | 0                                                                        |
|---------------------------------------------------------|-------------------------------|--------------------------------------------------------------------------|
| PROGRAMAS DE INTEGRIDADE                                | Gerar relatórios              | Página inicial / Availação do programa de integridade / Gerar relatórios |
| <ul> <li>Modulos</li> <li>Versões anteriores</li> </ul> | Relatório de monitoramento    | ×                                                                        |
| OUTROS                                                  |                               |                                                                          |
| 🗅 Administração 🛛 <                                     | Histórico de alterações       | *                                                                        |
|                                                         | Relatório do controle interno | *                                                                        |

O *Relatório de monitoramento*, em formato não editável (PDF), apresentará as informações sobre a situação de todas as ações do plano de integridade da organização, inclusive as recomendações realizadas pela Comissão de Integridade ou pela unidade de Controle Interno (e suas respectivas respostas).

| 📁 РМРІ                   |                                                                                                    | þ |
|--------------------------|----------------------------------------------------------------------------------------------------|---|
| PROGRAMAS DE INTEGRIDADE | Gerar relatórios Pógina Inicial / Availação da programa de Integridade / Gerar relatóri                                                |   |
| O Módulos                |                                                                                                    | ٦ |
| O Versões anteriores     | Relatório de monitoramento                                                                                                    |   |
| OUTROS                   | O relatório de monitoramento contém informações sobre a situação de todas as ações do plano de integridade da organização,             |   |
| 🗅 Administração 🔸        | inclusive as recomendações realizadas pela comissão de integridade ou pela unidade de controle interno (e suas respectivas respostas). |   |
|                          | Para gerar um relatório parcial é necessário selecionar as ações no campo abaixo.                                                      |   |
|                          | Ações                                                                                                    |   |
|                          |                                                                                                    |   |
|                          | Gerar PDF                                                                                                    |   |

Existe também a possibilidade de o usuário emitir o relatório de monitoramento parcial. Neste caso, basta clicar no campo *Ações* e selecionar as ações desejadas, conforme demonstrado a seguir, e clicar no botão *Gerar PDF*:

| 📁 РМРІ                   | E Home Perfil Sair                                                                                                    |  |
|--------------------------|----------------------------------------------------------------------------------------------------|--|
| PROGRAMAS DE INTEGRIDADE | Gerar relatórios Pógina Inicial / Availação do programa de Integridade / Gerar relatórios                                              |  |
| O Módulos                |                                                                                                    |  |
| O Versões anteriores     | Relatório de monitoramento                                                                                                    |  |
| OUTROS                   | O relatório de monitoramento contém informações sobre a situação de todas as ações do plano de integridade da organização,             |  |
| 🗅 Administração <        | inclusive as recomendações realizadas pela comissão de integridade ou pela unidade de controle interno (e suas respectivas respostas). |  |
|                          | Para gerar um relatório parcial é necessário selecionar as ações no campo abaixo.                                                      |  |
|                          | Ações                                                                                                    |  |
|                          | 2 - Manter/melhorar a governança participativa ×                                                                                       |  |
|                          | 1 - Aperfeiçoar/ampliar e formalizar sistema de governança na instituição e divulgar para as partes interessadas                       |  |
|                          | 2 - Manter/melhorar a governança participativa                                                                                         |  |
|                          | 3 - Realizar disgnóstico interno                                                                                                    |  |
|                          | 4 - Realizar diagnóstico externo                                                                                                    |  |
|                          | 5 - Obter certificação ABNT NBR ISO 9001:2015                                                                                          |  |
|                          | Are la conserve and an activitas avontation de tunco se criticas                                                                       |  |

O *'Histórico de alterações'*, em formato não editável (PDF), apresentará ao usuário o registro de todas as alterações realizadas em cada uma das ações do plano de

integridade da organização. O relatório informa a alteração realizada, o nome do usuário que a realizou, a data e o horário de alteração.

O perfil 'Auditor' poderá gerar um relatório com todas as alterações realizadas em todas as ações do plano de integridade ou gerar relatórios parciais.

Caso a opção seja por relatórios parciais, o usuário poderá utilizar a opção do filtro da data, preenchendo os campos: *Data de início* e *Data de término*, e/ou o filtro das ações, informando no campo *Ações* uma ou mais ações a serem consultadas. Após, clicar no botão *Gerar PDF*.

| <i>ड Р</i> МРІ           |                                                                                                |                                                                                                    |   |
|--------------------------|------------------------------------------------------------------------------------------------|----------------------------------------------------------------------------------------------------|---|
| PROGRAMAS DE INTEGRIDADE | Gerar relatórios                                                                               |                                                                                                    |   |
| O Módulos                |                                                                                                |                                                                                                    |   |
| O Versões anteriores     | Relatório de monitoramento                                                                     |                                                                                                    | * |
| OUTROS                   |                                                                                                |                                                                                                    |   |
| 🗅 Administração 🛛 🖌      | Histórico de alterações                                                                        |                                                                                                    | ^ |
|                          | integridade da organização, informa<br>Para gerar um relatório parcial é nec<br>Data de início | ndo o usuário, a data e o horário de alteração.<br>essário selecionar as datas e/ou as ações nos campos abaixo.<br>Data de término |   |
|                          | iii ×                                                                                          | ti ×                                                                                                    |   |
|                          | Ações                                                                                          |                                                                                                    |   |
|                          |                                                                                                |                                                                                                    |   |
|                          | Gerar PDF                                                                                      |                                                                                                    |   |
|                          |                                                                                                |                                                                                                    |   |

O *Relatório do controle interno'*, em formato não editável (PDF), apresentará uma lista com todas as recomendações (e as respectivas respostas) realizadas pela unidade de controle interno às unidades administrativas responsáveis pela execução das ações do plano de integridade e à comissão de integridade, assim como todos os registros de ações de promoção da integridade realizadas pela unidade de controle interno da organização.

O perfil 'Auditor' poderá gerar um relatório com todas as recomendações sugeridas e respondidas ou gerar relatórios parciais.

Caso a opção seja por relatórios parciais, o usuário poderá utilizar a opção do filtro da data, preenchendo os campos: *Data de início* e *Data de término*. Após, clicar no botão *Gerar PDF*.

| <i> Р</i> МРІ                  | Gerar relatórios                                                                                                    | Pógina Inicial / Avaliação do programa de integridade / Gerar relatórios                                                                                                    |
|--------------------------------|----------------------------------------------------------------------------------------------------|----------------------------------------------------------------------------------------------------|
| PROGRAMAS DE INTEGRIDADE       | Relatório de monitoramento                                                                                                    | ¥                                                                                                    |
| O Versões anteriores<br>OUTROS | Histórico de alterações                                                                                                    | ¥                                                                                                    |
| 🗅 Administração <              | Relatório do controle interno                                                                                                    | ٩                                                                                                    |
|                                | O relatório do controle interno apresenta todas as recomendações (e a<br>unidades administrativas responsáveis pela execução das ações do plano<br>de ações de promoção da integridade realizadas pela unidade de controle<br>Para gerar um relatório parcial é necessário selecionar as datas e/ou as aç<br>Data de início | zs respectivas respostas) realizadas pela unidade de controle interno às<br>de integridade e à comissão de integridade, assim como todos os registros<br>interno da organização.<br>: <i>ões nos campos abaixo.</i> |
|                                | a ×                                                                                                    | ä ×                                                                                                    |
|                                | Ações                                                                                                    |                                                                                                    |

Na funcionalidade *Inserir recomendações para as ações do Plano de Integridade* o usuário perfil 'Auditor' poderá visualizar como uma ação específica está sendo executada, de acordo com as informações preenchidas no Módulo 2 do SisPMPI e inserir recomendações para os responsáveis pela execução das ações.

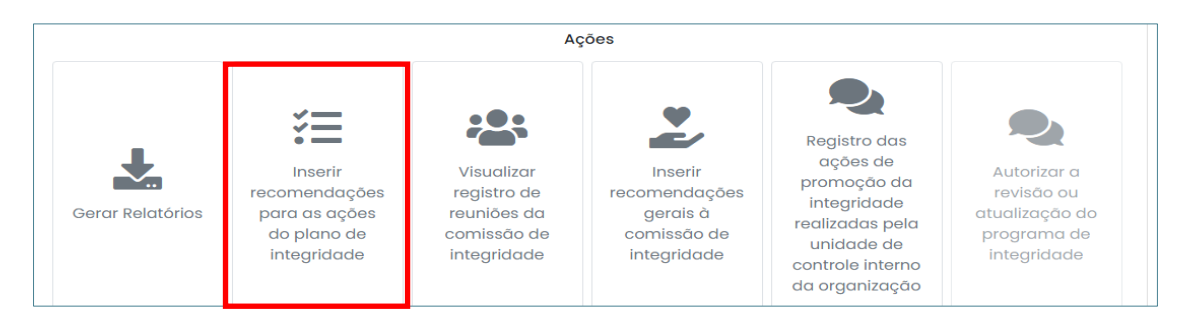

Ao acessar o botão *Inserir recomendações para as ações do Plano de Integridade,* o usuário será direcionado para a tela '*Recomendações*', na qual é possível visualizar todas as ações do plano de integridade do órgão ou entidade.

| ᢖ РМРІ                   | ≡ Home Perfil Sair                                                                                                    | 0                                                                     |
|--------------------------|----------------------------------------------------------------------------------------------------|-----------------------------------------------------------------------|
| PROGRAMAS DE INTEGRIDADE | Recomendações                                                                                                    | Página Inicial / Avaliação do programa de integridade / Recomendaçõe: |
| O Versões anteriores     | Escola PMPI<br>Versão do programa de integridade: 1º Edição - Versão 1.01<br>Concluida em: 17/0/2022                                                                                                    |                                                                       |
| 🗅 Administração 🔇        | T Filtros Digite para pesquisar                                                                                                    | Selecione o status 💙 Buscar                                           |
|                          | 3 item(s) econtrados<br>Ação 7: PRESTIGIAR/ PARTICIPAR ATIVAMENTE DOS EVENTOS E CAPACITAÇÕES<br>Elxo: Governança e comprometimento e apoio da Alta Administração<br>Sub-eixo: SISTEMA DE GOVERNANÇA<br>Unidade Adm. Responsável: Diretoria de Integração e Negócios e Tecnología |                                                                       |
|                          | Outras informações<br>Classificação:<br>Tipo:<br>Status: Não inicializada<br>Semáforo:                                                                                                    |                                                                       |
|                          | Detalhes                                                                                                    |                                                                       |

Nesta tela o usuário pode realizar uma busca pela ação que deseja visualizar, utilizando os filtros: nome da ação ou status da ação, e clicar no botão Buscar.

| 📁 РМРІ                   | ≡ Home Perfil Salr                                                                                                    | 0                                                                    |
|--------------------------|----------------------------------------------------------------------------------------------------|----------------------------------------------------------------------|
| PROGRAMAS DE INTEGRIDADE | Recomendações                                                                                                    | Pógina Inicial / Avaliação do programa de integridade / Recomendaçõe |
| O Módulos                |                                                                                                    |                                                                      |
| O Versões anteriores     | Escola PMPI                                                                                                    |                                                                      |
| OUTROS                   | Vendo do programa de integritade: 1º Edição - Vendo 1.01<br>Concilida de mitir 7/10/2022<br>Data da última atualização do módulo de monitoramento: 17/10/2022                    |                                                                      |
|                          | T Filtros                                                                                                    |                                                                      |
|                          | Digite para pesquisar                                                                                                    | Selecione o status 👻 Buscar                                          |
|                          | 3 item(s) econtrados                                                                                                    |                                                                      |
|                          | Ação 7: PRESTIGIAR/ PARTICIPAR ATIVAMENTE DOS EVENTOS E CAPACITAÇÕES                                                                                                    |                                                                      |
|                          | Eixo: Governança e comprometimento e apolo da Alta Administração<br>Sub-eixo: SISTEMA DE GOVERNANÇA<br>Unidade Adm. Responsávet: Diretoria de Integração e Negôcios e Tecnología |                                                                      |
|                          | Outras informações<br>Classificação:<br>Tipo:<br>Status: Não inicializada<br>Semáforo:                                                                                           |                                                                      |
|                          | <b>B</b> Detoithes                                                                                                    |                                                                      |

Para acessar uma ação específica, ao clicar no botão *Detalhes*.

O usuário será direcionado para a tela específica da ação selecionada, conforme demonstrado a seguir:

| 🟉 РМРІ                   |                                                                                          |                |
|--------------------------|------------------------------------------------------------------------------------------|----------------|
| PROGRAMAS DE INTEGRIDADE | Detalhes Página Inicial / Availação do programa de integridade / Recomendaç              | ões / Detalhes |
| O Versões anteriores     | Escola PMPI                                                                              |                |
| OUTROS                   | teste                                                                                    |                |
| □ Administração 〈        | Informações Gerais da Ação                                                               | *              |
|                          | Responsabilidade pela Ação                                                               | *              |
|                          | Execução da Ação                                                                         | *              |
|                          | Monitoramento da ação - Classificação de Risco e Recomendação da Comissão de Integridade | *              |
|                          | Avaliação da Ação - Recomendações do Controle Interno                                    | *              |

As informações inseridas no Módulo 2 pelo perfil 'Executor', referente aos campos '*Informações Gerais da Ação', 'Responsabilidade pela Ação',* e *'Execução da Ação',* poderão ser visualizadas no Módulo 4 pelo usuário perfil 'Auditor', assim como a classificação de riscos e as recomendações inseridas no Módulo 3 pelo perfil 'Monitoramento', referente ao campo '*Monitoramento da Ação – Classificação de Risco e Recomendação do Comissão de Integridade'*. O campo '*Avaliação da Ação – Recomendações do Controle Interno*', estará habilitado para que o usuário perfil 'Auditor' insira recomendações específicas para a ação selecionada. Essas recomendações serão posteriormente respondidas no módulo 2 pelo perfil 'Executor'.

| s Pmpi                   | Informações Gerais da Ação                                                               | × |
|--------------------------|------------------------------------------------------------------------------------------|---|
| PROGRAMAS DE INTEGRIDADE | Responsabilidade pela Ação                                                               | * |
| O Versões anteriores     | Execução da Ação                                                                         | * |
| 🗅 Administração 🔸        | Monitoramento da ação - Classificação de Risco e Recomendação da Comissão de Integridade | * |
|                          | Avaliação da Ação - Recomendações do Controle Interno                                    | * |
|                          | 1º recomendação *                                                                        |   |
|                          |                                                                                          |   |
|                          | × кетоver<br>+ Adicionar                                                                 |   |
|                          | Salvar                                                                                   |   |

Para realizar uma recomendação ao(s) executor (es) de uma ação, é preciso preencher o campo disponível na seção **Recomendações** e clicar no botão **Salvar**. Para inserir mais de uma recomendação, deve-se clicar no botão **Adicionar** e repetir o processo acima.

#### IMPORTANTE

As recomendações inseridas pelo perfil 'Auditor' só poderão ser excluídas do sistema enquanto ainda não tiverem sido respondidas no Módulo 2 do SisPMPI pelo perfil 'Executor'. Após a inserção de resposta a uma determinada recomendação, esta não poderá mais ser excluída ou modificada no sistema.

A funcionalidade *Visualizar registro de reuniões da comissão de integridade* possibilita a consulta e a extração dos registros das reuniões realizadas pela Comissão de Integridade.

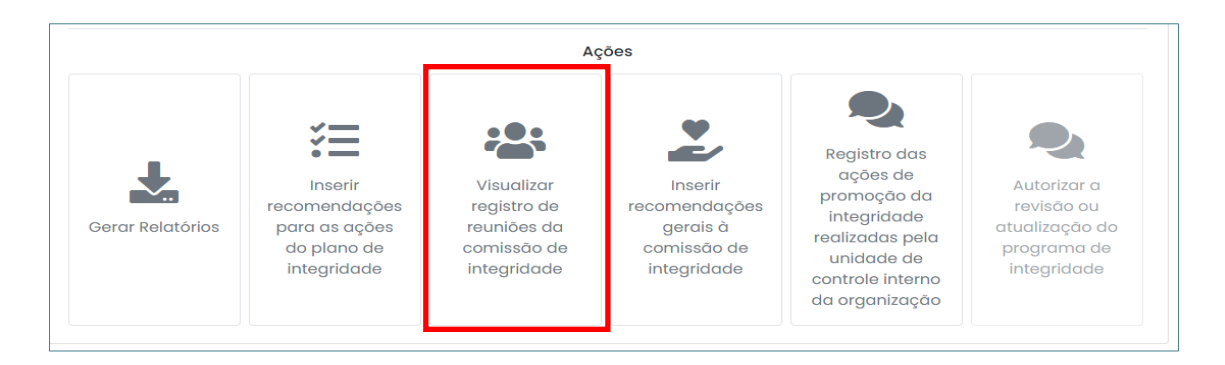

Ao clicar no botão *Visualizar registros de reuniões da comissão de integridade*, o usuário será direcionado para a tela a seguir:

| 📁 PMPI                                | ≡ Home Perfil Sair                                                                                                    | C   |
|---------------------------------------|----------------------------------------------------------------------------------------------------|-----|
| PROGRAMAS DE INTEGRIDADE<br>O Módulos | Reuniões da comissão de integridade Página Inicial / Availação do programa de integridade / Reuniões da comissão de integridade |     |
| O Versões anteriores                  | ▼ Filtros                                                                                                    |     |
| 🗅 Administração 🔸                     | Digite o nome da reunião, pauta e o registro para pesquisar Selecione a data Bus<br>litem(s) econtrados                         | car |
|                                       | inicio do monitoramento do Programa de Integridade                                                                              |     |
|                                       |                                                                                                    |     |
|                                       |                                                                                                    |     |

Nessa tela é possível visualizar e consultar todas as reuniões cadastradas pela Comissão de Integridade. A consulta pode ser realizada pelo nome da reunião ou pela data de realização. Após clicar no botão *Buscar*.

| 🕖 PMPI                   | ≡ Home Perfil Sair                                                                                                    | C      |
|--------------------------|----------------------------------------------------------------------------------------------------|--------|
| PROGRAMAS DE INTEGRIDADE | Reuniões da comissão de integridade Página Inicial / Availação do programa de Integridade<br>/ Reuniões da comissão de Integridade |        |
| O Versões anteriores     | Tiltros                                                                                                    |        |
| OUTROS                   | Digite o nome da reunião, pauta e o registro para pesquisar Selecione a data                                                       | Buscar |
| 🗅 Administração 🔸        | 1 item(s) econtrados<br>início do monitoramento do Programa de Integridade                                                         |        |
|                          | 30/09/2022                                                                                                    |        |
|                          | Cerar PDF                                                                                                    |        |

Para acessar o registro de uma reunião específica, selecione o botão Gerar PDF.

A funcionalidade *Inserir recomendações gerais à comissão de integridade* possibilita ao usuário perfil 'Auditor' realizar recomendações gerais sobre o programa de integridade que serão respondidas pelo perfil 'Monitoramento'.

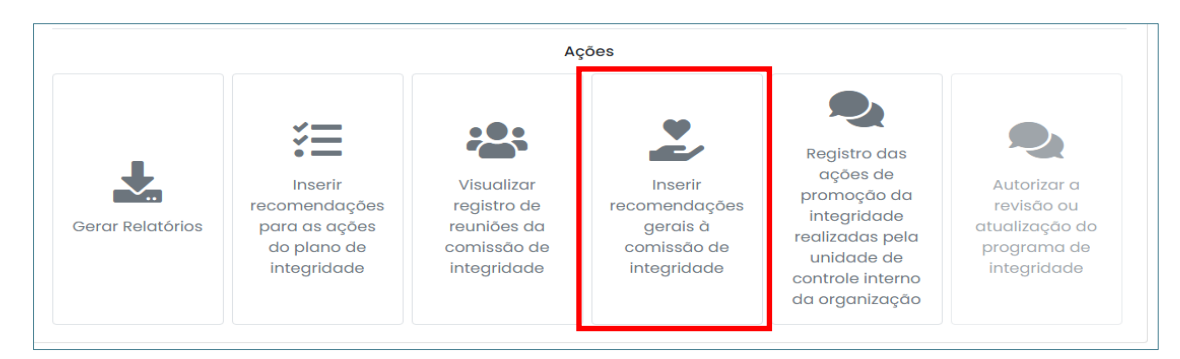

Ao clicar no botão *Inserir recomendações gerais à Comissão de Integridade*, o usuário será direcionado para a tela a seguir:

| 📁 РМРІ                   |                                                                                                    | • |
|--------------------------|----------------------------------------------------------------------------------------------------|---|
| PROGRAMAS DE INTEGRIDADE | Recomendações gerais         Pógina inicial / Availação do programa de integridade           / Recomendações gerais         / Recomendações gerais |   |
| O Versões anteriores     | + Adicionar                                                                                                    |   |
| 🗅 Administração 🔇        | Recomendação *                                                                                                    |   |
|                          | × Remover                                                                                                    |   |
|                          | Safvar                                                                                                    |   |

Para registrar uma recomendação basta preencher o campo Recomendação e clicar no botão **Salvar**. Caso seja necessário cadastrar mais de uma recomendação, clicar no botão **Adicionar**, e repetir o procedimento acima.

O perfil 'Auditor' poderá cadastrar, no Módulo 4, quantas recomendações gerais forem necessárias. Essas recomendações serão respondidas, no Módulo 3, pelo perfil 'Monitoramento'.

Todas as recomendações realizadas pelo perfil 'Auditor' e respondidas pelo perfil 'Monitoramento' poderão ser visualizadas ao se emitir o '*Relatório do controle interno*'.

#### IMPORTANTE

A recomendação realizada pelo perfil 'Auditor' sem resposta registrada pode ser deletada, porém depois que a recomendação for respondida pelo perfil 'Monitoramento', as informações registradas não poderão mais ser excluídas do sistema.

A funcionalidade *Registro das ações de promoção da integridade realizadas pela unidade de controle interno da organização* permite ao usuário perfil 'Auditor' informar no sistema todas as ações de integridade desenvolvidas pelo órgão ou entidade.

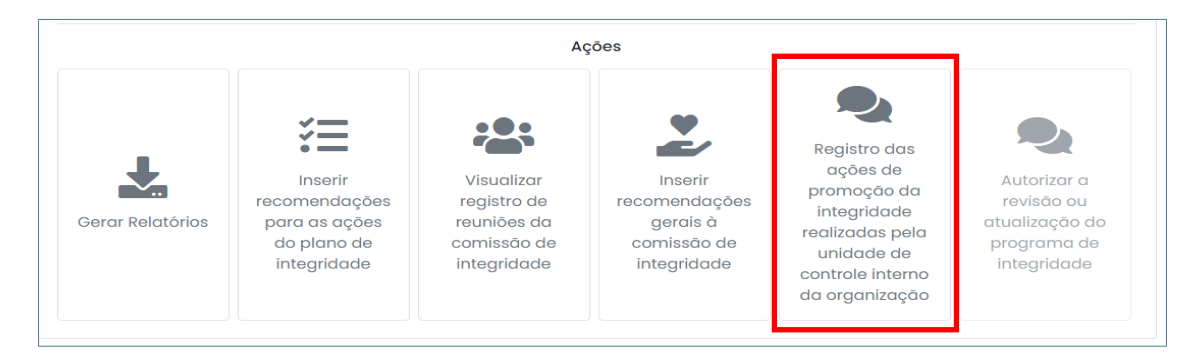

Ao clicar no botão *Registro das ações de promoção da integridade realizadas pela unidade de controle interno da organização*, o usuário será direcionado para a tela a seguir *Promoção da Integridade.* 

Na tela '*Promoção da Integridade*', ao clicar no botão *Cadastrar*, o perfil 'Auditor' pode inserir uma nova ação de integridade desenvolvida pelo órgão ou entidade.

| FMPI 💋                                                                                                | ≡ Home Perfil Sair                                                                                                    |                                                                  | O                  |
|----------------------------------------------------------------------------------------------------|----------------------------------------------------------------------------------------------------|------------------------------------------------------------------|--------------------|
| PROGRAMAS DE INTEGRIDADE<br>O Módulos                                                                 | Promoção da integridade                                                                                                    | Pógina inicial / Avaliação do progr<br>/ Promoção da integridade |                    |
| O Versões anteriores                                                                                  | Adicionar novo registro                                                                                                    |                                                                  | Cadastrar          |
| Administração Filtros E necessário o preenchimento das duas datas para o bom funcionamento do filtro. |                                                                                                    |                                                                  |                    |
|                                                                                                    | Selecione a data de início<br>1 item(s) econtrados<br>Campanha de divulgação do Progra<br>14/10/2022 - 10 hora(s) trabalhada(s)<br>El Editar | Selecione a data de término                                      | Buscar 🛛 Gerar PDF |

Para inserir uma nova ação de integridade desenvolvida, os seguintes campos devem ser preenchidos: *Ação desenvolvida*; *Data*; *Horas de trabalho*. Após, clicar no botão *Salvar*.

| EGRID | Promoção da integridade    | ×  | / P         |
|-------|----------------------------|----|-------------|
|       | Ação desenvolvida *        |    |             |
| erior |                            |    | •           |
| ão    | Data * Horas de trabalho * | 11 |             |
|       | te x                       |    | ar          |
|       | Salvar                     |    | <u>, 11</u> |

Todas as ações cadastradas aparecerão de forma sequenciada, conforme demonstrado na tela a seguir:

| 📁 РМРІ                                | ≡ Home Perfil Sair                                                                                         | • |
|---------------------------------------|----------------------------------------------------------------------------------------------------|---|
| PROGRAMAS DE INTEGRIDADE<br>O Módulos | Promoção da integridade Pógina Inicial / Availação do programa de Integridade<br>/ Promoção da Integridade |   |
| O Versões anteriores<br>OUTROS        | Adicionar novo registro                                                                                    |   |
| 🗅 Administração 🔇                     | ▼ Filtros                                                                                                  |   |
|                                       | Selecione a data de início Selecione a data de término Buscar PDI                                          |   |
|                                       | Campanha de divulgação do Programa de Integridade                                                          |   |
|                                       | 14/10/2022 - 10 hora(s) trabaihada(s)                                                                      |   |

O sistema possibilita a pesquisa das ações realizadas utilizando os filtros disponíveis: *Data de início* ou *data de término*, após, basta clicar no botão **Buscar**.

O sistema também disponibiliza a opção de gerar um PDF com a informação de todas as ações de promoção da integridade cadastradas. Para isso basta clicar no botão *Gerar PDF.* 

| FMPI 💋                                | ≡ Home Perfil Sair                                                                                                    |                                                                   | Ø         |
|---------------------------------------|----------------------------------------------------------------------------------------------------|-------------------------------------------------------------------|-----------|
| PROGRAMAS DE INTEGRIDADE<br>O Módulos | Promoção da integridade                                                                                                    | Página inicial / Avaliação do progra<br>/ Promoção da integridade |           |
| O Versões anteriores<br>OUTROS        | Adicionar novo registro                                                                                                    |                                                                   | Cadastrar |
| 🗅 Administração 🔇                     | ▼ Filtros<br>É necessário o preenchimento das duas                                                                                        | datas para o bom funcionamento do filtro.                         |           |
|                                       | Selecione a data de início<br>1 item(s) econtrados<br>Campanha de divulgação do Prog<br>14/10/2022 - 10 hora(s) trabalhada(s)<br>E Editar | Selecione a data de término<br>rama de Integridade                | Buscar    |

As ações cadastradas podem ser editadas, porém não podem ser excluídas. Para editar uma ação clicar no botão *Editar*.

| 📁 РМРІ                   |                                                                                                    | O                                                                                         |  |
|--------------------------|----------------------------------------------------------------------------------------------------|-------------------------------------------------------------------------------------------|--|
| PROGRAMAS DE INTEGRIDADE | Promoção da integridade                                                                            | Página Inicial / Avaliação do programa de Integridade<br>/ Promoção da Integridade        |  |
| O Versões anteriores     | Adicionar novo registro                                                                            | Cadastrar                                                                                 |  |
| □ Administração <        | ♥ Filtros<br>É necessário o preenchimento das duas data<br>Selecione a data de início              | as para o bom funcionamento do filtro.<br>Selecione a data de término Buscar De Gerar PDF |  |
|                          | Litem(s) econtrados<br>Campanha de divulgação do Programo<br>14/10/2022 - 10 hora(s) trabalhada(s) | a de integridade                                                                          |  |

A funcionalidade *Autorizar a revisão ou atualização do programa de integridade* possibilita ao perfil 'Auditor' a reabertura do Módulo 1 do SisPMPI para gerar uma nova versão (alterar o atual programa de integridade) ou uma nova edição (elaborar um novo programa) do programa de integridade.

|                  | Ações                                                                   |                                                                        |                                                                    |                                                                                                    |                                                                             |
|------------------|-------------------------------------------------------------------------|------------------------------------------------------------------------|--------------------------------------------------------------------|----------------------------------------------------------------------------------------------------|-----------------------------------------------------------------------------|
| Gerar Relatórios | Inserir<br>recomendações<br>para as ações<br>do plano de<br>integridade | Visualizar<br>registro de<br>reuniões da<br>comissão de<br>integridade | Inserir<br>recomendações<br>gerais à<br>comissão de<br>integridade | Registro das<br>ações de<br>promoção da<br>integridade<br>realizadas pela<br>unidade de<br>controle interno<br>da organização | Autorizar a<br>revisão ou<br>atualização do<br>programa de<br>integridade 1 |

Essa funcionalidade só aparecerá habilitada no Módulo 4 quando o usuário do Módulo 3, perfil 'Monitoramento', solicitar a revisão ou atualização do Programa de Integridade.

Após a solicitação, no Módulo 3, de revisão ou de nova edição do programa de integridade, o perfil 'Auditor', ao acessar a funcionalidade *Autorizar a revisão ou atualização do Programa de Integridade*, no Módulo 4, poderá ou não autorizar a revisão ou a criação de uma nova edição do programa de integridade.

| 📁 РМРІ                                              |                                                                                                    |  |
|-----------------------------------------------------|----------------------------------------------------------------------------------------------------|--|
| PROGRAMAS DE INTEGRIDADE<br>O Módulos               | Nova edição do programa de integridade Pógina Inicial / Availação do programa de Integridade<br>/ Nova edição do programa de Integridade                                                                                                    |  |
| O Versões anteriores<br>Outros<br>⊡ Administraçõo < | Autorizar a formulação de nova edição do programa de integridade         Alerta: a comissão de integridade solicitou autorização para a formulação de nova edição do programa de integridade!         A formulação de nova edição do programa de integridade consiste na reformulação de todo o conteúdo do atual programa e plano de integridade da organização.         Ao autorizar a formulação de nova edição, o módulo 1 do sistema será reabilitado, permitindo que os usuários cadastrados com o portil 'of' insiram o conteúdo de todas as etapas relacionadas com o processo de formulação do programa e do plano de integridade.         Nenhum registro já realizado no atual programa de integridade será mantido no sistema.         Antes de autorizar esta ação, confirme com a comissão de integridade se realmente desejam iniciar o processo de formulação de nova edição de programa e do plano de integridade da organização.         Deseja autorizar a criação de uma nova edição do programa de integridade?*         Sim       Não |  |

Ao autorizar a revisão do programa, o sistema emitirá um aviso, por e-mail aos usuários cadastrados com o perfil 'Alta Administração' e 'Monitoramento'.

Quando for autorizada a *Elaboração de uma nova versão do atual programa de integridade*, o sistema reabrirá o Módulo 1 em todas as suas etapas exceto a etapa *4 – Validação Geral.* As informações desta etapa se manterão no sistema.

Caso seja solicitado a Nova Edição do Programa de integridade, ao ser autorizado pelo controle interno, o sistema emitirá um aviso, por e-mail aos usuários cadastrados com o perfil 'Alta Administração' e 'Monitoramento'.

Quando for autorizada a *Elaboração de uma nova edição de Programa de Integridade*, o sistema reabrirá o Módulo 1, em todas as suas etapas, sem as informações da edição anterior do Programa de Integridade. Se o perfil 'Auditor' não autorizar a atualização ou revisão do programa, abrirá um campo para inserir uma justificativa.

| FMPI 💋                   | E Home Perfil Sair                                                                                                    |
|--------------------------|----------------------------------------------------------------------------------------------------|
| PROGRAMAS DE INTEGRIDADE | Revisão do programa de integridade Pógina Inicial / Availação do programa de integridade / Revisão do programa de integridad                                                                         |
| O Módulos                |                                                                                                    |
| O Versões anteriores     | Autorizar a formulação de nova versão do atual programa de integridade<br>Alerta: a comissão de integridade solicitou autorização para a formulação de nova versão do atual programa de integridade! |
| OUTROS                   | A formulação de nova versão do atual programa de integridade consiste na elaboração de aprimoramentos ao atual programa de integridade da organização.                                               |
|                          | Na revisão é possível modificar, inserir ou excluir ações do plano de integridade, assim como alterar outros conteúdos alimentados<br>anteriormente no módulo I do sistema.                          |
|                          | Ao autorizar a formulação de nova versão, o módulo 1 do sistema será habilitado e permitirá que a comissão de integridade altere o atual<br>programa de integridade.                                 |
|                          | Todos os registros já realizados nos demais módulos do sistema serão mantidos.                                                                                                    |
|                          | Deseja autorizar a revisão do atual programa de integridade? *                                                                                                    |
|                          | Sim Não                                                                                                    |
|                          | Justificativa *                                                                                                    |
|                          |                                                                                                    |
|                          |                                                                                                    |
|                          | Salvar                                                                                                    |

Após salvar a justificativa, o sistema emitirá um aviso, por e-mail aos usuários cadastrados com o perfil 'Alta Administração' e 'Monitoramento'.
